# กรมการเปลี่ยนแปลงสภาพภูมิอากาศและสิ่งแวดล้อม

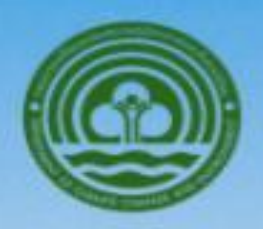

ammin

Department of climate change and environment

# ับ การใช้งานระบบ แพลตฟอร์มกลางกรีนดิจิทัล

# สารบัญ

|    |                                                               | หน้า |
|----|---------------------------------------------------------------|------|
| 1. | แอปพลิเคชันระบบ Green Digital Platform                        | 3    |
|    | 1.1 ส่วนของลงพื้นที่สำรวจ                                     | 4    |
|    | 1.2. AI พรรณไม้                                               | 16   |
| 2. | เว็บไซต์ระบบ Green Digital Platform                           |      |
|    | <b>2.1 ส่วนของการแสดงผลตัวเลขภาพรวมของระบบ</b> โดยแบ่งออกเป็น | 19   |
|    | 2.2. ส่วนของเมนู Green Digital Platform                       |      |
|    | 2.3 ส่วนของอันดับพรรณไม้ที่นิยมปลูก                           |      |
|    | 2.4 ส่วนของพื้นที่สีเขียวรายภาค                               |      |
|    | 2.5 ส่วนของภาคีและเครือข่าย                                   |      |
|    | 2.6 ส่วนของ footer                                            |      |
| 3. | การเข้าสู่ระบบเพื่อลงพื้นที่แปลง                              |      |
|    | 3.1 จัดการต้นไม้ (นอกแปลงปลูก)                                |      |
|    | 3.2 จัดการพื้นที่สีเขียวและต้นไม้ในแปลง                       | 45   |
|    | 3.3 พื้นที่สีเขียวจากระบบ Al                                  |      |

# ระบบแพลตฟอร์มกลางกรีนดิจิทัล (Green Digital Platform)

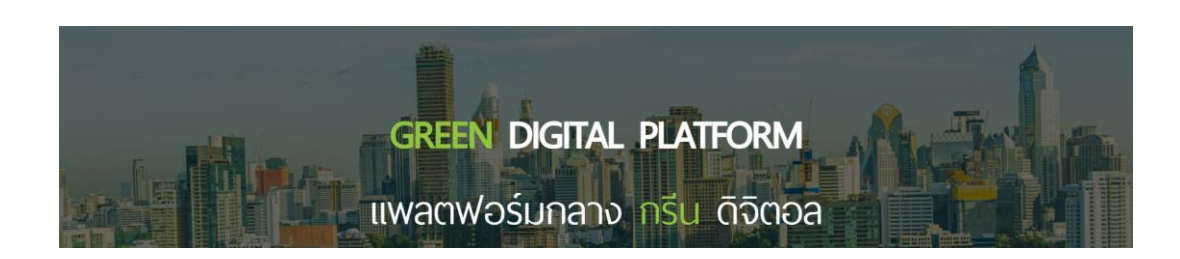

ระบบแพลตฟอร์มกลางกรีนดิจิทัล เป็นเครื่องมือสำหรับรวบรวมข้อมูล แลกเปลี่ยน เชื่อมโยงข้อมูลพื้นที่ สีเขียวในเขตเมืองและชุมชน และข้อมูลอื่น ๆ ที่เกี่ยวข้อง ระหว่างหน่วยงานของรัฐและภาคส่วนที่เกี่ยวข้องให้มี ประสิทธิภาพมากยิ่งขึ้น สำหรับใช้ในการบูรณาการาและติดตามสถานะความก้าวหน้าในการเพิ่มพื้นที่สีเขียวใน เขตเมืองและชุมชน โดยใช้เทคโนโลยีดิจิทัลในการเป็นเครื่องมือช่วยดำเนินการ ไม่ว่าจะเป็นการนำเทคโนโลยีและ กระบวนการ data analytics, machine leaning และ Artificial intelligence (AI) มาใช้ ซึ่งจะสามารถช่วย วิเคราะห์และจำแนกประเภทพื้นที่สีเขียวแปลงใหญ่ที่เหมาะสม แม่นยำและมีประสิทธิภาพสูง

กรมสภาพภูมิอากาศและสิ่งแวดล้อม หวังเป็นอย่างยิ่งว่าการพัฒนาระบบเพลตฟอร์มกลางกรีนดิจิทัลนี้ จะเป็นเครื่องมือที่เอื้อต่อการสนับสนุนท้องถิ่นและภาคประชาสังคมในการใช้ระบบเพื่อการนำเสนอทรัพยากร พื้นที่สีเขียวที่เป็นสินทรัพย์ของเมืองและชุมชน เพื่อการอนุรักษ์และรักษาพื้นที่ให้คงอยู่เพื่อความยั่งยืน ต่อไป

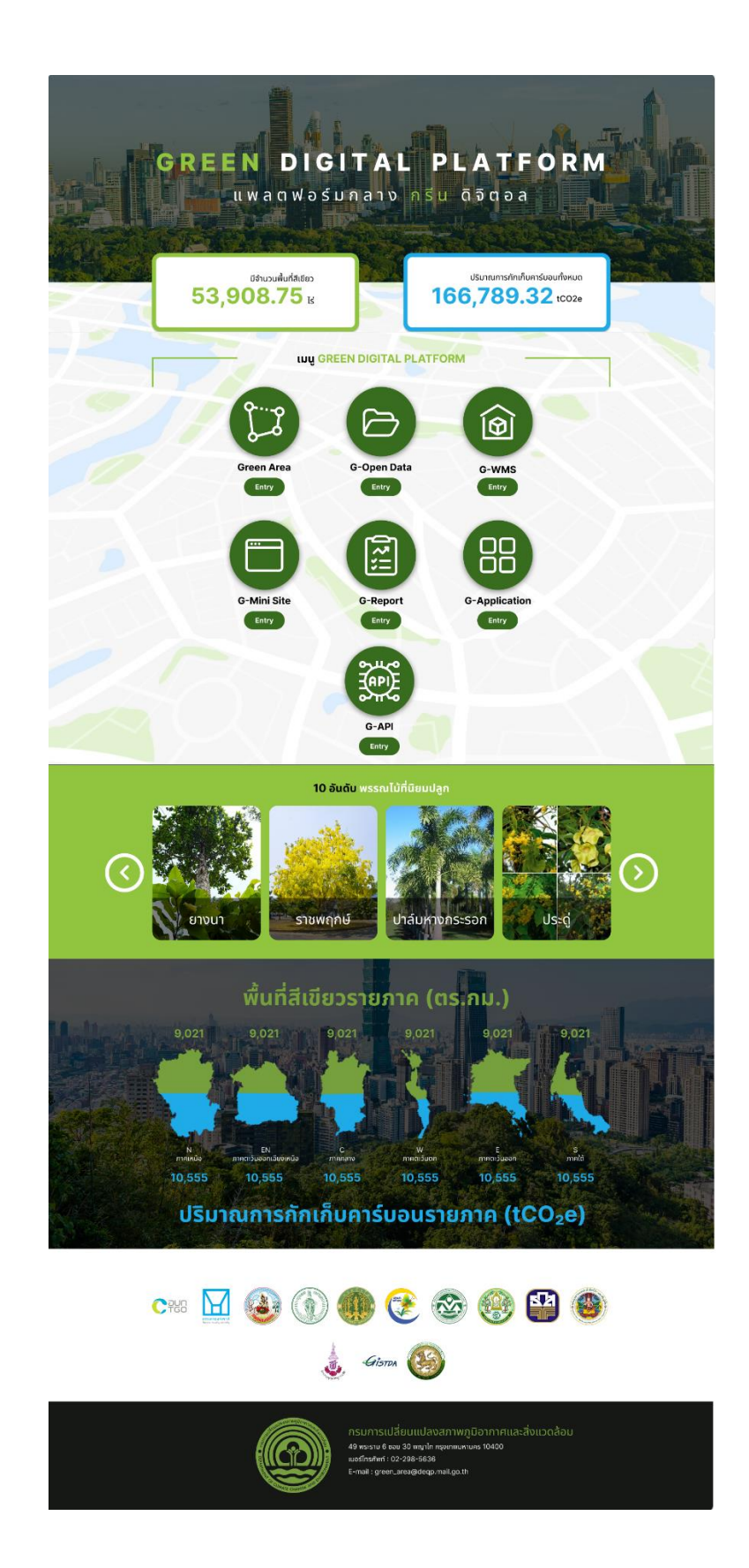

# 1. แอปพลิเคชั่นระบบ Green Digital Platform

ประกอบด้วย 2 เมนู ดังนี้

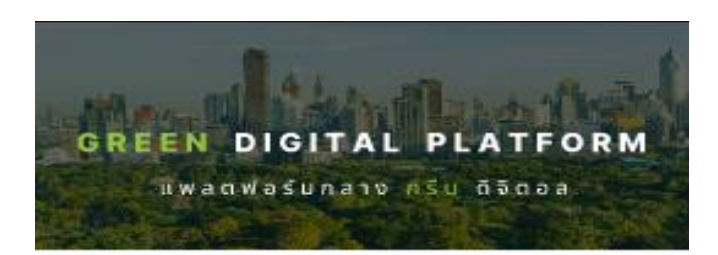

หน้าแรก

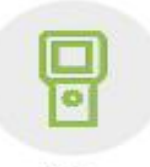

ลงพื้นที่สำรวจ

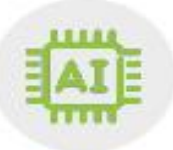

Al พรรณไม้

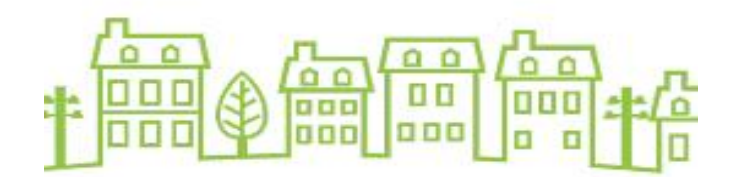

# 1.1 ส่วนของลงพื้นที่สำรวจ

ในส่วนของการลงพื้นที่สำรวจเป็นการเพิ่มข้อมูลพื้นที่สีเขียวประกอบด้วย 5 ส่วน

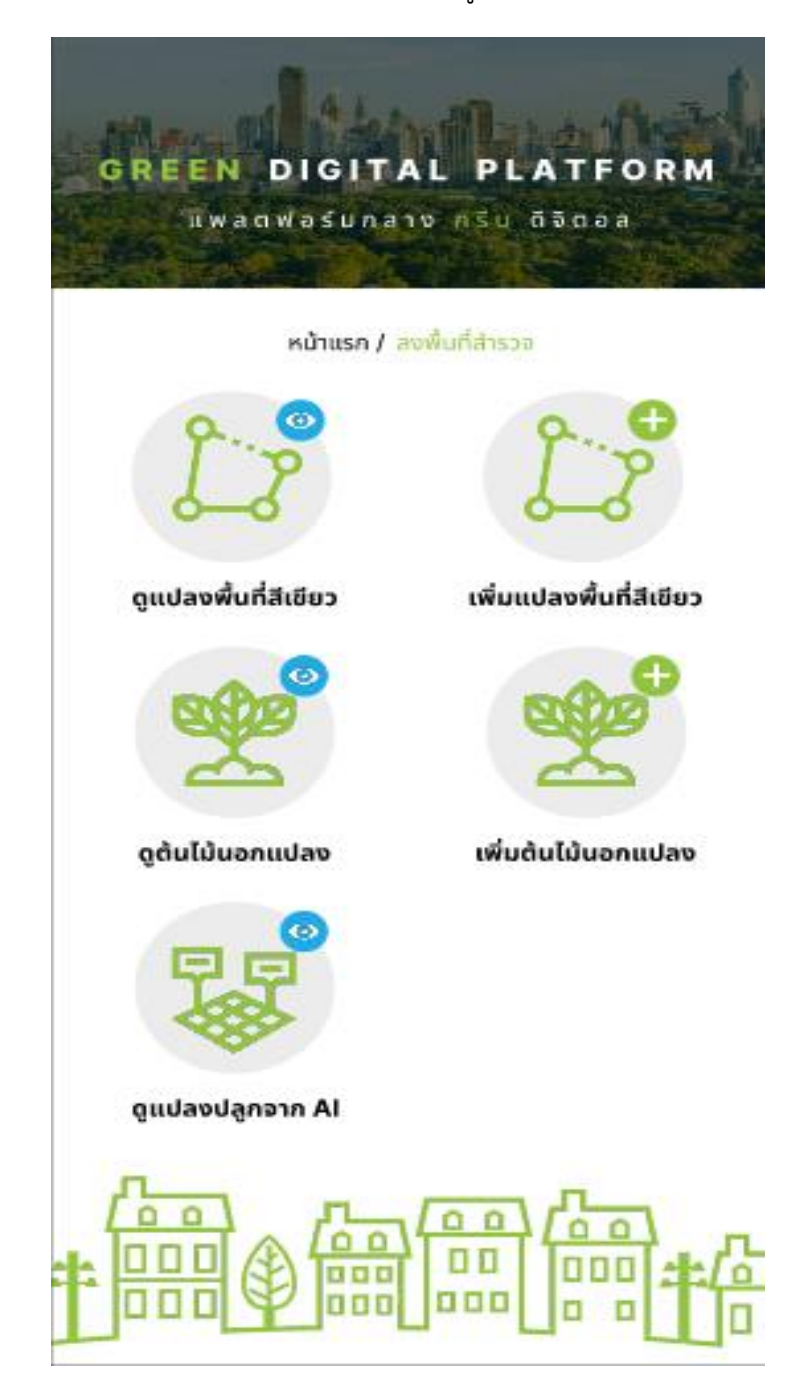

# 1.1.1 ดูแปลงพื้นที่สีเขียว

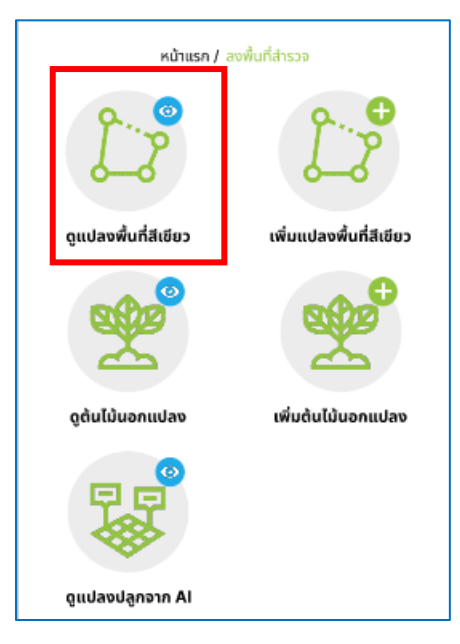

ในส่วนของเมนูดูแปลงพื้นที่สีเขียว แสดงข้อมูลแปลงพื้นที่สีเขียวในแต่ละโครงการ

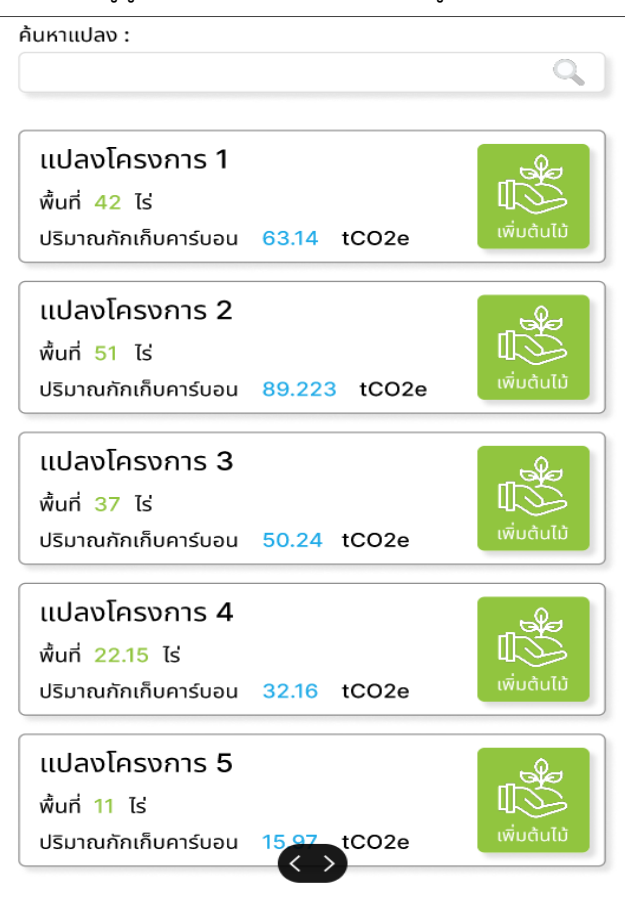

#### 1.1.2 เพิ่มแปลงพื้นที่สีเขียว

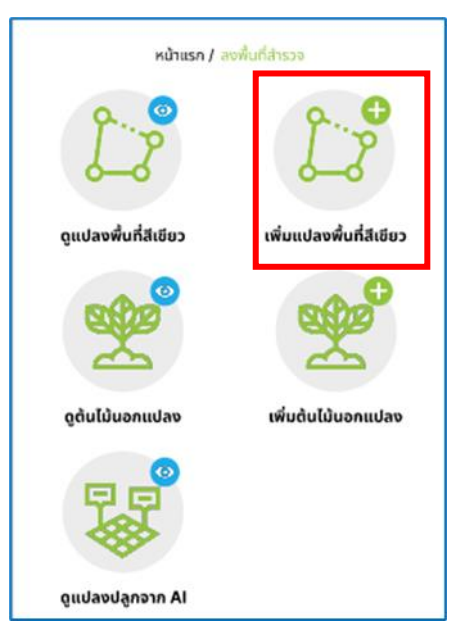

ในส่วนของเมนูเพิ่มแปลงพื้นที่สีเขียว คือการเพิ่มแปลงพื้นที่สีเขียวในพื้นที่ที่สำรวจ มีรายละเอียด ดังนี้

- สถานที่ปลูก คือ สถานที่ที่ปลูกหรือสำรวจพื้นที่สีเขียว
- จังหวัด คือ จังหวัดที่ปลูกหรือสำรวจพื้นที่สีเขียว
- อำเภอ คือ อำเภอที่ปลูกหรือสำรวจพื้นที่สีเขียว
- ตำบล คือ ตำบลที่ปลูกหรือสำรวจพื้นที่สีเขียว
- เขตพื้นที่การปกครองท้องถิ่น คือ เขตพื้นที่การปกครองท้องถิ่นที่ปลูกหรือสำรวจพื้นที่สีเขียว
- หมู่ คือ หมู่ที่ปลูกหรือสำรวจพื้นที่สีเขียว
- ประเภทของพื้นที่สีเขียว คือ ประเภทของพื้นที่สีเขียวที่ปลูกหรือสำรวจพื้นที่สีเขียว
- รูปภาพบริเวรสถานที่ปลูก คือ รูปภาพโดยรอบที่ได้สำรวจพื้นที่สีเขียวในสถานที่นั้นๆ
- ไฟล์แนบ (KML) คือ ไฟล์แนบพื้นที่สีเขียว KML
- รายละเอียดของโครงการ คือ รายละเอียดของโครงการที่ปลูกหรือสำรวจพื้นที่สีเขียว
- วันที่ปลูก คือ วันที่ปลูกต้นไม้
- วันที่สำรวจ คือวันที่สำรวจพื้นที่สีเขียว

| านที่ปลูก :          |                     |      |          |
|----------------------|---------------------|------|----------|
|                      |                     |      |          |
|                      |                     |      |          |
| จังหวัด 🔻            | อำเภอ 🔻             | ตำบล |          |
| ตการปกครองท้อง       | งถิ่น :             |      |          |
| เขตการปกครอง         |                     |      |          |
| ų:                   |                     |      |          |
|                      |                     |      |          |
| เลือกประเภทพื้นที่สี | <b>ว :</b><br>เขียว |      | •        |
| ุ่ปภาพบริเวณสถานที่  | ปลูก :              |      |          |
| Choose File          |                     |      |          |
| /ś(KMI.) •           |                     |      |          |
| Choose File          |                     |      |          |
|                      |                     |      |          |
| ายละเอียดโครงการ     | :                   |      |          |
|                      |                     |      |          |
|                      |                     |      |          |
|                      |                     |      |          |
|                      |                     |      |          |
| นที่ปลูก :           |                     |      |          |
| mm/dd/yyyy           |                     |      |          |
| นที่สำรวจ :          |                     |      |          |
| mm/dd/yyyy           |                     |      | ندن.<br> |
|                      |                     |      |          |

- พิกัด UTM คือ พิกัดภูมิศาสตร์ในลักษณะกริดระบุตำแหน่ง ให้คลิกค้นหาตามพิกัด UTM ระบบ

จะแสดงค่า East North และ Zone อัตโนมัติ

| East or X  |                   |  |
|------------|-------------------|--|
| North or Y |                   |  |
| Zone       |                   |  |
|            | ค้นหาตามพิกัด UTM |  |

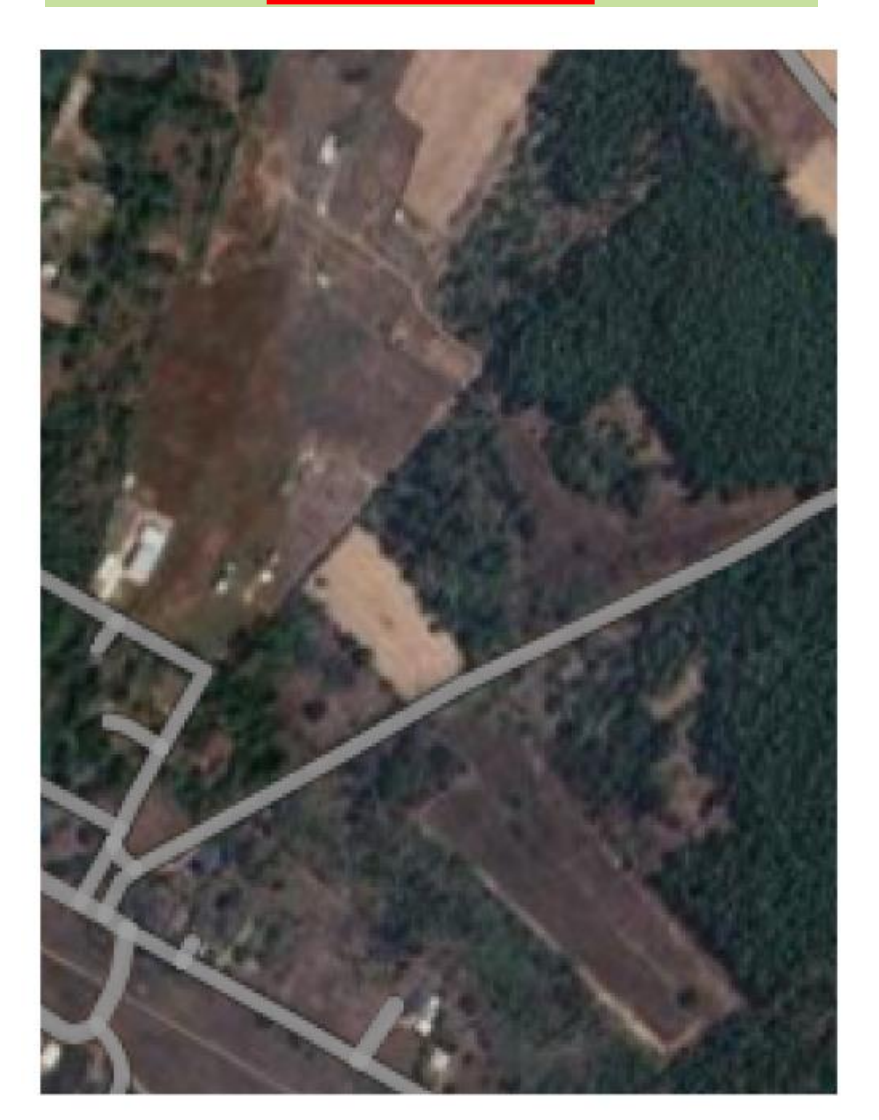

กรอกข้อมูลพื้นที่ปลูก ซึ่งเลือกกรอกได้ 2 รูปแบบ คือ

- 1. พื้นที่ปลูกแบบตารางเมตร ประกอบด้วย
  - พื้นที่ปลูก หน่วยเป็นตารางเมตร
  - พื้นที่สิ่งกีดขวาง หน่วยเป็นเซ็น (%)

| พื้นที่ปลูเ               | าตารางเมตร   | พื้นที่ปลูก(ไร่ - | งาน - ตาร | רכטר:) |  |  |
|---------------------------|--------------|-------------------|-----------|--------|--|--|
| พื้นที่ปลูก (ตารางเมตร) : |              |                   |           |        |  |  |
|                           |              |                   |           |        |  |  |
|                           |              |                   |           |        |  |  |
| พื้นที่สิ่งกี             | ์ดขวาง (%) : |                   |           |        |  |  |

- 2. พื้นที่ปลูกแบบไร่งานตารางวา ประกอบด้วย
  - จำนวนไร่ของพื้นที่
  - -จำนวนงานของพื้นที่
  - -ตารางวาขนาดพื้นที่
  - -พื้นที่สิ่งกีดขวาง หน่วยเป็นเปอร์เซ็น (%)

| พนทบลูกตารางแ      | มตร พินทิปลูก(ไร่ - งาน - ตารางวา) |   |
|--------------------|------------------------------------|---|
| ໄຮ່ :              |                                    |   |
|                    |                                    | _ |
| งาน :              |                                    |   |
|                    |                                    | _ |
| ຕາຣານວາ :          |                                    |   |
|                    |                                    |   |
| พื้นที่สิ่งกีดขวาง | (%):                               |   |
|                    |                                    |   |
| 0                  |                                    |   |

เมื่อระบบทำการบันทึกแล้วหน้าจอจะแสดงแปลงโครงการที่ท่านได้บันทึกข้อมูลไว้

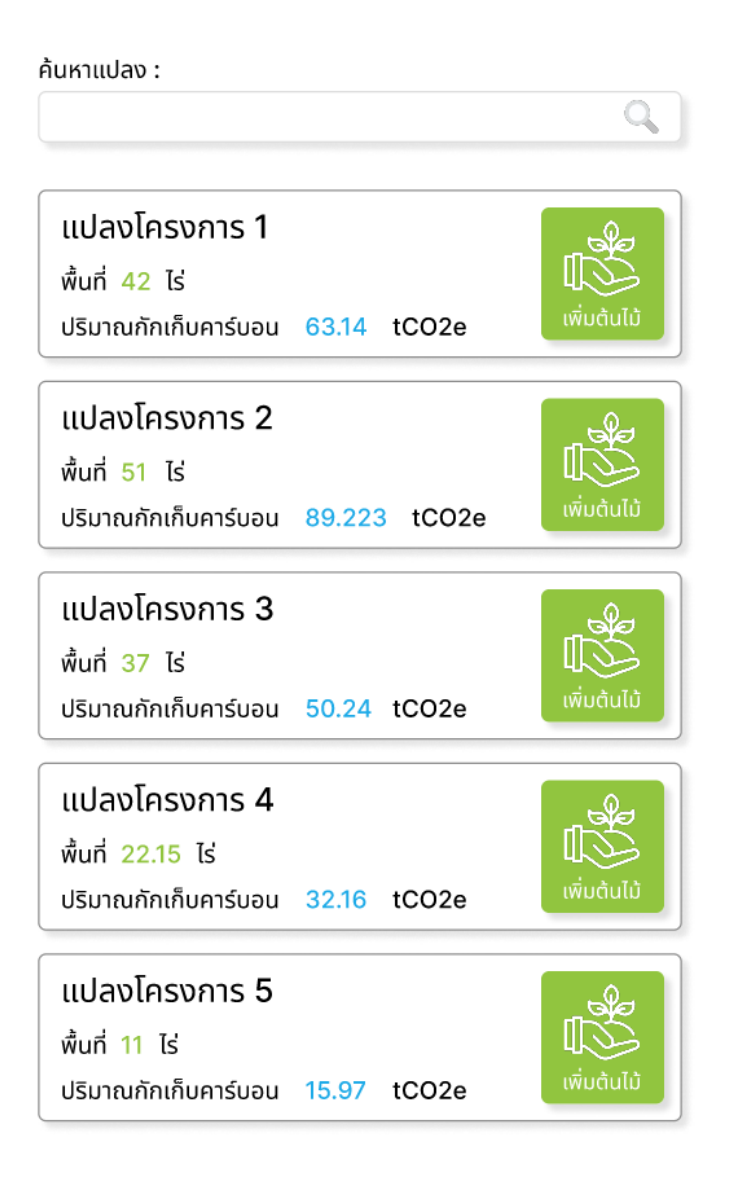

# 1.1.3 ดูต้นไม้นอกแปลง

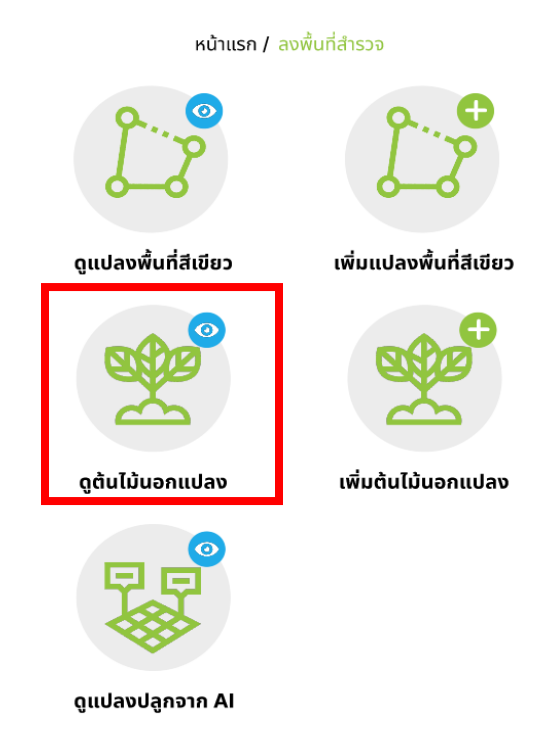

แสดงรายชื่อต้นไม้ที่อยู่นอกแปลงปลูก หรือพื้นที่สีเขียว โดยสามารลบข้อมูลหรือแก้ไข้ข้อมูลได้

| ่นหาพรรณไม้นอกแปลง : |         | Q      |
|----------------------|---------|--------|
| ขนุน                 | 🕜 ແກ້ໄข | ຼົ ແມ່ |
| ยางนา                | 🕜 ແກ້ໄข | 🏢 ລບ   |
| ມະມ່ວນ               | 🕜 ແກ້ໄข | 🕅 ລບ   |
| จันทร์ทองเทศ         | 🕜 ແກ້ໄข | 🏢 ລບ   |
| กรรณิการ์            | 🕜 ແກ້ໄข | 🕅 ລບ   |
| มะขามป้อม            | 🕜 ແກ້ໄข | 🏢 ລບ   |
| ປຣະດູ່               | 🕜 ແກ້ໄข | 🏢 ລບ   |
| ยางนา                | 🕜 ແກ້ໄข | 🏢 ລບ   |

หน้าแรก / ลงพื้นที่สำรวจ / ดูต้นไม้นอกแปลง

#### 1.1.4 เพิ่มต้นไม้นอกแปลง

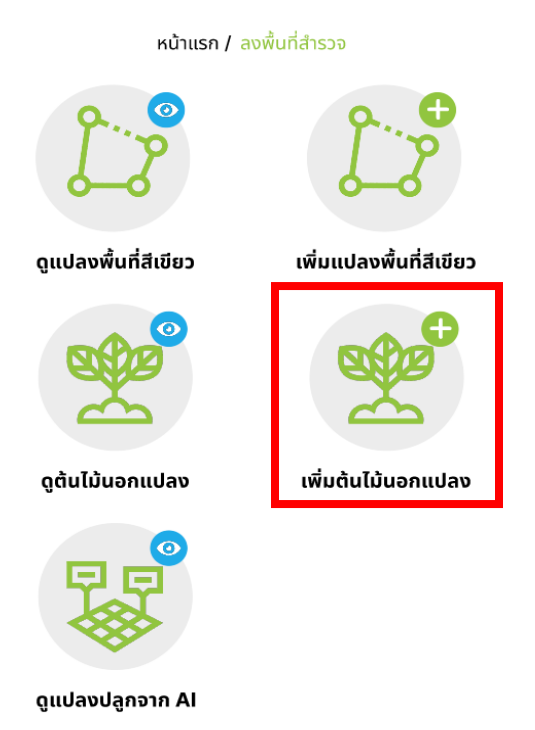

ในส่วนของเมนูเพิ่มต้นไม้นอกแปลง คือการเพิ่มต้นไม้นอกแปลงพื้นที่สีเขียวที่สำรวจ มีรายละเอียด ดังนี้

- ตำแหน่งที่ต้นไม้ปลูกอยู่นอกแปลงพื้นที่สีเขียว
- จังหวัด คือ จังหวัดที่ปลูกหรือสำรวจพื้นที่สีเขียว
- อำเภอ คือ อำเภอที่ปลูกหรือสำรวจพื้นที่สีเขียว
- ตำบล คือ ตำบลที่ปลูกหรือสำรวจพื้นที่สีเขียว

## สร้างข้อมูลต้นไม้นอกแปลง

#### ที่ปลูก :

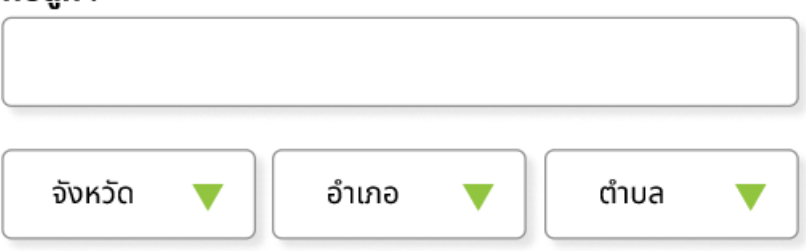

- ข้อมูลแผนที่ คือ การเพิ่มละติจูดและลองจิจูด ของตำแหน่งต้นไม้ที่ปลูกโดยเลือกจุดบนแผนที่ ระบบจะแสดง Lat, Long อัตโนมัติ

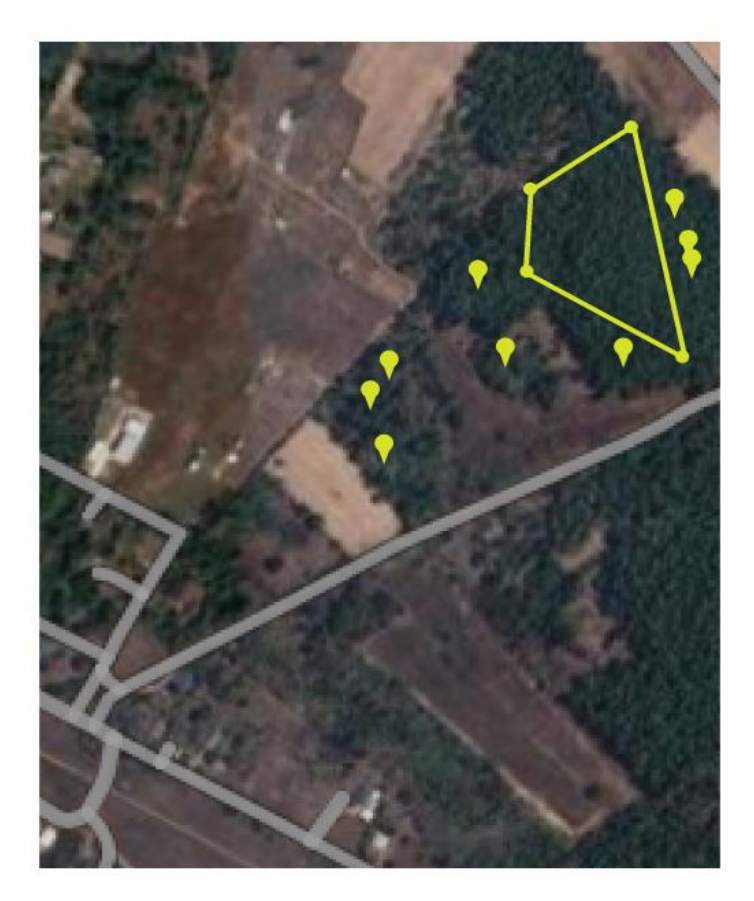

#### Lat :

Lng :

- วันที่ติดตามผล คือ วันที่ติดตามผลของต้นไม้ที่ปลูก
- รูปภาพติดตามผล คือ รูปต้นไม้ที่ติดตามผล
- ความสูง คือ ความสูลของต้นไม้ที่ปลูก มีหน่วยเป็นเซ็นติเมตร
- หมายเหตุ (ถ้ามี)

| mm/dd/yyyy           |  |
|----------------------|--|
| ปภาพติดตามผล :       |  |
| Choose File          |  |
| งรรณไม้ :            |  |
| เลือกพรรณไม้         |  |
|                      |  |
| สนรอบวง (เซนตเมตร) : |  |
|                      |  |
| รมายเหตุ :           |  |

#### 1.1.5 ดูแปลงปลูกจาก AI

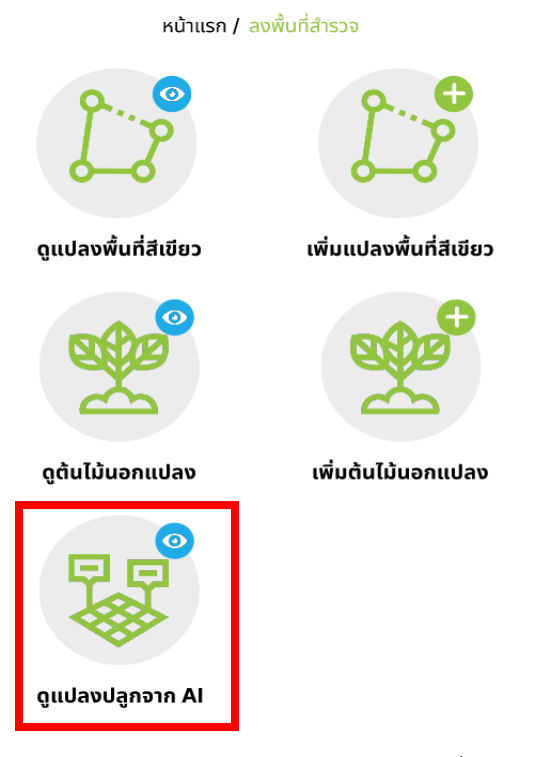

ในส่วนของเมนูเพิ่มต้นไม้นอกแปลง แสดงข้อมลแปลงปลูกจากที่ AI สำรวจทั้งหมด

หน้าแรก / ลงพื้นที่สำรวจ / <mark>ดูแปลงปลูกจากAl</mark>

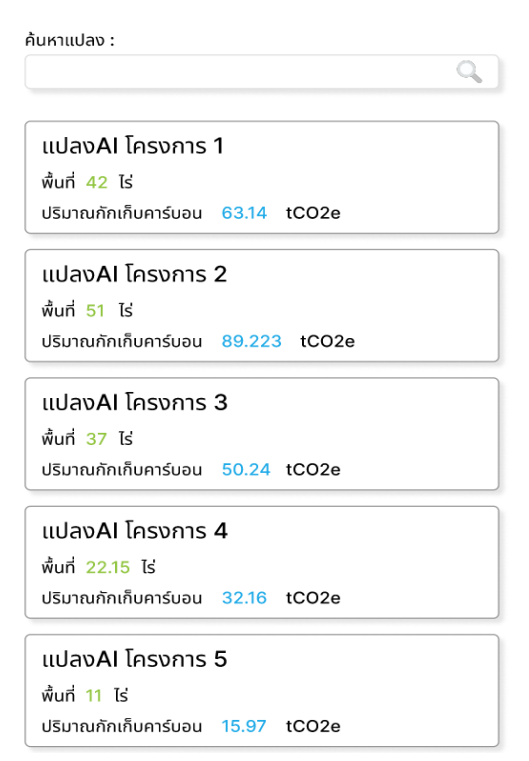

#### 1.2. AI พรรณไม้

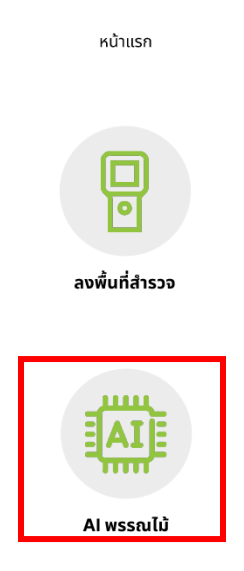

ในส่วนของเมนู AI พรรณไม้เป็นเมนูสำหรับช่วยวิเคราะห์พรรณไม้จากรูปภาพซึ่งสามารถเพิ่มข้อมูลได้ จากการเลือกภาพจากแกลลอรี่ หรือเปิดกล้องเพื่อถ่ายภาพ

เลือกกล้อง ระบบจะทำการเปิดกล้องให้บันทึกภาพ จากนั้น AI จะวิเคราะห์ว่าเป็นพรรณไม้ชนิด
 ใด

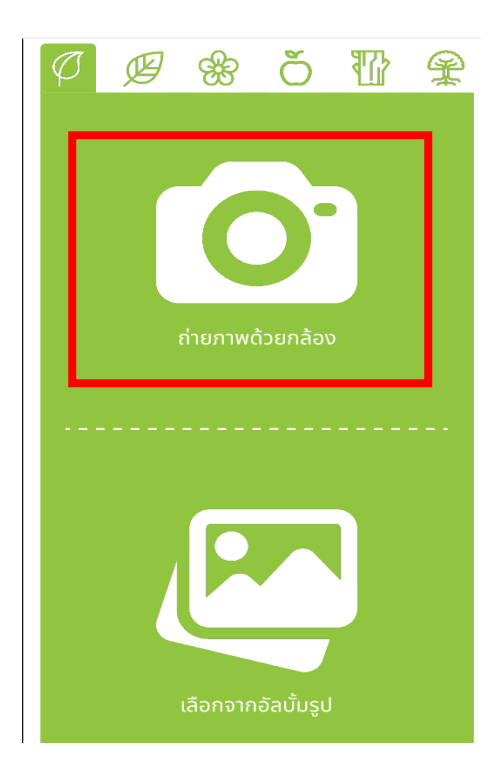

เลือกรูปภาพจาพอัลบั้ม คือ การเลือกรูปภาพจากแกลลอรี่เข้าระบบ จากนั้น AI จะวิเคราะห์ว่า
 เป็นพรรณไม้ชนิดใด

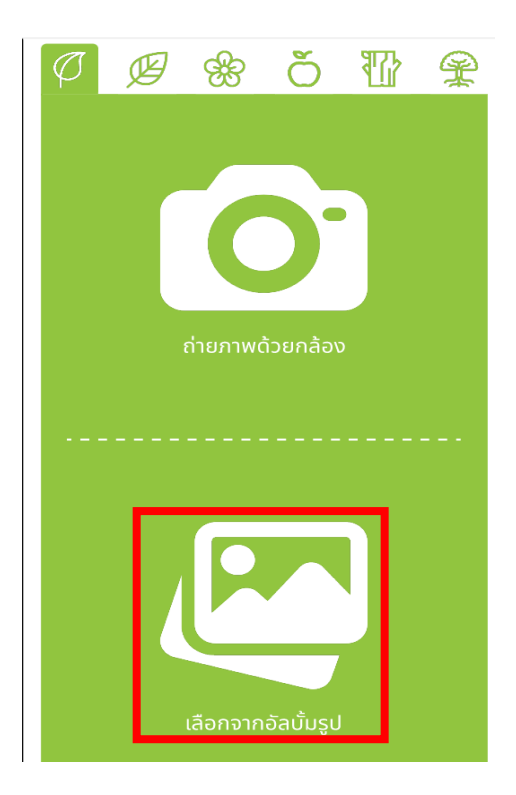

ผู้ใช้งานสามารถเพิ่มรูปภาพในแต่ละส่วนของต้นไม้ได้ ตั้งแต่ภาพหน้าใบ ภาพหลังใบ ภาพส่วนดอก ภาพ ส่วนผล ภาพเปลือกไม้ หรือภาพภาพต้นไม้ทั้งต้น โดย AI จะวิเคราะห์ให้ว่าภาพต้นไม้นั้นเป็นพรรณไม้ชนิดใด เช่น ยางนา

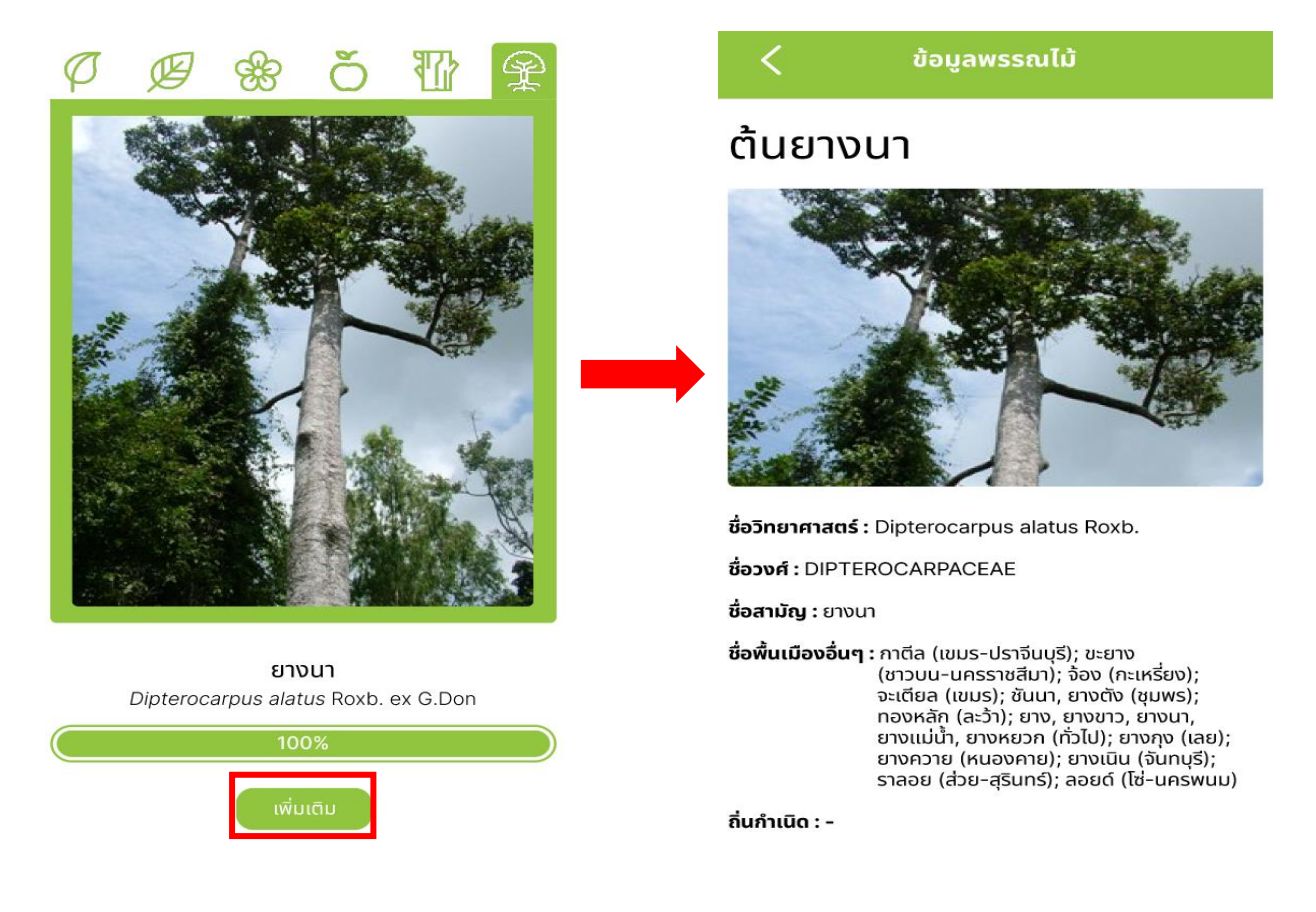

#### 2. เว็บไซต์ระบบ Green Digital Platform

ผู้ใช้งานสามารถเข้าใช้งานระบบแพลตฟอร์มกลางกรีนดิจิทัล (Green Digital Platform) ผ่านทาง Web Browser โดยสามารถใช้งานผ่านโปรแกรม Google Chrome, Mozilla Firefox, Internet Explorer, Opera และ Safari เป็นต้น แต่โปรแกรมที่ผู้พัฒนาแนะนำคือ Google Chrome โดยเรียกผ่าน

URL : greenarea.dcce.go.th/landing\_page\_mini\_site

เมื่อเรียกใช้งานระบบผ่าน URL ดังกล่าวแล้ว ระบบจะแสดงหน้าแรกของระบบ โดยจะแบ่งการ แสดงออกผลออกเป็น Section ดังนี้

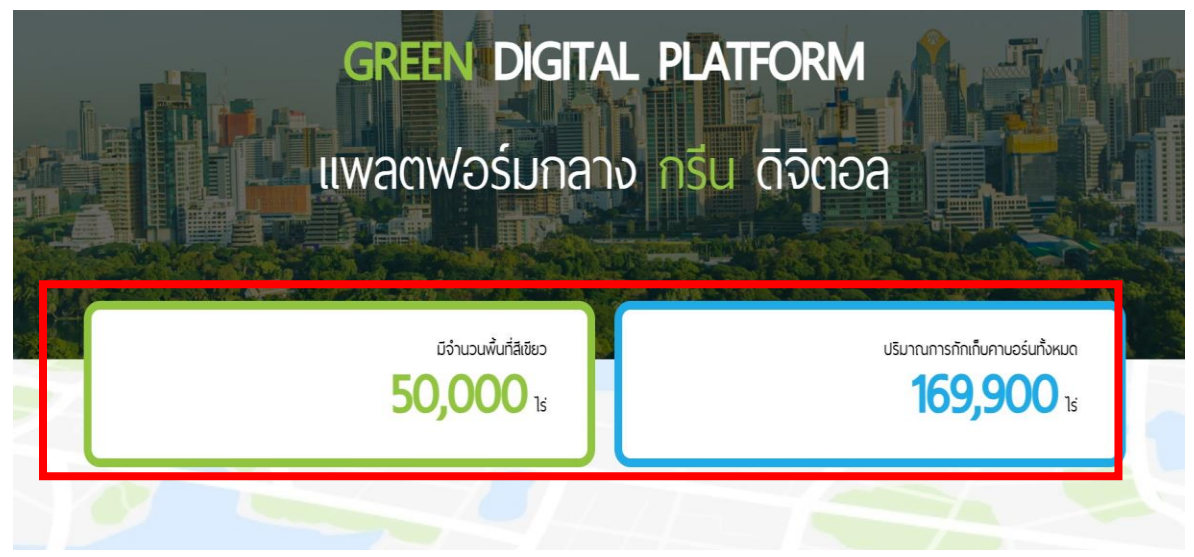

- 2.1 ส่วนของการแสดงผลตัวเลขภาพรวมของระบบ โดยแบ่งออกเป็น
  - 2.1.1 จำนวนพื้นที่สีเขียวที่ผู้ใช้งานเข้าสู่ระบบมาเพื่อสร้างโครงการ โดยมีหน่วยเป็นไร่
  - **2.1.2** ปริมาณการกักเก็บคาร์บอนทั้งหมดในระบบ โดยตัวเลขที่แสดงผลมาจากผู้ใช้งานระบบสร้างราย ต้นไม้ในระบบ โดยมีหน่วยเป็น tCO<sub>2</sub>e

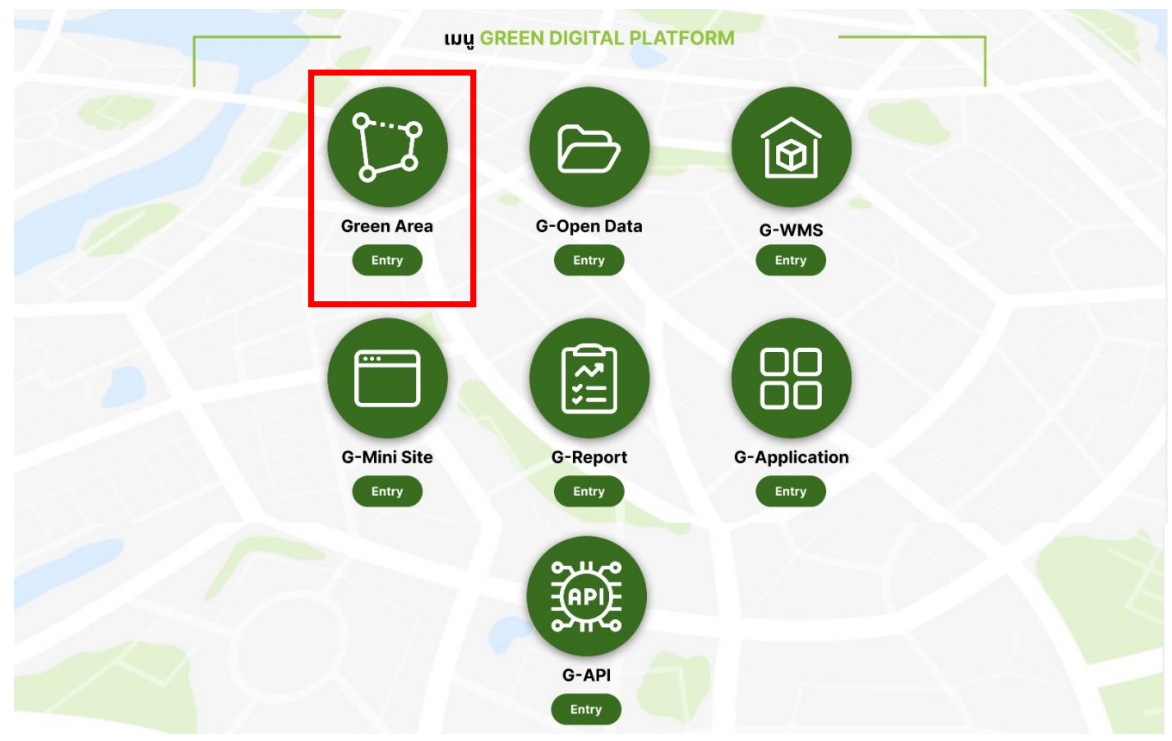

#### 2.2. ส่วนของเมนู Green Digital Platform

#### 2.2.1 Green Area

Green Area ระบบรายงานการเพิ่มพื้นที่สีเขียว เป็นระบบที่ให้เมืองต่าง ๆ ทั่วประเทศไทยมี เครื่องมือและมีระบบประเมินพื้นที่สีเขียวของตนเองที่สอดคล้องกับเกณฑ์ชี้วัดเมืองสิ่งแวดล้อมยั่งยืน ซึ่งจะช่วยให้ สามารถกำหนดนโยบายและทิศทางการพัฒนาเมืองอย่างสมดุลและยั่งยืน อีกทั้งยังเป็นเครื่องมือช่วยในการ ส่งเสริมการมีส่วนร่วม และการปลูกจิตสำนึกภาคประชาสังคมและท้องถิ่นให้มีการอนุรักษ์และจัดการ ทรัพยากรธรรมชาติ เพื่อส่งเสริมความร่วมมือจากทุกภาคส่วนในการดูแลรักษาและการปลูกเพิ่มพื้นที่สีเขียวใน เมืองทุกประเภทและรวบรวมจัดเก็บเป็นฐานข้อมูลที่สามารถนำไปใช้ประโยชน์ได้จริง นอกจากนี้ ระบบยัง สามารถติดตามพื้นที่สีเขียวเพื่อการบริหารจัดการ การอนุรักษ์และจัดการทรัพยากร ธรรมชาติ โดยการดูแลรักษา พื้นที่ปลูกดั้งเดิมให้คงอยู่ และเป็นการนำองค์ความรู้ต่างๆที่เกี่ยวข้องกับพื้นที่สีเขียวลงสู่การปฏิบัติร่วมกับภาค ประชาสังคม พร้อมทั้งเสริมสร้างทักษะการใช้เทคโนโลยีสารสนเทศและการสื่อสารของท้องถิ่นและประชาชน

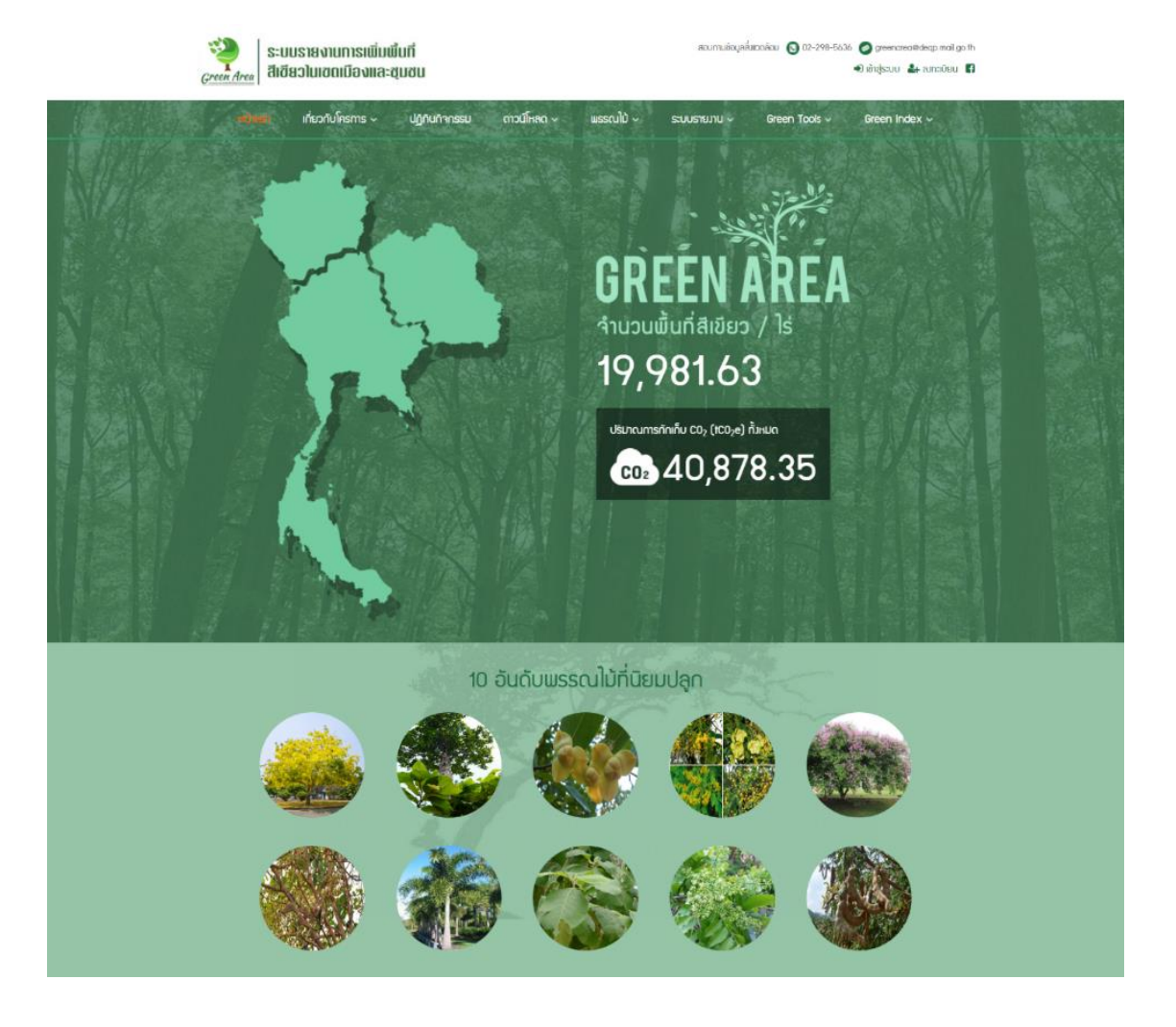

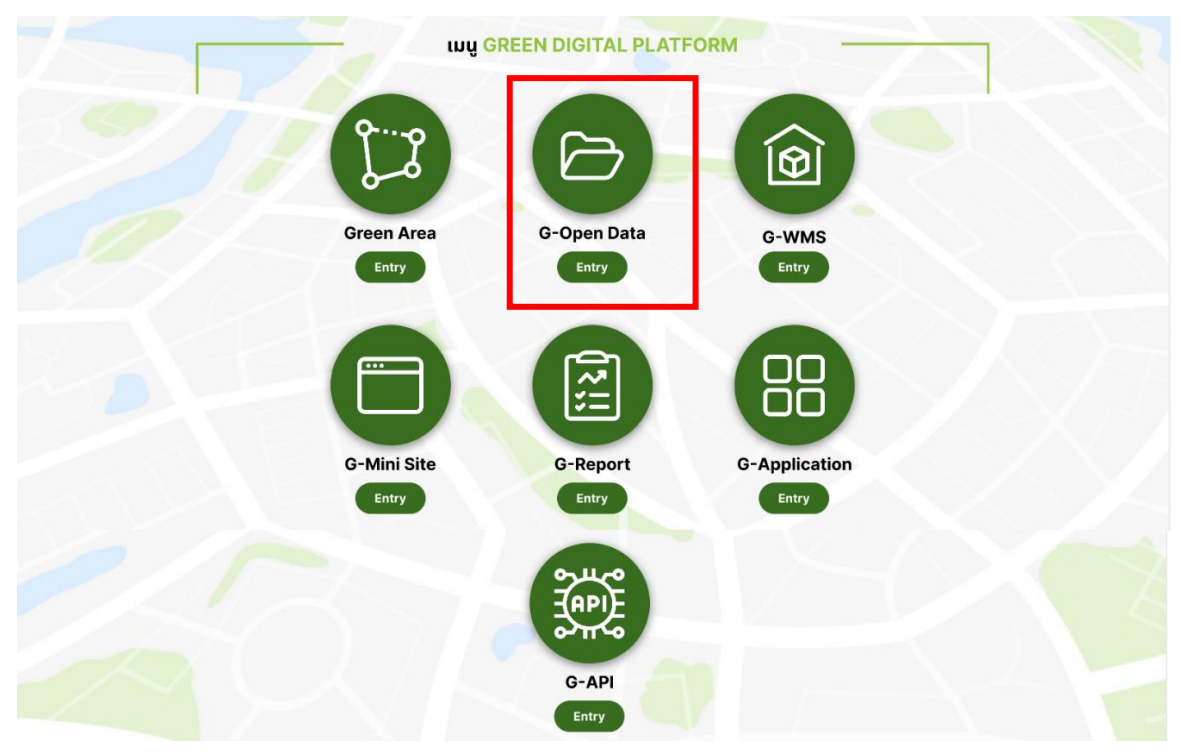

#### 2.2.2 G-Open data

Green Digital Platform ได้รวมข้อมูลเปิดที่สามารถนำไปใช้ได้โดยอิสระ เช่น การนำไปใช้ การ นำกลับมาใช้ใหม่ หรือนำไปเผยแพร่ได้โดยใครก็ตาม ซึ่งข้อมูลทั้งหมดที่อยู่บนเว็บไซต์

URL: data.go.th/organization/dcce นี้ เป็นข้อมูลเปิดของภาครัฐ (Open Government Data)

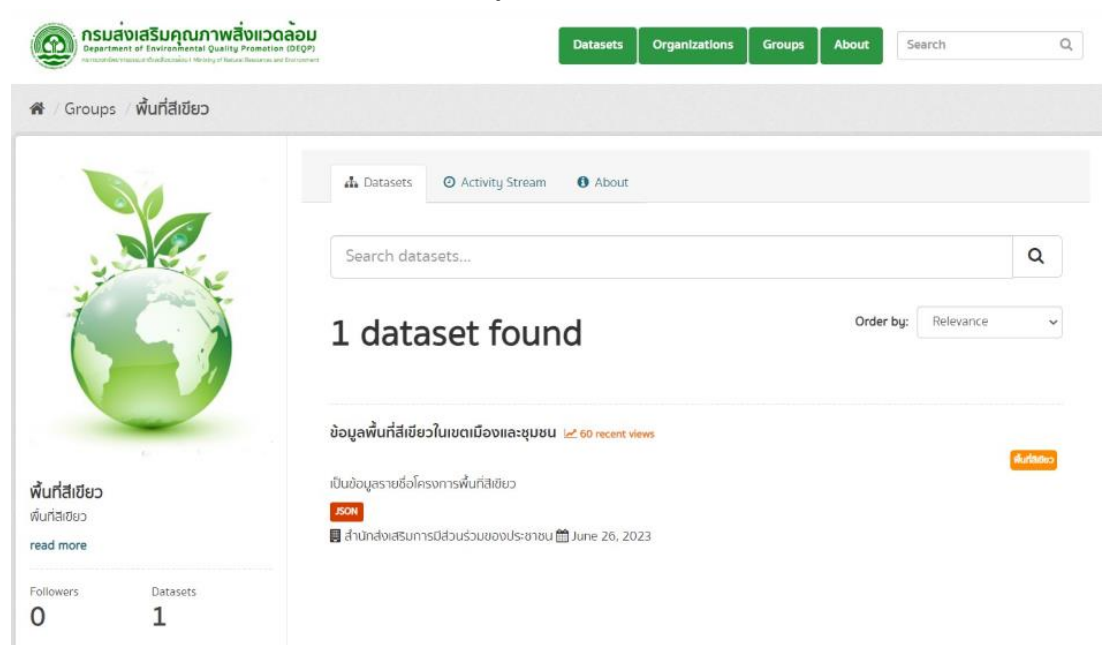

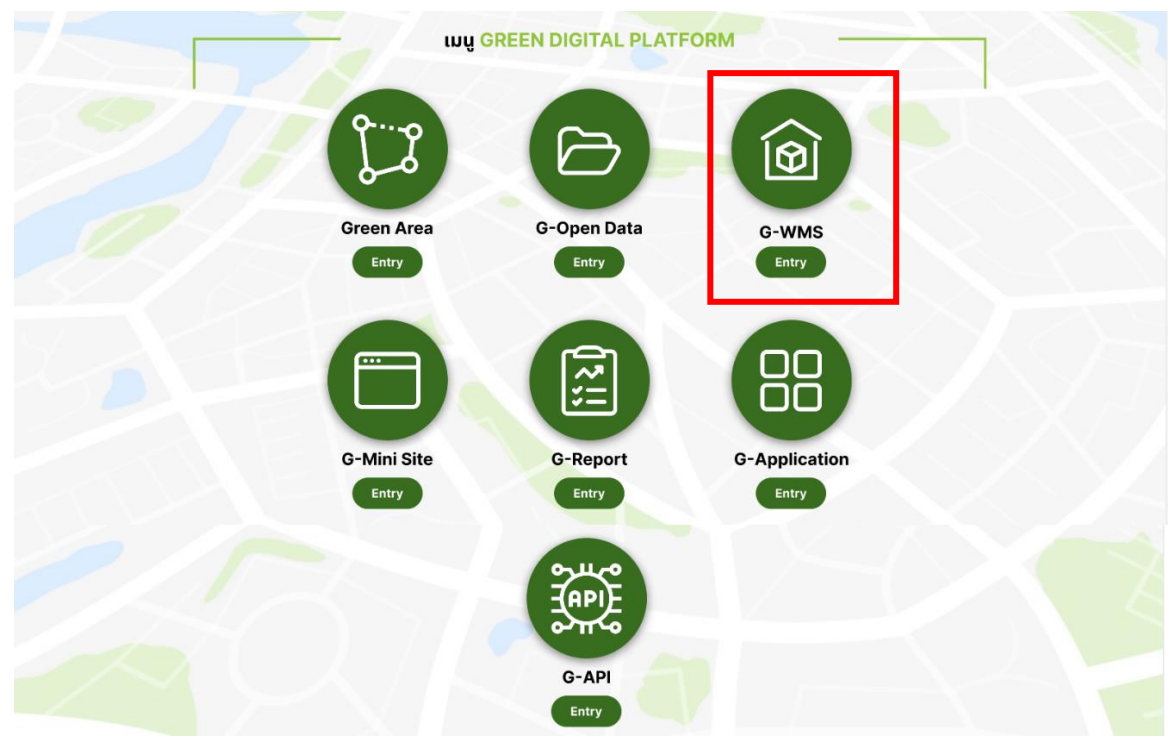

#### 2.2.3 G-WMS

Green Digital Platform ได้มีบริการข้อมูลภูมิสารสนเทศผ่านเครือข่าย Internet/Intranet โดย สามารถเข้าดูข้อมูลได้จาก URL: https://greenarea.dcce.go.th/webgis/map\_wms\_wfs\_query.html

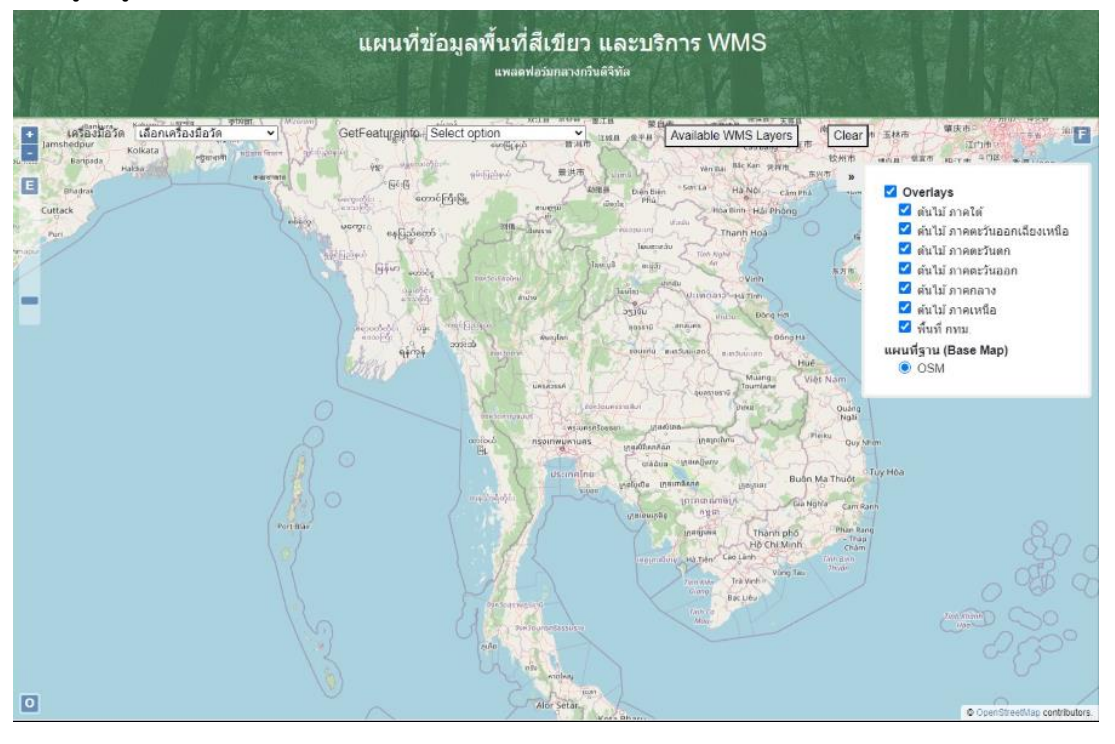

#### 2.2.4 G-Mini Site

ผู้ใช้งานที่มีบัญชีผู้ใช้งานระบบ Green Area อยู่แล้ว สามารถลงชื่อเข้าใช้งานระบบแล้วระบบ Green Digital Platform จะแสดงข้อมูล Mini Site ที่เป็นข้อมูลพื้นที่สีเขียวของหน่วยวงานผู้ใช้งานระบบ ซึ่งมี ส่วนประกอบดังนี้

#### 1) หน้าแรก

แสดงข้อมูลเกี่ยวกับพื้นที่สีเขียวทั้งหมด โดยจะแบ่งออกเป็น 3 ส่วน

ส่วนที่ 1 ข้อมูลการ์ดตัวเลข แสดงเกี่ยวกับพื้นที่สีเขียวและข้อมูลประชากร รวมถึงปริมามณ การกักเก็บคาร์บอน ประกอบด้วย

- จำนวนแปลงปลูก (แปลง)
- จำนวนต้นไม้ทั้งหมด (ต้น)
- จำนวนพื้นที่สีเขียวทั้งหมด (ตตร.กม)
- รวมปริมาณการกัก CO2 (TCO2e) ทั้งหมด
- ขนาดพื้นที่ทั้งหมด (ตร.กม)
- สัดส่วนพื้นที่สีเขียวต่อพื้นที่ทั้งหมด (%)
- จำนวนประชากรทั้งหมด (คน)
- สัดส่วนพื้นที่สีเขียวต่อประชากร (ตร.ม./คน)

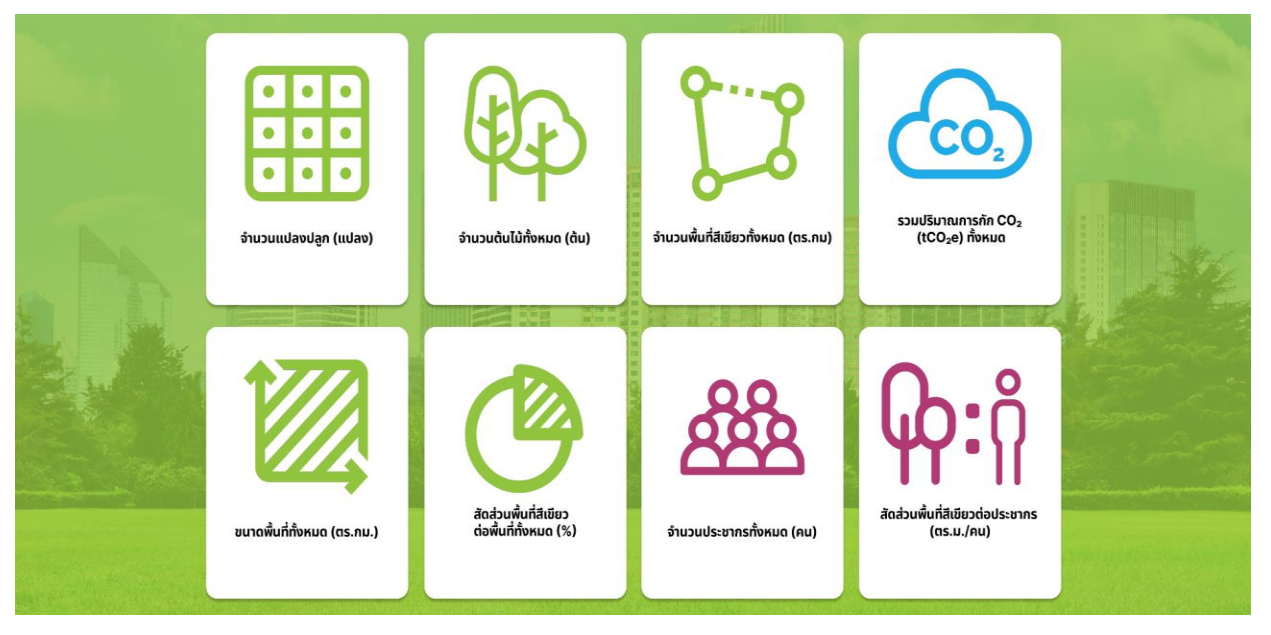

ส่วนที่ 2 แผนภูมิวงกลม

แผนภูมิวงกลมแสดงประเภทสัดส่วนของพื้นที่สีเขียวทั้งหมดและเปอร์เซ็นของในพื้นที่สีเขียวแต่ละ ประเภท ประกอบด้วย

- พื้นที่สีเขียวสาธารณะ 18,017.66 ไร่
- พื้นที่สีเขียวธรรมชาติ 15,632.09 ไร่
- พื้นที่สีเขียวอรรถประโยชน์ 10,380.07 ไร่
- พื้นที่สีเขียวเพื่อเศรษฐกิจของชุมชน 7,212.252. ไร่
- พื้นที่สีเขียวที่เป็นริ้วยาวตามแนวสาธารณูปการ 2,208.94 ไร่
- พื้นที่สีเขียวที่ยังไม่มีการใช้ประโยชน์ 544.01 ไร่

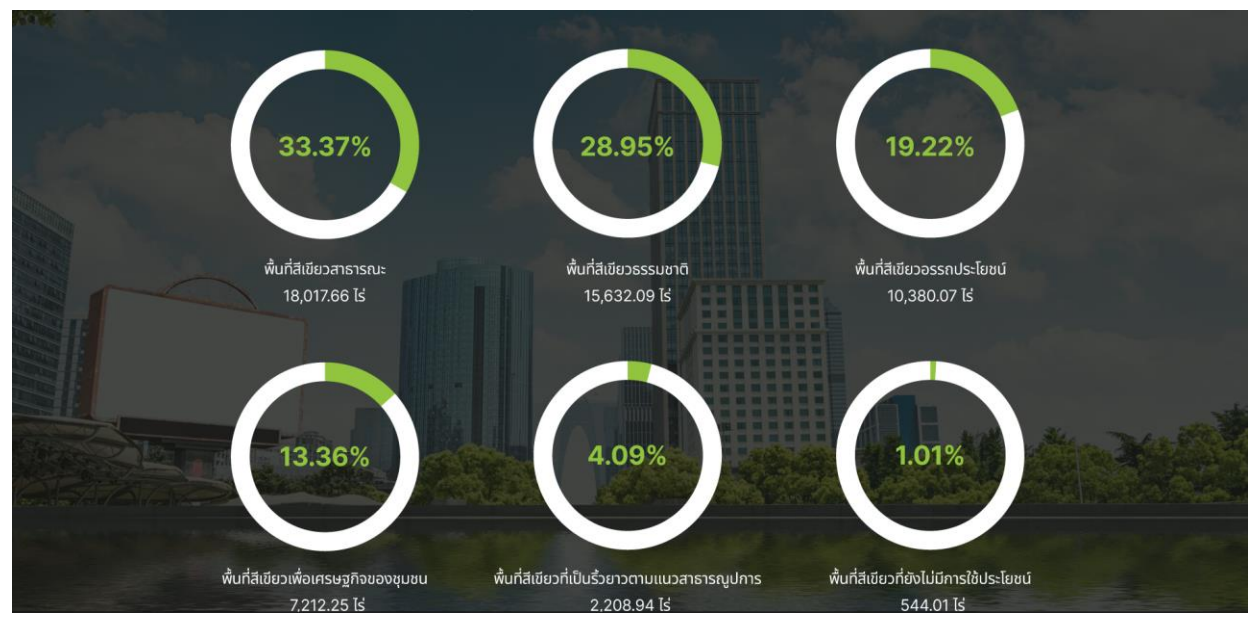

# ส่วนที่ 3 แผนที่ของเมือง

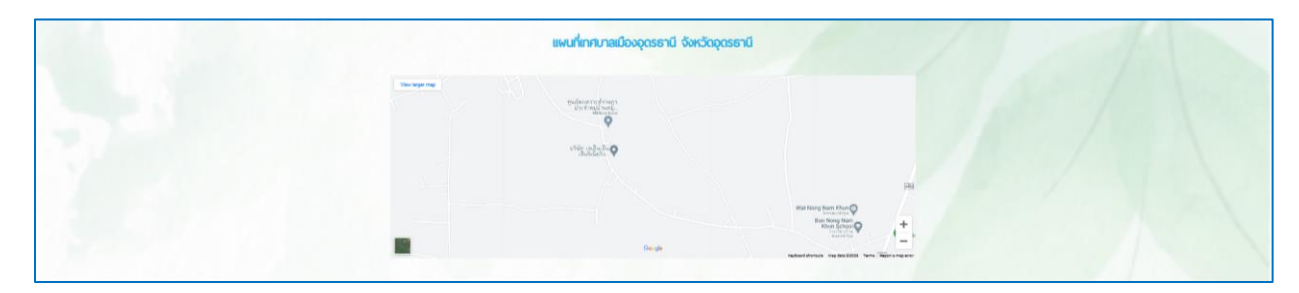

#### 2) 5 อันดับพรรณไม้

# แสดงอันดับพรรณที่นิยมปลูก 5 อันดับแรก

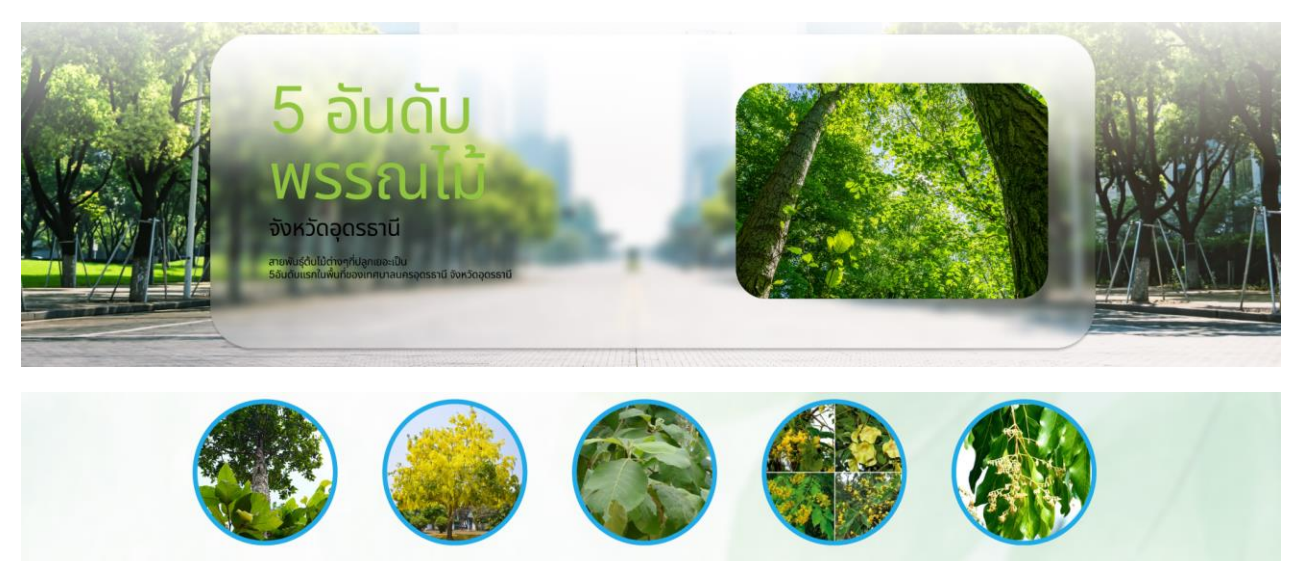

3) พื้นที่สีเขียว

แสดงข้อมูลปริมาณพื้นที่สีเขียว โดยแบ่งออกเป็น 3 ส่วนดังนี้

ส่วนที่ 1 สัดส่วนปริมาณพื้นที่สีเขียว โดยแสดงสัดส่วนปริมาณพื้นที่สีเขียว ต่อเมือง และ

ปริมาณพื้นที่สีเขียวต่อประชากรของเมือง

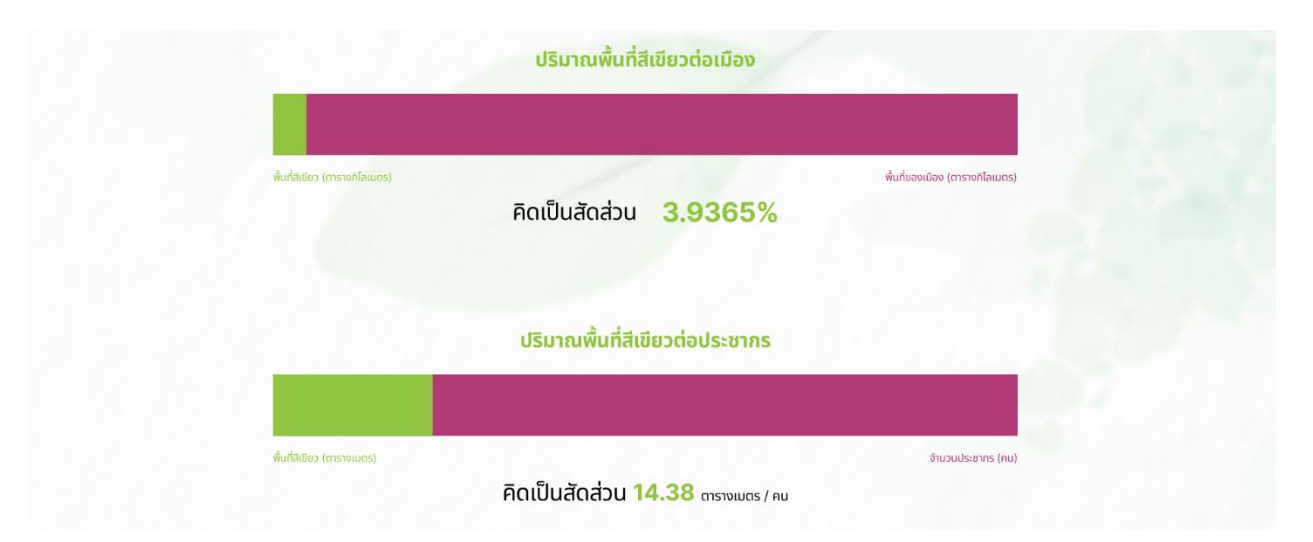

ส่วนที่ 2 แผนภูมิวงกลม แสดงประเภทสัดส่วนของพื้นที่สีเขียวทั้งหมดและเปอร์เซ็นของใน แต่ละพื้นที่ว่ามีมากน้อยเท่าไหร่กี่ไร่ ในพื้นทีสีเขียว ประกอบด้วย

- พื้นที่สีเขียวสาธารณะ 18,017.66 ไร่
- พื้นที่สีเขียวธรรมชาติ 15,632.09 ไร่
- พื้นที่สีเขียวอรรถประโยชน์ 10,380.07 ไร่
- พื้นที่สีเขียวเพื่อเศรษฐกิจของชุมชน 7,212.252. ไร่
- พื้นที่สีเขียวที่เป็นริ้วยาวตามแนวสาธารณูปการ 2,208.94 ไร่
- พื้นที่สีเขียวที่ยังไม่มีการใช้ประโยชน์ 544.01 ไร่

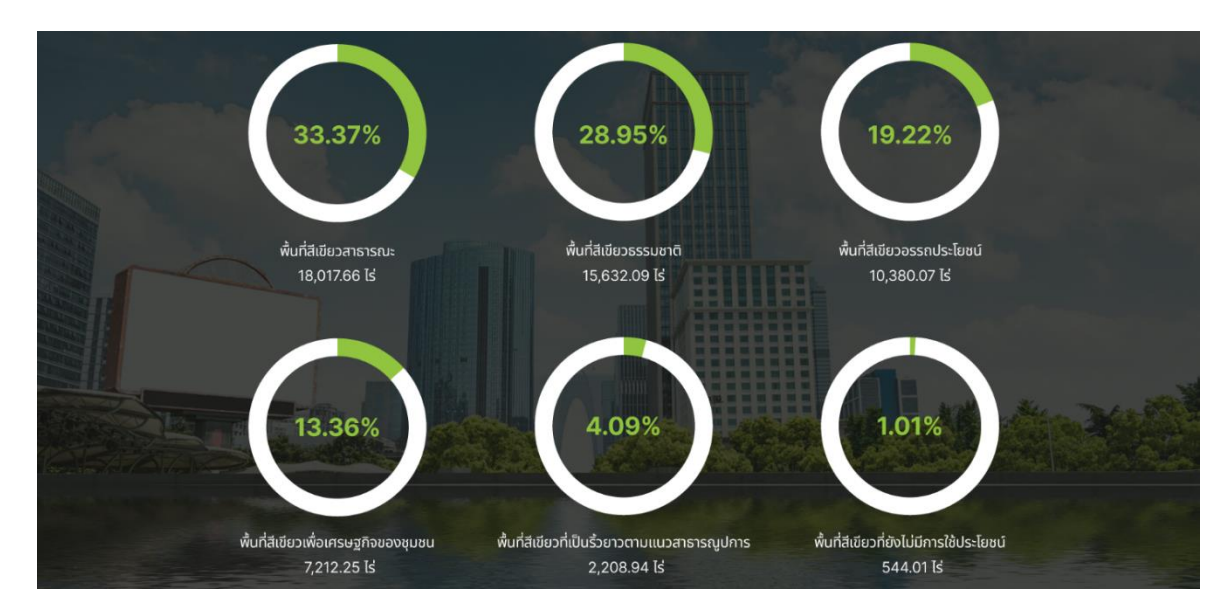

# ส่วนที่ 3 กราฟแท่ง แสดงจำนวนพื้นที่สีเขียวสะสมรายปี

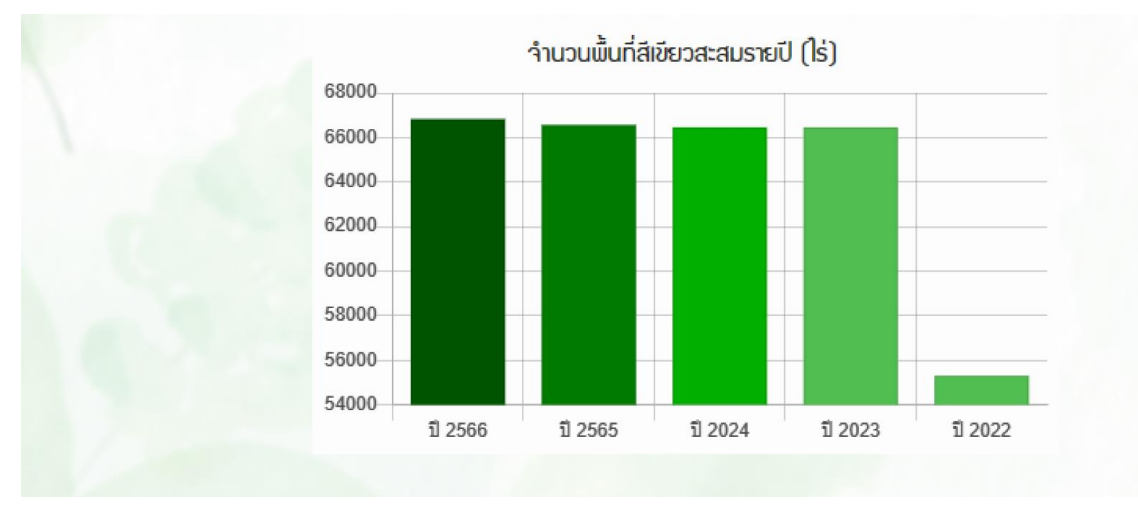

#### 4) ปริมาณการกักเก็กคาร์บอน

แสดงข้อมูลปริมาณการกักเก็บคาร์บอนไดออกไซด์ของพื้นที่สีเขียว โดยแบ่งออกเป็น 2 ส่วน ดังนี้

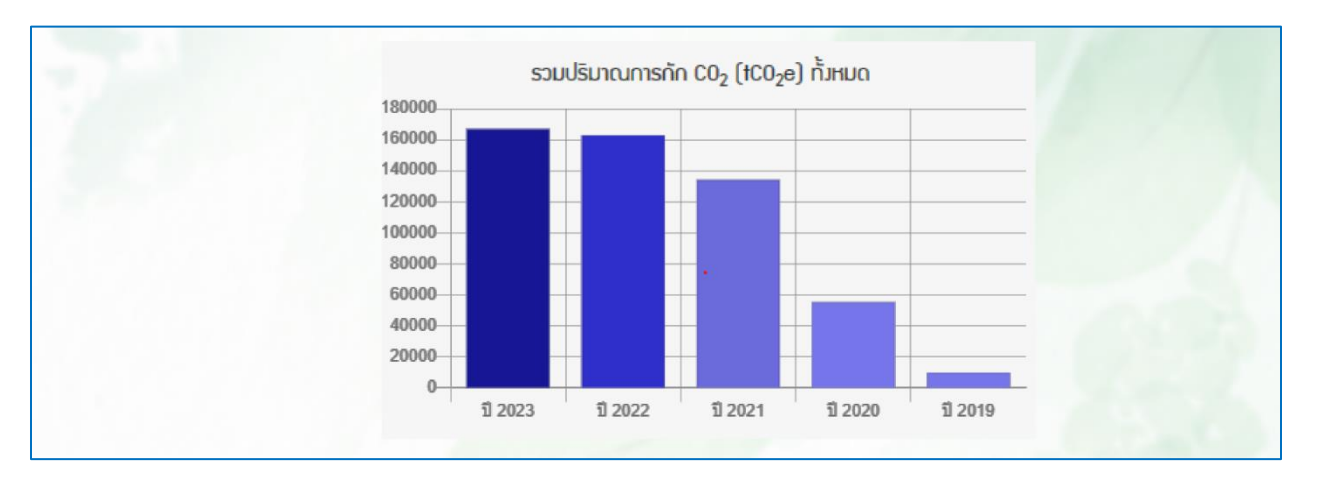

ส่วนที่ 1 กราฟแท่ง แสดงรวมปริมาณการกักเก็บคาร์บอนไดออกไซด์ในแต่ละปี

## ส่วนที่ 2 แสดงปริมาณการกักเก็บคาร์บอนไดออกไซด์ของต้นไม้ในแต่ละสายพันธุ์

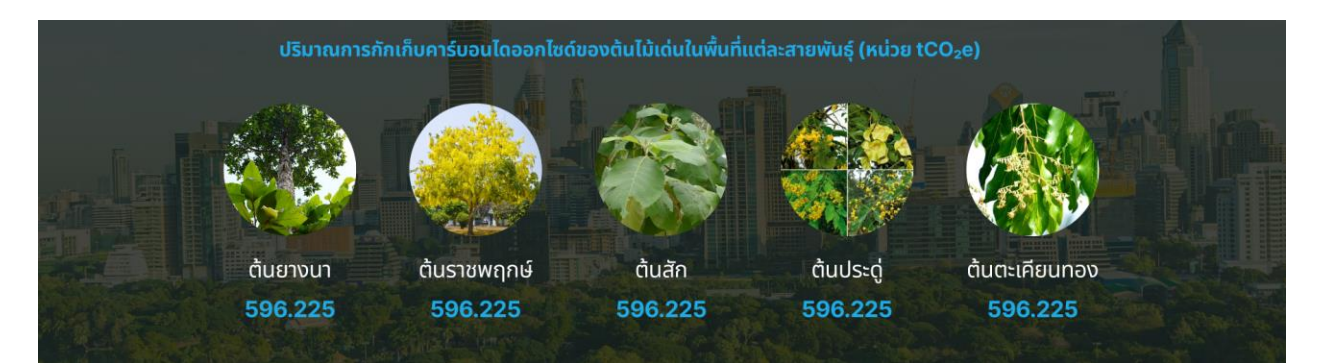

# 5) 5 อันดับพื้นที่แปลง

แสดงการจัดอันดับพื้นที่แปลง 5 อันดับ โดยแบ่งออกเป็น 3 ส่วน

ส่วนที่ 1 แสดงอันดับของพื้นที่แปลงใหญ่ 5 อันดับจาก AI

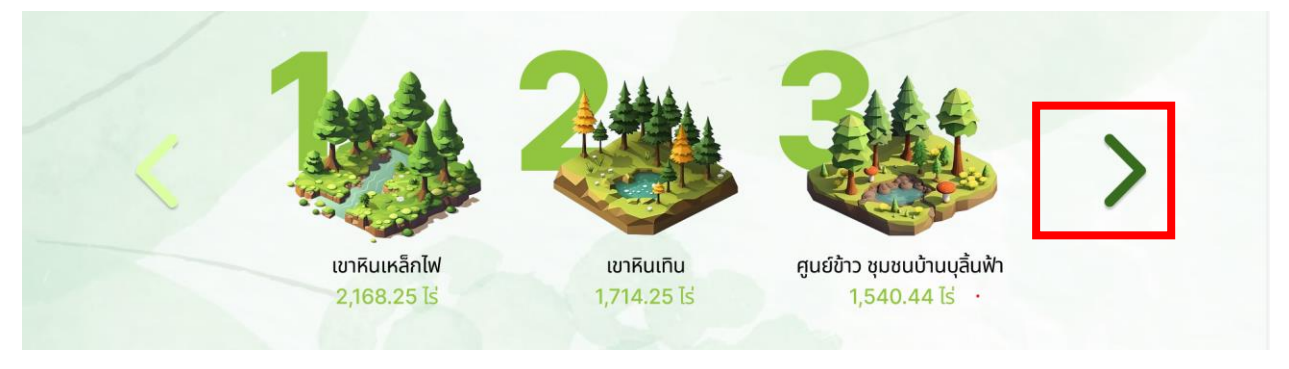

คลิกที่ลูกศรด้านขวาเพื่อดูอันดับถัดไป

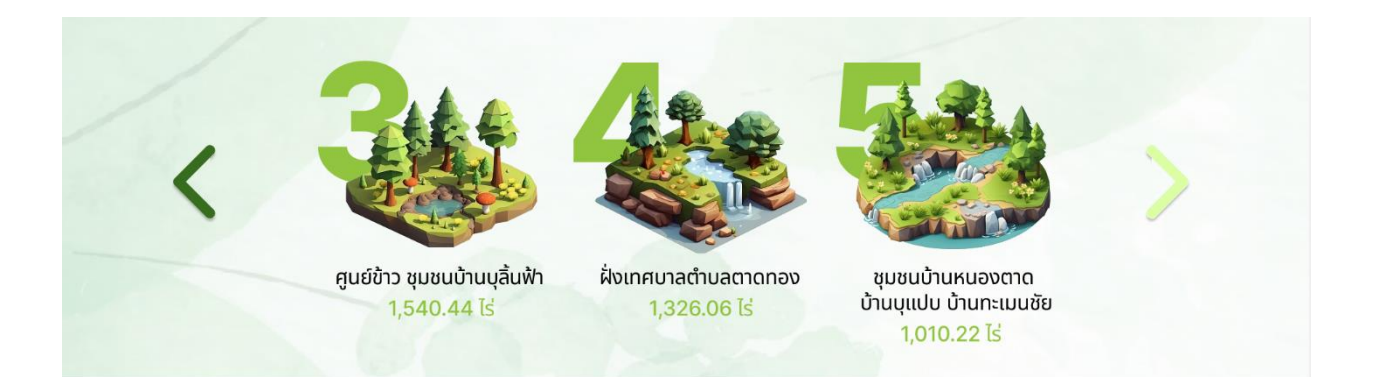

# ส่วนที่ 2 แสดงอันดับของพื้นที่แปลงที่กักเก็บคาร์บอนสูงที่สุด

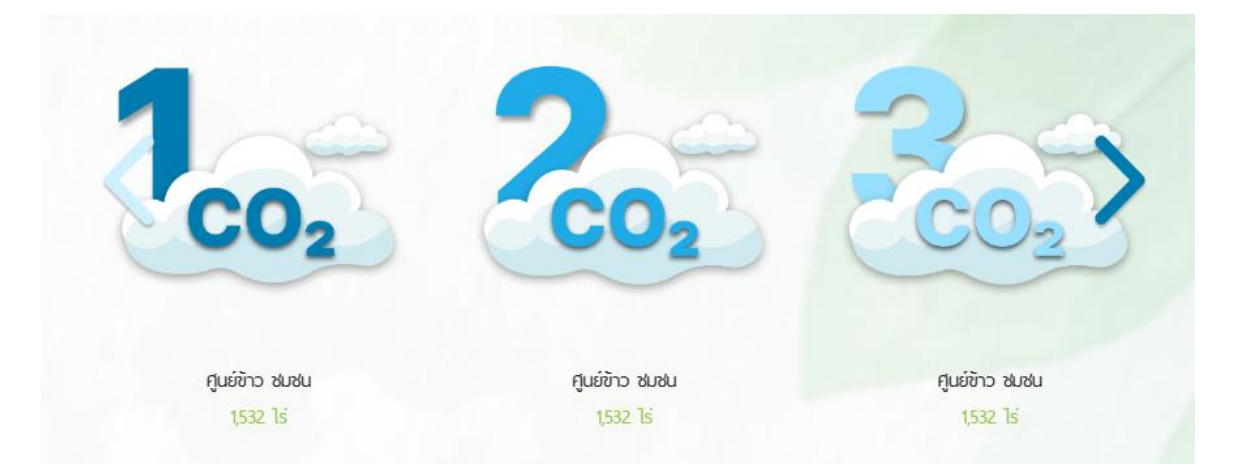

# ส่วนที่ 3 แสดงอันดับของพื้นที่แปลงที่มีจำนวนต้นไม้มากที่สุด

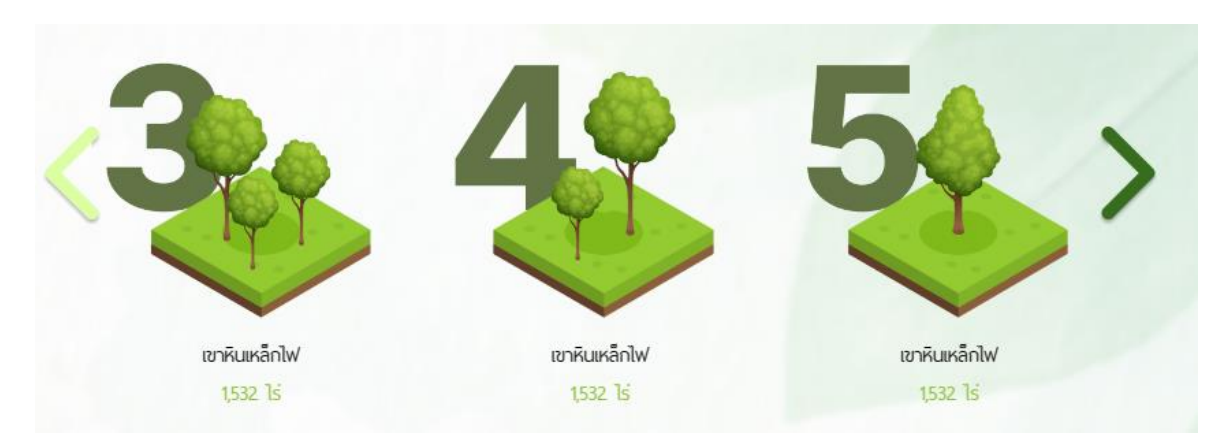

#### 2.2.5 G-Report

Green Digital Platform เชื่อมต่อกับระบบรายงานข้อมูลพื้นที่สีเขียวของกรมสภาพภูมิอากาศ และสิ่งแวดล้อมที่เว็บไซต์ URL: https://e-report.dcce.go.th/ereport

| <b>รายงาน</b><br>จำนวน 5 รายการ |                       |              |  |
|---------------------------------|-----------------------|--------------|--|
| Show 10 $\checkmark$            |                       | Search:      |  |
| ลำดับ ^                         | รายงาน                | ข้อมูลรายงาน |  |
| 3                               | ปรีมาณรวมการปล่อยก๊าซ | •            |  |
| 2                               | CC ภาคการใช้ที่ดิน    | •            |  |
| 3                               | หมวดอากาศ             | •            |  |
| 4                               | วยชคราม               | •            |  |
| 5                               | หมวดพื้นที่สีเขียว    |              |  |
| Showing 1 to 5 of 5 records     |                       |              |  |

#### 2.2.6 G-Application

Green Digital Platform มีแอปพลิเคชันเพื่อสะดวกในการใช้งานสำรวจพื้นที่แปลงสีเขียว โดยใน เมนู G-Application จะแสดงข้อมูลการดาวน์โหลดแอปพลิเคชัน

| Creen Area<br>Creen Area<br>Dudatserumationadau | G-Applicatio<br>GREEN DIGITAL PLAT<br>จัดการพื้นที่สีเขียวง่าย                                                                                                    | <b>ท</b><br><sup>F o R M</sup><br>มๆในแอปเดียว                                                                                                    | CREEN DIGIT.<br>ERadividsuna<br>nålisn/             | AL PLATFORM<br>19 IISU 63028<br>milufattos                           |  |
|-------------------------------------------------|----------------------------------------------------------------------------------------------------|----------------------------------------------------------------------------------------------------|-----------------------------------------------------|----------------------------------------------------------------------|--|
|                                                 |                                                                                                    | Construction<br>Construction<br>Co | ອີເວັດ<br>cebithuheekung<br>ອີນຊີຍ<br>esbuneubluobg | เพิ่มแปลงพื้นที่สเยียว<br>เพิ่มของพื้นที่สเยียว<br>เพิ่มต้นไปนอกแปลง |  |
|                                                 | € Constant<br>Constant<br>Con | erren<br>Coogle play                                                                                                    |                                                     |                                                                      |  |

#### 2.2.7 G-API

Green Digital Platform ให้บริการข้อมูล API ในการเชื่อมต่อข้อมูลจาก Green Digital Platform เพื่อนำไปใช้งานต่อในหน่วยงานต่างๆ API จะแบ่งออกเป็น 2 ส่วน ดังนี้

ส่วนที่ 1 คือชุดข้อมูลที่ให้บริการ หรือแบ่งตามหน่วยงานที่เกี่ยวข้อง คลิกที่พื้นที่สีเขียวจะแสดง ชุดข้อมูลที่ให้บริการในหมวดหมู่นั้นๆ ที่เลือก

| หมวดหมู่ชุดข้อมูลที่ให้บริการ        | ชุดข้อมูลที่ให้บริการ                                                                               |                                       |
|--------------------------------------|----------------------------------------------------------------------------------------------------|---------------------------------------|
| ค้นหา<br>▶ <u>พื้นที่สีเขียว</u> (2) | <mark>รายชื่อ : API ข้อมูลแปลงพื้นที่สีเขียว</mark><br>วันที่ : 04-10-2566<br>หมวด : พื้นที่สีเขียว | การใช้งาน : 99 ครั้ง<br>รูปแบบ : JSON |
| ⊳ พรรณไม้ (2)                        | รายชื่อ : API ข้อมูลสรุปพื้นที่สีเขียวและปริมาณการกักเก็บคาร์บอน                                    |                                       |
| ▷ Web Map Service :WMS (2) หน่วยงาน  | วันที่ : 04-10-2566<br>หมวด : พื้นที่สีเขียว                                                        | การใช้งาน : 99 ครั้ง<br>รูปแบบ : JSON |

# คลิกที่รายชื่อข้อมูลที่ต้องการ

| หมวดหมู่ชุดข้อมูลที่ให้บริการ           | ชุดข้อมูลที่ให้บริการ                                                                  |                                       |
|-----------------------------------------|----------------------------------------------------------------------------------------|---------------------------------------|
| ์ คั้นหา<br>▶ <u>พื้นที่สีเซียว</u> (2) | รายชื่อ : API ข้อมูลแปลงพื้นที่สีเขียว<br>วันที่ : 04-10-2566<br>หมวด : พื้นที่สีเขียว | การใช้งาน : 99 ครั้ง<br>รูปแบบ : JSON |
| ⊳ พรรณไม้ (2)<br>                       | รายชื่อ : API ข้อมูลสรุปพื้นที่สีเขียวและปริมาณการกักเก็บคา                            | ร์บอน                                 |
| ▷ Web Map Service :WMS (2)              | วันที่ : 04-10-2566                                                                    | การใช้งาน : 99 ครั้ง                  |
| หน่วยงาน                                | หมวด : พื้นที่สีเขียว                                                                  | ູ ູ ປແບບ : JSON                       |

# ระบบจะแสดงชุดข้อมูลแปลงพื้นที่สีเขียว ชุดที่เป็นโครงสร้าง และชุดข้อมูลที่เป็น API

| หมวดหมู่ชุดข้อมูลที่ให้บริการ   | ชุดข้อม                                                                           | มูลที่ให้บริการ : API เ                                                                                                    | ข้อมูลแปลงพื้นที่สีเขียว                                                                                                    |                   |      |
|---------------------------------|-----------------------------------------------------------------------------------|----------------------------------------------------------------------------------------------------|----------------------------------------------------------------------------------------------------|-------------------|------|
| ค้นหา                           | วันที่ : 04-10-2566 การใช้งาน :<br>หมวด : พื้นที่สีเขียว รูปแบบ : JS              |                                                                                                    | ังาน : 99 ครั้ง<br>บ : JSON                                                                                                    |                   |      |
| <ul> <li>พรรณไม้ (2)</li> </ul> | โครงสร้ <sup>ะ</sup><br>#                                                         | าง<br>ชื่อฟิวล์                                                                                                    | ประเภทข้อมูล                                                                                                    | ค่าอธิบาย         |      |
| ▷ Web Map Service :WMS (2)      | 1                                                                                 | tree_id                                                                                                    | varchar                                                                                                    | รหัสพรรณไม้       |      |
| หน่วยงาน                        | 2                                                                                 | tree_name                                                                                                    | varchar                                                                                                    | ชื่อพรรณไม้       |      |
|                                 | 3                                                                                 | tree_type                                                                                                    | varchar                                                                                                    | ประเภทพรรณไม้     |      |
|                                 | 4                                                                                 | tree_img                                                                                                    | varchar                                                                                                    | URL รูปพรรณไม้    |      |
|                                 | GET {     "pag     "per     "tot     "dat     {         //          //         // | <pre>https://quangitech.cd<br/>e": 2,<br/>_page": 6,<br/>al": 12,<br/>al_pages": 2,<br/>a": [<br/>"id": 7,<br/>"email": "michael.lawso<br/>"first_name": "Wichael"<br/>"last_name": "Wichael"<br/>"avatan": "https://requ<br/>"first_name": "Ferguson"<br/>"id": 8,<br/>"email": "lindsay.fergy<br/>"first_name": "Ferguson"<br/>"avatan": "https://requ<br/>port": {<br/>port": {<br/>port": {<br/>ti: "To keep ReqRes f</pre> | <pre>pm/test_api/api.php<br/>m@reqres.in",<br/>',<br/>es.in/img/faces/7-image.jpg"<br/>ison@reqres.in",<br/>',<br/>es.in/img/faces/8-image.jpg"<br/>//#support-heading",<br/>ree, contributions towards server costs</pre> | are appreciated!" | Send |

#### 2.3 ส่วนของอันดับพรรณไม้ที่นิยมปลูก

้ในส่วนของอันดับพรรณไม้ที่นิยมปลูก คือ พรรณไม้ที่ผู้ใช้งานเลือกปลูกในระบบ 10 อันดับ

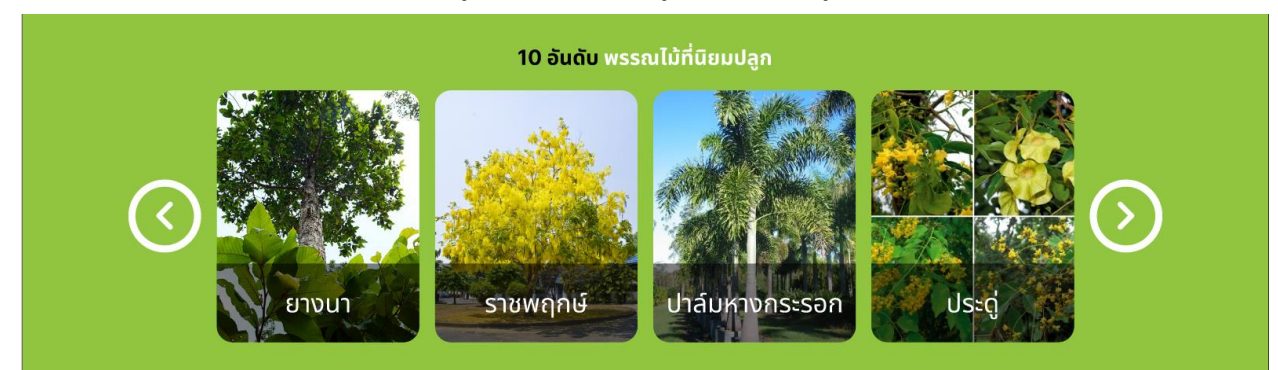

# 2.4 ส่วนของพื้นที่สีเขียวรายภาค

ในส่วนของพื้นที่สีเขียวรายภาค แสดงข้อมูลจำนวนพื้นที่สีเขียวเป็นรายภาค

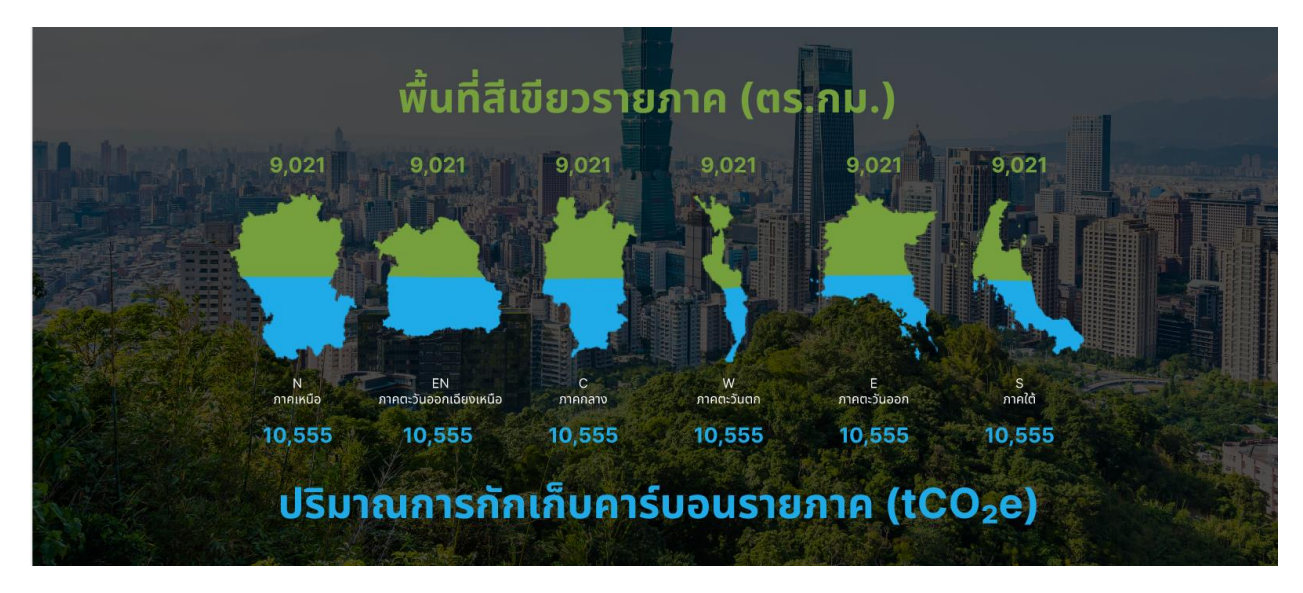

#### 2.5 ส่วนของภาคีและเครือข่าย

ในส่วนของภาคีและเครือข่าย แสดงจำนวนภาคและเครือข่ายที่ร่วมงานกับการเปลี่ยนแปลงสภาพ ภูมิอากาศและสิ่งแวดล้อมเพื่อบูรณาการการทำพื้นที่สีเขียว

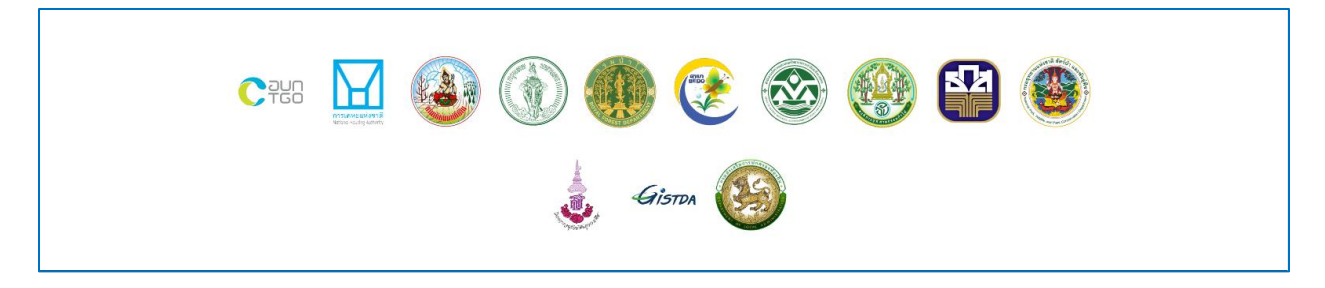

#### 2.6 ส่วนของ footer

ในส่วนของ footer แสดงข้อมูลติดต่อหน่วยงานของกรมสภาพภูมิอากาศและสิ่งแวดล้อม

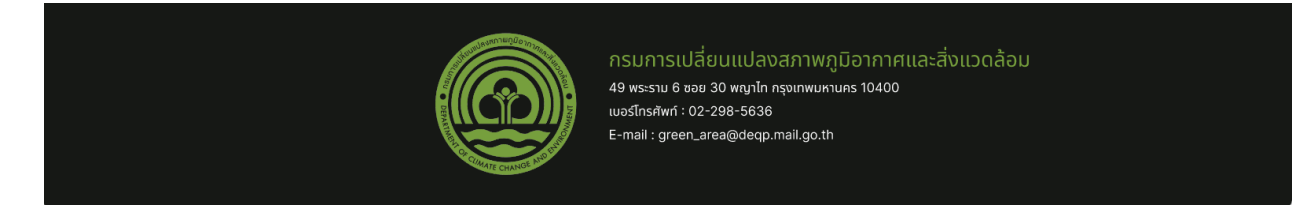

# 3. การเข้าสู่ระบบเพื่อลงพื้นที่แปลง

เรียกการทำงานของระบบผ่านโปรแกรม Web Browser เช่น Google Chrome, Internet Explorer, Mozilla Firefox, Safari เป็นต้น แต่ในระบบนี้ทางทีมผู้พัฒนาขอแนะนำเป็น <u>Google Chrome</u> ระบบจะแสดง ผลได้ดีที่สุด

#### เข้าใช้งานระบบผ่าน URL : greenarea.dcce.go.th

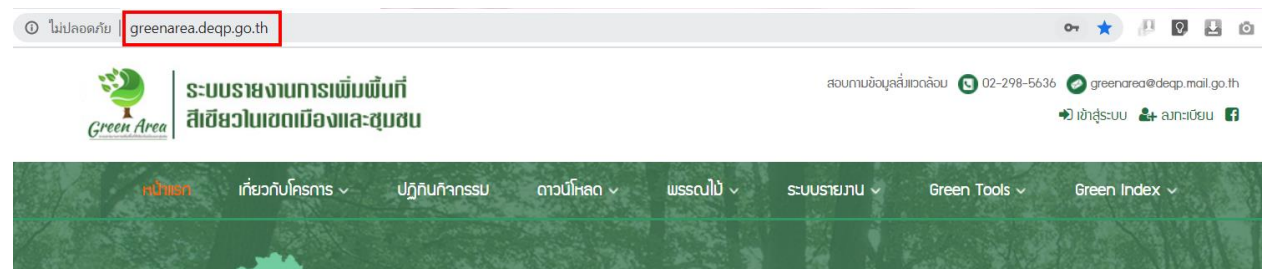

# คลิกที่ปุ่ม "ลงทะเบียน" กรณีที่ผู้ใช้งานยังไม่เคยสมัครสมาชิกของระบบมาก่อน

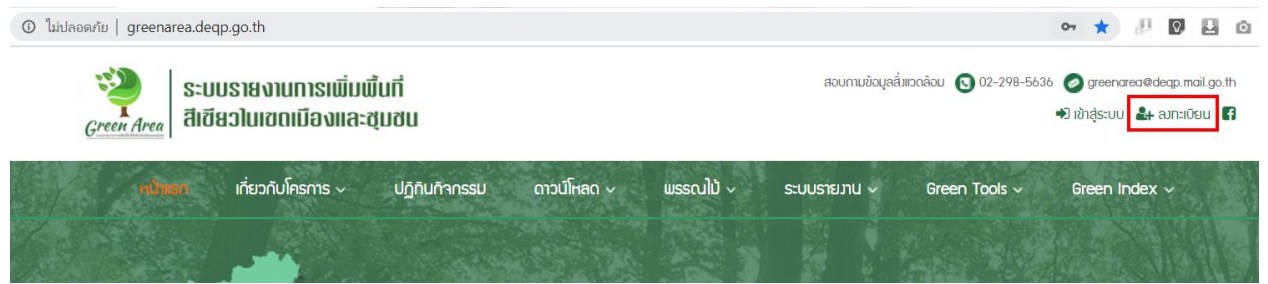
ระบบจะนำท่านไปยังหน้าเว็บไซต์สำหรับลงทะเบียนสมาชิก ขอให้ท่านกรอกข้อมูลลงในช่องข้อความให้ ครบถ้วน โดยเฉพาะหน้าซ่องที่มีเครื่องหมาย \* เป็นซ่องที่บังคับให้ท่านกรอกข้อมูล ห้ามข้ามส่วนนี้เด็ดขาด มิ เช่นนั้นการสมัครจะไม่สำเร็จ

|                                                       |                                                                                                    | -กกก+ EN   TH 📑 🔚 😹 email 😂         |
|-------------------------------------------------------|----------------------------------------------------------------------------------------------------|-------------------------------------|
| <b>กรมส่งเสริมคุณ</b> ภ<br>Department of Environmenta | าาพสิ่งแวดล้อม กระกรวงกรัพยากรธรรมชาติและสึงแวดล้อม<br>I Quality Promotion (DEQP) Ministry of Natural Resources and Environment | username :<br>password :            |
|                                                       |                                                                                                    | ลืมรหัสผ่าน สมัครสมาชิก เข้าสู่ระบบ |
| หน้าหลัก >> สมัครสมาชิก                               |                                                                                                    | จำนวนผู้เข้าชม: 234,393             |
| กรมส่งเสริมคุณภาพสิ่งแวด                              | ล้อม - สมัครสมาชิก                                                                                                    |                                     |
|                                                       |                                                                                                    | * กรุณากรอกข้อมูลให้ครบ             |
| ชื่อบัญชีพู้ใช้งาน: *                                 |                                                                                                    |                                     |
| รหัสพ่านผู้ใช้งาน: *                                  |                                                                                                    |                                     |
| รหัสผ่านผู้ใช้งาน (ยืนยัน): *                         |                                                                                                    |                                     |
| Shaw lagitor la (ouou).                               |                                                                                                    |                                     |
| e-mail เข้าระบบ: *                                    |                                                                                                    |                                     |
| เลขประจำตัวประชาชน: *                                 |                                                                                                    |                                     |
| คำนำหน้า: *                                           | อื่น ๆ (ระบุคำนำหน้า)                                                                                                    | ~                                   |
| (ວື່น ໆ) ระບຸ:                                        |                                                                                                    |                                     |
| ชื่อ: *                                               |                                                                                                    |                                     |
| นามสีกูล: *                                           |                                                                                                    |                                     |
| ตำแหน่ง: *                                            |                                                                                                    |                                     |
| ประเภทสถานที่ทำงาน: *                                 | ไม่ระบุ                                                                                                    | ~                                   |
| สถานที่ทำงาน: *                                       |                                                                                                    |                                     |
| ต่ำแหน่งหัวหน้างาน:                                   |                                                                                                    |                                     |
| รูปถ่าย:<br>ขนาดรูปไม่เกิน 800x600 px                 | [เลือกไฟล์] ไม่ได้เลือกไฟล์ใด                                                                                                   | 🖾ภาพด้วอย่าง                        |
| วัน/เดือน/ปี เกิด:                                    |                                                                                                    |                                     |
| ระดับการศึกษา:                                        | ใม่ระบุ                                                                                                    | ~                                   |
| สถาบันการศึกษา:                                       |                                                                                                    |                                     |
| สาขาวิชาเอก:                                          |                                                                                                    |                                     |

| ้ข้อมูลที่อยู่ส่วนตัว: |           |   |
|------------------------|-----------|---|
| เลขที่:                |           |   |
| อาคาร:                 |           | ] |
| ชั้นที่:               |           |   |
| ห้องที่:               |           |   |
| หมู่บ้าน:              |           |   |
| ĸų                     |           |   |
| ୪୦ଥ:                   |           |   |
| <u> </u>               |           |   |
| ถนน:                   |           |   |
| อื่น ๆ:                |           |   |
| จังหวัด: *             | ไม่ระบุ 🗸 |   |
| ເขต/ວຳເກວ: *           | ไม่ระบุ   |   |
| แขวง/ตำบล: *           | ไม่ระบุ   |   |
| รหัสไปรษณีย์:          |           |   |
| เบอร์โทรศัพท์:         |           |   |
| เบอร์โทรศัพท์มือถือ:   |           |   |
| เบอร์โทรสำระ           |           |   |
| ວົເມລ໌:                |           |   |

| ข้อมูลที่อยู่ที่ทำงาน:          |                                               |     |
|---------------------------------|-----------------------------------------------|-----|
| ใช้ข้อมูลเดียวกับที่อยู่ส่วนตัว | ລ້າຈຫັວມູລ                                    |     |
| อาคาร                           |                                               |     |
| र्थक                            |                                               |     |
|                                 |                                               |     |
| หองท:                           |                                               |     |
| หมู่บ้าน:                       |                                               |     |
| หมู่:                           |                                               |     |
| ູ່<br>ຮ່ວຍ:                     |                                               |     |
| <del>ຮວຍຍ່ວຍ:</del>             |                                               |     |
| ถนน:                            |                                               |     |
| อื่น ๆ:                         |                                               |     |
| จังหวัด: *                      | luˈsะu̥ 🗸                                     |     |
| ເขต/ອຳເກວ: *                    | lús:ų 🗸                                       |     |
| แขวง/ตำบล: *                    | lu/s=ų 🗸                                      |     |
| รหัสไปรษณีย์:                   |                                               |     |
| เบอร์โทรศัพท์:                  |                                               |     |
| เบอร์โทรศัพท์มือถือ:            |                                               |     |
| เบอร์โทรสาร:                    |                                               |     |
| อีเมล์:                         |                                               |     |
|                                 |                                               |     |
|                                 |                                               |     |
|                                 |                                               | -   |
|                                 |                                               |     |
|                                 | โปรดวาดเส้นตามรูปร่างที่ปรากฏในกรอบสี่เหลี่ยม |     |
|                                 | สมัครสมาชิก                                   |     |
|                                 | SITE N                                        | MAP |

## คลิกที่ปุ่ม "เข้าสู่ระบบ" เพื่อเข้าใช้งานระบบในสถานะสมาชิกของระบบ

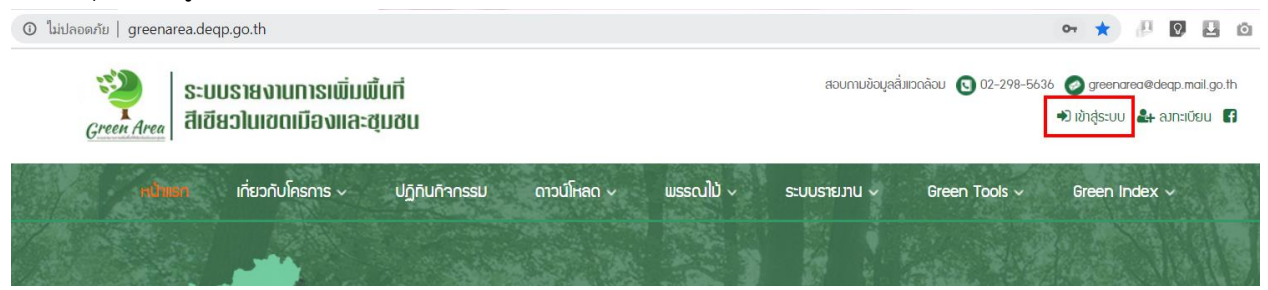

กรอก Username และ Password ลงในช่องกรอกข้อมูล

| ➡์) เข้าสู่ระบบ |                    |
|-----------------|--------------------|
| Username :      |                    |
| Password :      |                    |
|                 | เข้าสู่ระบบ ยกเลิก |
|                 | ลืมรหัสผ่าน        |

คลิกที่ปุ่ม "เข้าสู่ระบบ" สำหรับเข้าสู่ระบบเพื่อใช้งานในสถานะสมาชิกของระบบ

| ➡) เข้าสู่ระบบ |                    |
|----------------|--------------------|
| Username :     |                    |
| Password :     |                    |
|                | เข้าสู่ระบบ ยกเลิก |
|                | ลืมรหัสผ่าน        |

| <ul> <li>ปาลู่ระบบ</li> </ul> |             |             |
|-------------------------------|-------------|-------------|
| Username :                    |             |             |
| Password :                    |             |             |
|                               | เข้าสู่ระบบ | ยกเลิก      |
|                               |             | ลืมรหัสผ่าน |

หากท่านเคยมีบัญชีผู้ใช้มาก่อนแล้ว แต่จำรหัสผ่านไม่ได้ ให้ท่านคลิกที่ปุ่ม "ลืมรหัสผ่าน"

ระบบจะนำท่านไปยังหน้าจอสำหรับ "ตั้งรหัสผ่านใหม่"

| งน้าหลัก >> เปลี่ยนรหัสพ่าน / ลืมรหัสพ่า | 1                                             | จำนวนผู้เข้าชม: 63,20 |
|------------------------------------------|-----------------------------------------------|-----------------------|
| กรมส่งเสริมคุณภาพสิ่งแวด                 | ล้อม - เปลี่ยนรหัสผ่าน / ลืมรหัสผ่าน          |                       |
| ลขประจำตัวประชาชน: *                     |                                               |                       |
| จัน/เดือน/ปี เกิด: *                     | 25/00/UUUU                                    |                       |
| หัสพ่านผู้ใช้งานใหม่: *                  |                                               |                       |
| หัสพ่านพู้ใช้งานใหม่ (ยืนยัน): *         |                                               |                       |
|                                          |                                               |                       |
|                                          | ~                                             |                       |
|                                          | โปรดวาดเส้นตามรูปร่างที่ปรากฏในกรอบสี่เหลี่ยม |                       |
|                                          | ้เปลี่ยนรหัสพ่าน                              |                       |

# กรอกข้อมูลให้ครบทุกช่อง จากนั้นคลิกที่ปุ่ม "เปลี่ยนรหัสผ่าน"

| หน้าหลัก >> เปลี่ยนรหัสผ่าน / ลืมรหัสผ่าน |                                          | จำนวนผู้เข้าชม: 63,20 |
|-------------------------------------------|------------------------------------------|-----------------------|
| กรมส่งเสริมคุณภาพสิ่งแวด                  | ล้อม - เปลี่ยนรหัสผ่าน / ลืมรหัสผ่าน     |                       |
| ลขประจำตัวประชาชน: *                      |                                          |                       |
| จัน/เดือน/ปี เกิด: *                      | ວວ/ດດ/ປປປປ                               |                       |
| รหัสพ่านผู้ใช้งานใหม่: *                  |                                          |                       |
| รหัสพ่านผู้ใช้งานใหม่ (ยืนยัน): *         |                                          |                       |
|                                           |                                          |                       |
|                                           | /                                        |                       |
|                                           | $\sim$                                   |                       |
|                                           |                                          |                       |
|                                           | เปรดวาดเลินตามรูปรางกปรากฏในกรอบลิเหลียม |                       |
|                                           | เปลี่ยนรหัสพ่าน                          |                       |

<u>หมายเหตุ</u> : ในกรณีที่ท่านจำข้อมูลสำหรับเปลี่ยนรหัสผ่านไม่ได้ ขอให้ท่านติดต่อผู้ดูแลระบบ หรือเจ้าหน้าที่ ประจำโครงการ เพื่อประสานงานขอแก้ไขรหัสผ่าน กรณีที่ท่าน "**เข้าระบบสำเร็จ"** ระบบจะแสดงหน้าจอนำท่านมายังส่วนของการรายงาน Report System ซึ่งแบ่งออกเป็น 3 ส่วน ดังนี้

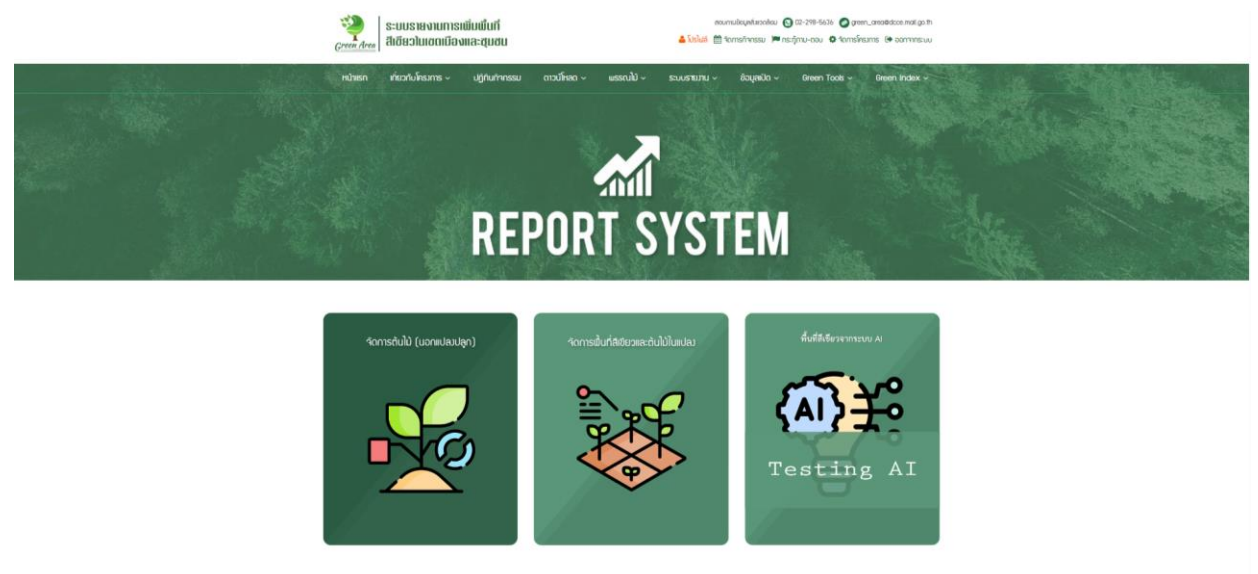

3.1 จัดการต้นไม้ (นอกแปลงปลูก)

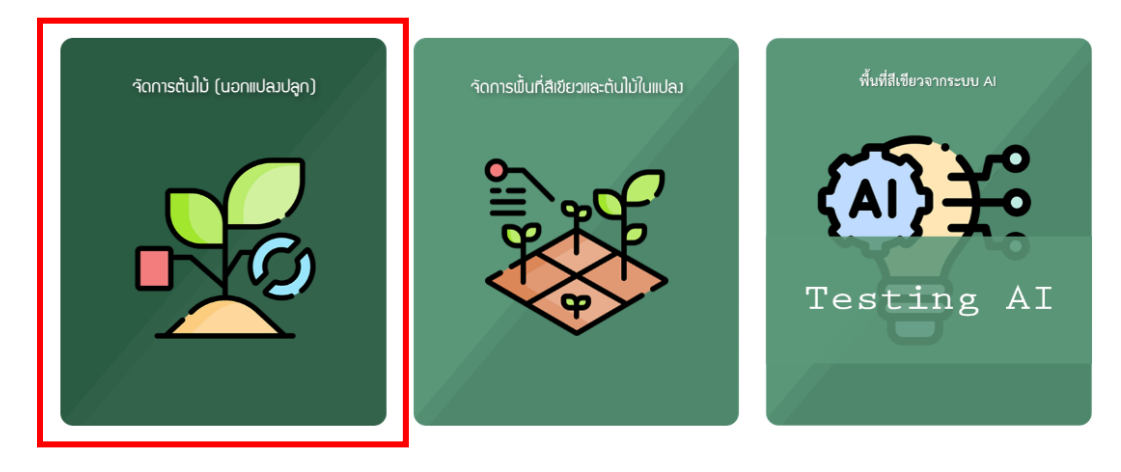

การจัดการต้นไม้ (นอกแปลงปลูก) คือ การเพิ่มต้นไม้นอกแปลงพื้นที่สีเขียว เมื่อคลิกที่ "จัดการต้นไม้ (นอกแปลงปลูก)" ระบบจะแสดงหน้าจอนำท่านมายังส่วน การจัดการต้นไม้นอกแปลงปลูก

| い |       |          | R   | EP              | 2<br>DR1                 | r<br>Sy                              | <b>′</b> S1         | TEN            | 1                        |   |                             |  |
|---|-------|----------|-----|-----------------|--------------------------|--------------------------------------|---------------------|----------------|--------------------------|---|-----------------------------|--|
|   |       |          | ร   | ใาหรับค้<br>จัเ | ันหาข้อ<br>–<br>าการต้นไ | มูล<br><sup>คันห</sup><br>ม้ (นอกแปล | ສຳ<br>າ:<br>າງປລູດ) | หรับเพิ่<br>I  | มต้นไม้                  | • | เพิ่มต้นไม้<br>ค้นหา ยกเลิก |  |
|   | ພຣຣເບ |          |     |                 |                          | สำหรั                                | รับ Ex              | port Ex        | KCel ◀──<br>สถานะการอยู่ |   | Export Excel                |  |
|   | ໄປ    | ShatiUlU | Lõi | Lhg             | UH Code                  | ີ ໄມ່ພບູ່ຈັດນູລ                      |                     | <b>ຕ່າ</b> ຊຸດ | 500                      |   | iinia au                    |  |

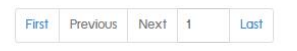

คลิก "เพิ่มต้นไม้" เพื่อเพิ่มต้นไม้นอกแปลงพื้นที่สีเขียว ให้กรอกข้อมูลดังนี้

- พรรณไม้ คือ ข้อมูลพรรณไม้ที่อยู่นอกแปลงพื้นที่สีเขียวที่สำรวจ
- ที่อยู่ คือ เลขที่ตั้งของพรรณไม้อยู่นอกแปลงพื้นที่สีเขียวที่สำรวจ
- จังหวัด คือ จังหวัดของพรรณไม้อยู่นอกแปลงพื้นที่สีเขียวที่สำรวจ
- อำเภอ คือ อำเภอของพรรณไม้อยู่นอกแปลงพื้นที่สีเขียวที่สำรวจ
- ตำบล คือ ตำบลของพรรณไม้อยู่นอกแปลงพื้นที่สีเขียวที่สำรวจ
- วันที่ติดตามผล คือ วันที่ติดตามผลของพรรณไม้อยู่นอกแปลงพื้นที่สีเขียวที่สำรวจ
- แผนที่ คือ พิกัดของพรรณไม้อยู่นอกแปลงพื้นที่สีเขียวที่สำรวจในแผนที่ โดยเมื่อคลือกเลือก

พิกัด ระบบจะแสดงค่าละติจูด ลองจิจูด ให้อัตโนมัติ

- รูปภาพติดตามผล คือ รูปภาพของพรรณไม้อยู่นอกแปลงพื้นที่สีเขียวที่สำรวจ
- Lat คือ ค่าละติจูดของพรรณไม้ที่สำรวจอยู่ในแผนที่ซึ่งระบบจะแสดงให้อัตโนมัติเมื่อเลือกพิกัด

บนแผนที่

- Long คือ ค่าลองจิจูดของพรรณไม้ที่สำรวจอยู่ในแผนที่ซึ่งระบบจะแสดงให้อัตโนมัติเมื่อเลือก

พิกัดบนแผนที่

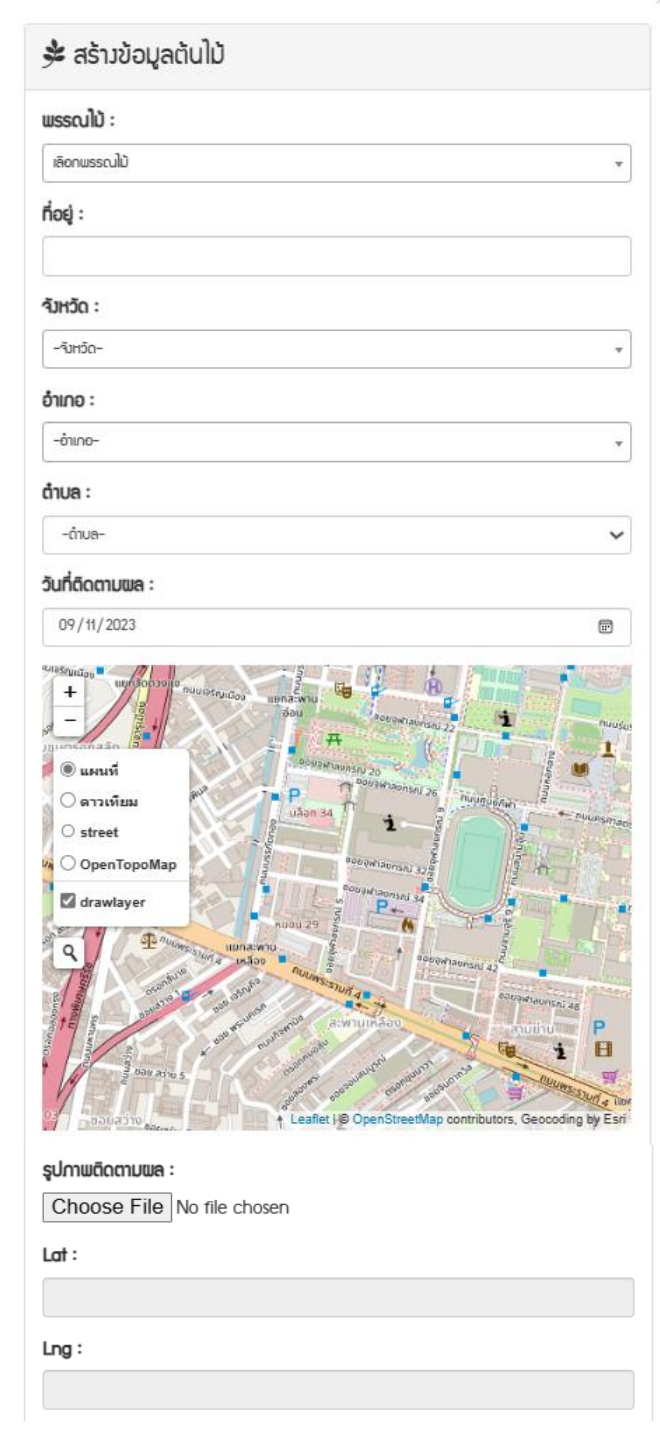

×

- ความสูง (เมตร) คือ ความสูงของพรรณไม้ที่สำรวจ หน่วยนับเป็นเมตร
- เส้นรอบวง (เซนติเมตร) คือ เส้นรอบวงของพรรณไม้ที่สำรวจ หน่วยนับเป็นเซนติเมตร
- หมายเหตุ คือ สำหรับบันทึกข้อมูลเพิ่มเติม
- Ref1 Ref3 คือ กรณีมีรหัสอ้างอิงจากระบบเดิม

| ความสูม (เมตร) :        |                   |
|-------------------------|-------------------|
| เส้นรอบวว (เซนติเมตร) : |                   |
| หมายเหตุ :              |                   |
|                         |                   |
| Ref1 :                  |                   |
| Ref2 :                  |                   |
| Ref3 :                  |                   |
|                         | <br>บันทึก ยกเลิก |

เมื่อกรอกข้อมูลเรียบร้อยคลิก "บันทึก" ระบบจะบันทึกข้อมูลและนำท่านสู่รายชื่อต้นไม้นอกแปลงพื้นที่สีเขียว

# 3.2 จัดการพื้นที่สีเขียวและต้นไม้ในแปลง

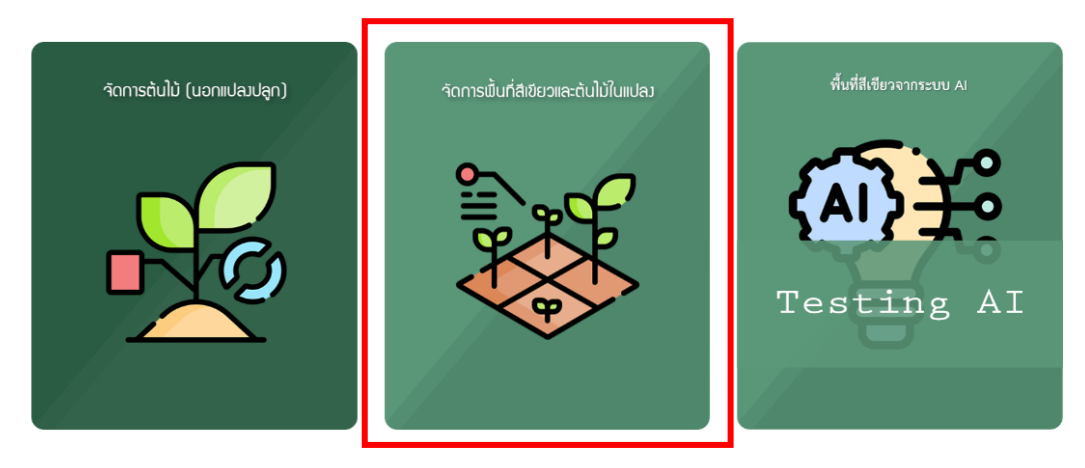

จัดการพื้นที่สีเขียวและต้นไม้ในแปลง คือ การจัดการพื้นที่สีเขียวและต้นไม้ในแปลงพื้นที่สีเขียวในแต่ละ โครงการ เมื่อคลิกที่ "จัดการพื้นที่สีเขียวและต้นไม้ในแปลง" ระบบจะแสดงหน้าจอนำท่านมายังส่วน จัดการ โครงการพื้นที่สีเขียว

# REPORT SYSTEM

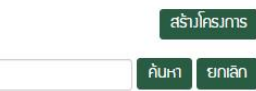

จัดการโครมการพื้นที่สีเขียว

ค้นหา :

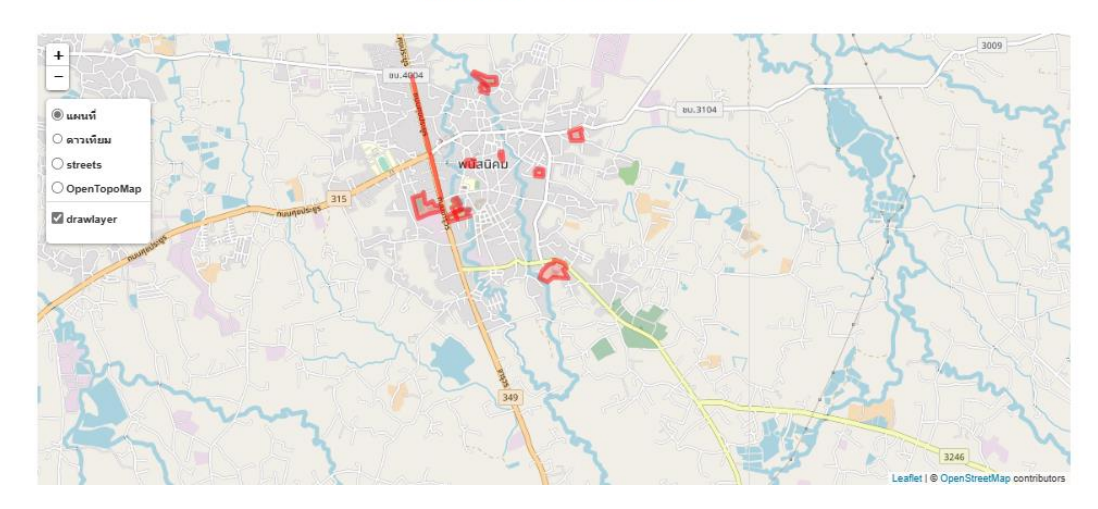

#### Export Excel

| ลำดับ | ชื่อโครมการ                        | ສດານ:   | าวิหวัด | ี่พื้นที่ (ไร่) | ຕັບໃນ້ (ຕັບ) | tC02e    | ຕັດຕາມ | ແປລງ<br>ໃหญ่ | ປຳການ | แก้ไข | au |
|-------|------------------------------------|---------|---------|-----------------|--------------|----------|--------|--------------|-------|-------|----|
| t     | สวนสารารณะเฉลิมพระเกียรติ          | อนุมัติ | ชลบุรี  | 20.40           | 418          | 3,097.51 | *      | N            | 9     |       | Ē  |
| 2.    | สนามกิฟา                           | อนุมัติ | ชลบุรี  | 19.03           | 188          | 79.49    | *      | N            | •     |       | Ē  |
| 3.    | โรมริยนเทศบาล 1 ศริกิตติวรรณบุสรณ์ | อนุมัติ | ชลบุรี  | 4.33            | 96           | 34.14    | *      |              | •     |       | Û  |
| 4.    | โรมเรียนเทศบาล 4                   | อนุมัติ | ชลบุรี  | 10.37           | 72           | 6.42     | \$     | N            | •     |       | Ê  |
| 5.    | โรงเรียนเทศบาล 3                   | อนุมัติ | ซลบุริ  | 1.50            | 27           | 22.79    | ŧ      |              | •     |       | ŵ  |

#### 3.1.1 การสร้างโครงการ

การสร้างโครงการ คือ การตีแปลงต้นไม้ เพื่อสร้างข้อมูลพื้นที่สีเขียว มีหน่วยในการตีแปลงปลูกเป็น ไร่ เริ่มต้นการสร้างโครงการ หรือ การตีแปลงปลูก โดยคลิกที่ปุ่ม "สร้างโครงการ"

กรอกข้อมูลพื้นที่สีเขียวลงในแบบฟอร์มที่กำหนดให้ครบทุกช่อง ดังนี้

<u>หมายเหตุ</u> : หากท่านนำเมาส์ไปชี้ที่ icon **6** จะแสดงคำอธิบายที่ต้องกรอกในแต่ละช่อง

| introduction     introduction       introduction     introduction       introduction                                                                                                    | สถานที่ปลูก 🔁 :                                   |                             |                              |                                                      |                              |
|----------------------------------------------------------------------------------------------------|---------------------------------------------------|-----------------------------|------------------------------|------------------------------------------------------|------------------------------|
| Andors i a dare i dare i dare i and i a serie i dare i and i a serie i a serie i a ser                                                                                                    |                                                   | - The same                  |                              | a<br>Constantino di                                  |                              |
| exemulance:<br>serverendance:<br>serverendance:<br>s                                                                                                    | -4ado-                                            | *ônno-                      | •                            | -ถับล-                                               |                              |
| unemprove   unemprove                                                                                                    | ขตการปกครองท้องที่น :                             |                             |                              |                                                      |                              |
| Ai :<br>is another is a second with the of the second of the second of the                                                                                                    | -iannsulninso)-                                   |                             |                              |                                                      |                              |
| serverale definition of a server of a server of a serv                                                                                                    | u) :                                              |                             |                              |                                                      |                              |
| <pre>star:<br/>unustouemufulg::<br/>utionThife Ubikonhaido<br/>statuu (oks, 0):<br/>utionThife Ubikonhaido<br/>statuu (oks, 0):<br/>utionThife Ubikonh</pre>                                                                                                    | lsะเกทขอมพื้นที่สีเขียว <b>()</b> :               |                             |                              |                                                      |                              |
| dmudzoummufulgn:<br>Kāmītikā jubasonlukās<br>akau (tok) © :<br>Kāmītikā jubasonlukās<br>meteolomams :<br>21(m/km) C<br>Salar X Rehr V Zre Di Annou UM<br>C Salar X Rehr V Zre Di Annou UM<br>C S                                                                                                    | -iáon-                                            |                             |                              |                                                      |                              |
| Litanitviš   Jubitoniusio     Jubitoniusio     Jubitoniusio </td <td>ะปภาพบริเวณสถานที่ปลูก :</td> <td></td> <td></td> <td></td> <td></td>                                                                                                    | ะปภาพบริเวณสถานที่ปลูก :                          |                             |                              |                                                      |                              |
| <pre>status (set) 0:<br/>ttantixis Uubachusho<br/>sensioofiesnis:<br/>vfuign:<br/>2/07/200 C<br/>Tore X<br/>Tore Muncuu UM<br/>Control Muncuu UM<br/>Control Muncuu Muncuu Control Muncuu Control Munc</pre>                                                                                                    | <b>เลือกไฟล์</b> ไม่ได้เลือกไฟล์ใด                |                             |                              |                                                      |                              |
| itentivisi   Uktioniusin Stantuvisi Uktioniusin Stantuvisi Stantuvisi                                                                                                    | ຟລ໌ແບບ (KML) 🚯 :                                  |                             |                              |                                                      |                              |
| needeoninesms :<br>source Advances of the source and the source and                                                                                                    | <b>เลือกไฟล</b> ์ ไปได้เลือกไฟล์ใด                |                             |                              |                                                      |                              |
| uhdign:                                                                                                    | ายละเอียดโครงการ :                                |                             |                              |                                                      |                              |
| uhlige:                                                                                                    |                                                   |                             |                              |                                                      |                              |
| solver, MAM (France) (Constrained on the solver of the solver of the sol                                                                                                    | นที่ปลก :                                         |                             |                              |                                                      |                              |
| underson :<br>2/00/200 C<br>Extra X Nethor Y Zoe Chunnou UTM                                                                                                    | so/an/dddd                                        |                             |                              |                                                      | -                            |
| 2/0/2000 Construction of the second of the second of the s                                                                                                    | แก้สำราจ :                                        |                             |                              |                                                      |                              |
| East or X       NumorY       Doe       Channu UTM         • • • • • • • • • • • • • • • • • • •                                                                                                    | 21/08/2020                                        |                             |                              |                                                      | -                            |
| Ext or X Inter V Inter Company of the second of the second                                                                                                    |                                                   |                             |                              |                                                      |                              |
| Here were her water of a start of a start of a                                                                                                    | East or X North or Y                              |                             | Zone Biyaj                   |                                                      | 234                          |
| estim       estim       estim <td< th=""><th>- Be</th><th>arch for address Or Lat,Lng</th><th>1915-A</th><th></th><th>7.75</th></td<>                                                                                                    | - Be                                              | arch for address Or Lat,Lng | 1915-A                       |                                                      | 7.75                         |
| 0 copies       4 for the version of the constraint of the constraint of the cons                                                                                                    | • osm                                             | n (kayan)                   | ecsard anauns m              | Dong Ha                                              |                              |
| Winduger     Winduger     Windu                                                                                                    | google                                            | entropic Starting           | obunyiu neduus               | and Hut                                              | 898                          |
| 200 km     0       200 km     0       100 m     0                                                                                                    | drawayer                                          | Naziranu                    | A Contraction                | No Viet Nam                                          | Co                           |
| עלאלהמשזע ג'<br>עלאלהמשזע ג'<br>ס<br>עלאלהמשזע ג'<br>ס                                                                                                    |                                                   | mesonwand -                 | Den Sounssmäuri<br>diua wsiu | Strike Quảng<br>Ngài                                 |                              |
| <u>ບັນດີຍ</u><br><u>ບັນດີຍ</u><br><u>ບັນ</u><br><u>ບັນ</u><br><u>ບັນ</u><br><u>ບັນ</u><br><u>ບັ</u><br><u>ບັ</u><br><u></u><br><u>ບັ</u><br><u></u><br><u>ບັ</u><br><u></u><br><u></u> |                                                   | opious nsoinwur<br>Bi       | nuns<br>unufainn unufainn    | umi Piejku Quy Ninan                                 |                              |
| 200 tmm         Immediation         Immediation         <                                                                                                    |                                                   | Jush                        | nine (haoihava               | Budn Ma<br>Thuột Tuy Hoa                             |                              |
| อันที่ปลูก (ปร.ม.) :         อันที่ปลูก (ปร.ม.) :         อีนที่ปลูก (ปร.ม.) :         อีนที่ปลูก (ปร.ม.) :         อีนที่ปลูก (ปร.ม.) :         อีนที่ปลูก (ปร.ม.) :         อีนที่ปลูก (ปร.ม.) :         อีนที่ปลูก (ปร.ม.) :         อีนที่ปลูก (ปร.ม.) :         อีนที่ปลูก (ปร.ม.) :         อีนที่ปลูก (ปร.ม.) :         อีนที่ปลูก (ปร.ม.) :         อีนที่ปลูก (ปร.ม.) :         อีนที่ปล                                                                                                    |                                                   | Tommetharys W               | interest interest            | to p                                                 |                              |
| 200 มm         เมาะการามเบตร         เมินกัปสุด (16- ภม-ตารามวา)         เมาะการามเบตร         เมินกัปสุด (16- ภม-ตารามวา)           เมาก็ปลูก (ns.u.) :                                                                                                    | Portina                                           |                             | namità                       | International Phan Rang-<br>Tháp Châm<br>Hồ Chí Minh |                              |
| 200 km         Gul/ 0/ 1 Initiand         Taken         Taken <td></td> <td>A FIL</td> <td>Chau<br/>Chau</td> <td>Cân Thơ Vong Tau</td> <td></td>                                                                                                    |                                                   | A FIL                       | Chau<br>Chau                 | Cân Thơ Vong Tau                                     |                              |
| <u>200 km<br/>100 m</u><br><b>ແມ່ນ</b><br><b>ແມ່ນ</b><br><b>ແ</b>                                                                                                    |                                                   | ( conference )              | Gulf of Thailand             | Sec Trang                                            |                              |
| ชั้นที่ปลุกกรรมนดร<br>ในที่ปลุก (กร.ม.) :<br>                                                                                                    | 200 km                                            | A Spentrumentari            |                              | Leafiet   © OpenStreetMap                            | contributors, Geocoding by I |
| ໃນກໍຢູ່ທູ (ດຣ.ມ.) :<br>ໄປກໍຢູ່ນັກດອາວາ ½ :<br>0                                                                                                    | ພື້นที่ปลูกตารามมตร ພື້นที่ปลูก (ໃຮ່-มาน-ตารามวา) |                             |                              |                                                      |                              |
| ນທີ່ຢູ່ທູ (as.u.) :<br>ມີເຄີ່ຍກັດຍອານ ¾ :<br>0                                                                                                    |                                                   |                             |                              |                                                      |                              |
| มที่สัมกิดชวบ ≭ :<br>0<br>สมเร็ด                                                                                                    | luñJąn (as.u.) :                                  |                             |                              |                                                      |                              |
| 0<br>                                                                                                    | ข่นที่สิ่มกิดขวาม % :                             |                             |                              |                                                      |                              |
| ð đe                                                                                                    | 0                                                 |                             |                              |                                                      |                              |
|                                                                                                    |                                                   |                             |                              |                                                      |                              |

กรุณากรอกข้อมูลบนแบบฟอร์มนี้

 สถานที่ปลูก คือ ชื่อสถานที่ที่ท่านต้องการตีแปลงพื้นที่สีเขียว เช่น สวนสาธารณะริมคลอง, สวนสาธารณะเฉลิมพระเกียรติ และแนวต้นไม้ริมถนน เป็นต้น หรือชื่อของโครงการที่ท่านเคยทำกิจกรรมปลูก ต้นไม้

- เลือก จังหวัด >> อำเภอ >> ตำบล ของพื้นที่สีเขียวที่ท่านสร้างข้อมูล
- เขตการปกครองส่วนท้องถิ่น คือ ระบบจะกรองข้อมูลเขตการปกครองส่วนท้องถิ่น จากจังหวัด อำเภอ และตำบล ที่ท่านเลือกจากข้อ 2 โดยจะแสดงข้อมูลองค์กรปกครองส่วนท้องถิ่นเฉพาะ จังหวัด อำเภอ และตำบล ที่ท่านเลือกเท่านั้น
- หมู่ ผู้ใช้งานใส่ข้อมูลหมู่
- 5) **ประเภทพื้นที่สีเขียว** ผู้ใช้งานต้องเลือกประเภทพื้นที่สีเขียว ตามคุณลักษณะการใช้ประโยชน์

พื้นที่สีเขียว หมายถึง พื้นที่ธรรมชาติ หรือพื้นที่ที่มนุษย์สร้างขึ้นหรือกำหนดขึ้นในเมืองหรือชุมชน ปกคลุมด้วยพืชพรรณเป็นองค์ประกอบหลัก มีประโยชน์เพื่อสิ่งแวดล้อม ระบบนิเวศการดำรงชีวิต และคุณภาพ ชีวิตของประชาชน

พื้นที่สีเขียว แบ่งออกเป็น ๖ ประเภท ตามคุณลักษณะและการใช้ประโยชน์ ได้แก่

- 1) พื้นที่สีเขียวสาธารณะ เช่น สวนสาธารณะ สวนพฤกษศาสตร์ สนามเด็กเล่น
- 2) พื้นที่สีเขียวอรรถประโยชน์ ประกอบด้วย
  - 2.1) พื้นที่สีเขียวส่วนบุคคล เช่น สวนในโครงการพัฒนาของเอกชน สวนในบ้านและอาคารพัก

อาศัย

- 2.2) พื้นที่สีเขียวในสถาบัน เช่น แหล่งประวัติศาสตร์ สถาบันการศึกษา สถาบันราชการ
- 2.3) พื้นที่สีเขียวในพื้นที่สาธารณูปการ เช่น พื้นที่ฝังกลบขยะ พื้นที่รอบบ่อบำบัดน้ำเสีย เขตท่า

อากาศยาน

 พื้นที่สีเขียวที่เป็นริ้วยาวตามแนวสาธารณูปการ เช่น พื้นที่ริมทางสัญจรทางบก บริเวณริมทาง เกาะกลางถนน เขตทางรถไฟ และพื้นที่ริมทางสัญจรทางน้ำ บริเวณ ริมแม่น้ำ คลองชลประทาน

 4) พื้นที่สีเขียวเพื่อเศรษฐกิจของชุมชน เช่น พื้นที่สีเขียวที่เป็นแหล่งผลิตอาหารแก่ชุมชน ประเภท ไร่นา สวนผลไม้ พื้นที่เพาะเลี้ยงสัตว์น้ำ

5) พื้นที่สีเขียวธรรมชาติ เช่น พื้นที่สีเขียวบนเนินเขา พรุ แหล่งน้ำ พื้นที่ชุ่มน้ำ

6) พื้นที่สีเขียวที่ยังไม่มีการใช้ประโยชน์ หรือรอการพัฒนา เช่น พื้นที่สีเขียว ที่ปล่อยรกร้าง

- 6) **รูปภาพบริเวณสถานที่ปลูก** แนบไฟล์รูปภาพในบริเวณสถานที่ปลูกต้นไม้ โดยสามารถแนบได้ 1 ภาพ
- 7) ไฟล์แนบ (KML)

กรณีที่มี shape file ที่เป็นไฟล์แผนที่แบบภูมิสารสนเทศ สามารถนำเข้าระบบได้โดยไม่ต้องตีแปลงจาก ระบบนี้

8) รายละเอียดโครงการ

ใส่รายละเอียด คำอธิบายของโครงการ หรือวัตถุประสงค์ของโครงการหรือพื้นที่ปลูก

9) วันที่ปลูก

วันที่ปลูกต้นไม้ หรือวันที่สร้างโครงการ โดยคลิกที่ไอคอนรูปปฏิทิน

วันที่ปลูก :

### เลือกวันที่ปลูกจากระบบปฏิทิน

| วันที่ปลูก :                                                                                            |  |
|----------------------------------------------------------------------------------------------------|--|
| 22/ nn/UUU                                                                                              |  |
| สิงหาคม 2020 - 🔨 🤸                                                                                      |  |
| จ อ พ พ ศ ส อ                                                                                           |  |
| 27 28 29 30 31 <b>1 2</b>                                                                               |  |
| 3 4 5 6 7 8 9<br>North or Y Zone DIM Αμητιμ UTM                                                         |  |
| 10 11 12 13 14 15 16                                                                                    |  |
| 17 18 19 20 21 22 23                                                                                    |  |
| 24 25 26 27 28 29 30                                                                                    |  |
| 31         1         2         3         4         5         6           search for address Or Lat, Lng |  |
| วันนี้                                                                                                  |  |
| ● osm                                                                                                   |  |

<u>หมายเหตุ</u> : หากไม่ต้องการเลือกวันที่จากไอคอนปฏิทิน สามารถพิมพ์ วัน-เดือน-ปี ลงในระบบด้วย ตนเองได้ เช่น วันที่ 1 มกราคม 2563 ให้พิมพ์ในระบบเป็น 01-01-2020 และต้องเป็น ปี ค.ศ. เท่านั้น

10) วันที่สำรวจ วันที่สำรวจแปลงปลูก หลักการในการพิมพ์วันที่ เช่นเดียวกับข้อ 9)

#### 11) การค้นหาสถานที่ตาม UTM

ระบบพิกัดกริดแบบยูทีเอ็ม (Universal Transverse Mercator - UTM) เป็นพิกัดภูมิศาสตร์ในลักษณะก ริดระบุตำแหน่งของสิ่งบนผิวโลกในลักษณะระบบพิกัดคาร์ทีเซียน ซึ่งระบบนี้จะแตกต่างจากระบบดั้งเดิมที่ใช้ ละติจูดและลองจิจูด ระบบกริดแบบยูทีเอ็มจะแบ่งส่วนออกเป็นทั้งหมด 60 โซน

| East or X | North or Y | Zone | 🖽 ค้นหาตาม UTM |
|-----------|------------|------|----------------|
|           |            |      |                |

### 12) การค้นหาสถานที่จากชื่อสถานที่

สามารถระบุชื่อสถานที่ที่ท่านต้องการสร้างโครงการ หรือตีแปลงพื้นที่สีเขียวในช่องค้นหา ซึ่งในระบบนี้ จะมีส่วนค้นหาโดยระบุชื่อสถานที่ได้ 2 ส่วน คือ 1) ส่วนบนของกรอบแผนที่ออนไลน์ 2) ไอคอนค้นหาด้านซ้ายใน กรอบแผนที่ออนไลน์

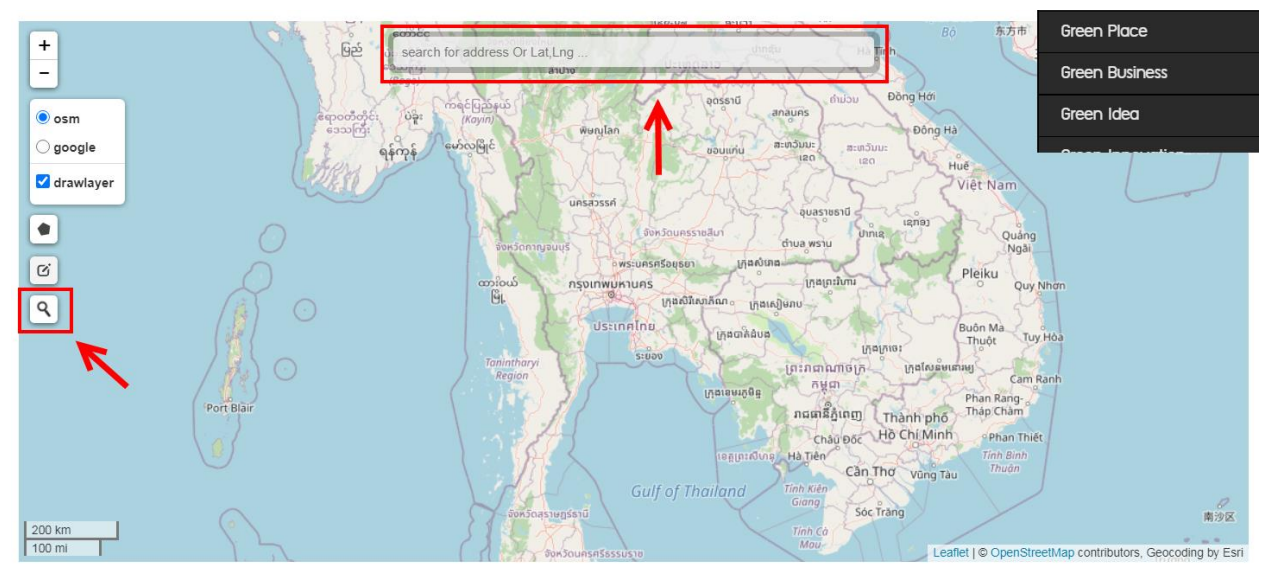

การค้นหาที่ส่วนบนของกรอบแผนที่ออนไลน์ : พิมพ์ชื่อสถานที่ที่ต้องการทราบพิกัด จากนั้นกดปุ่ม "Enter" ที่แป้นพิมพ์

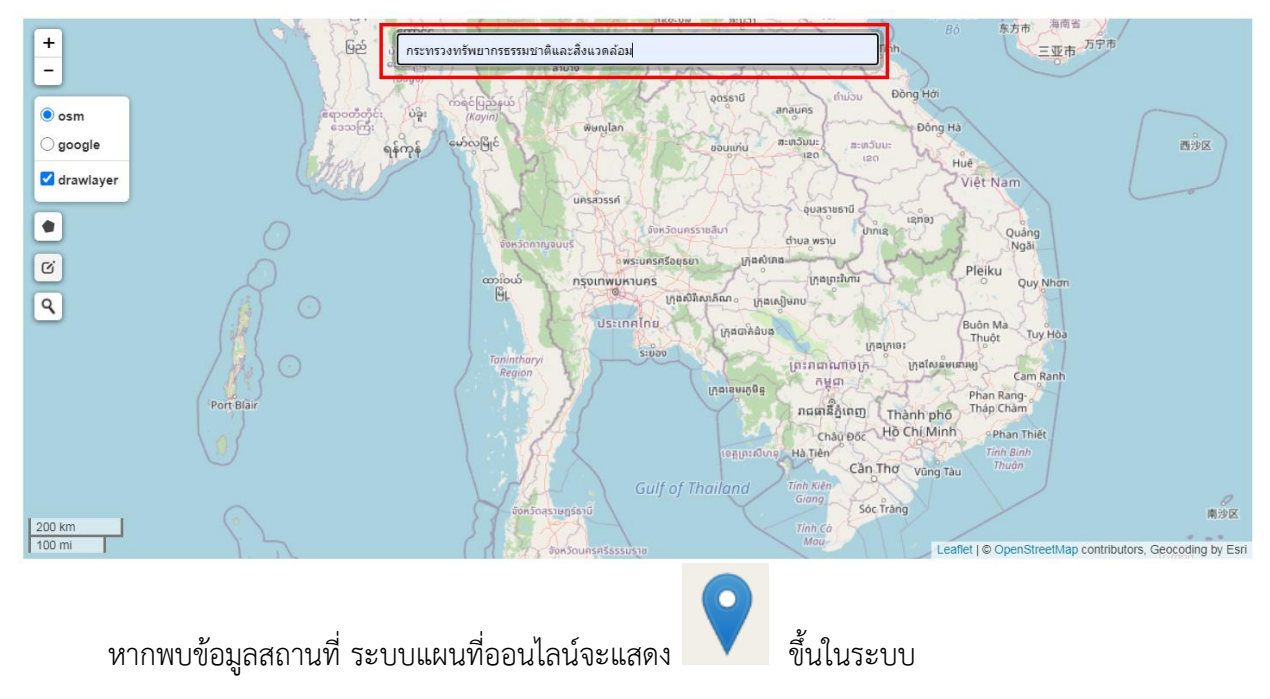

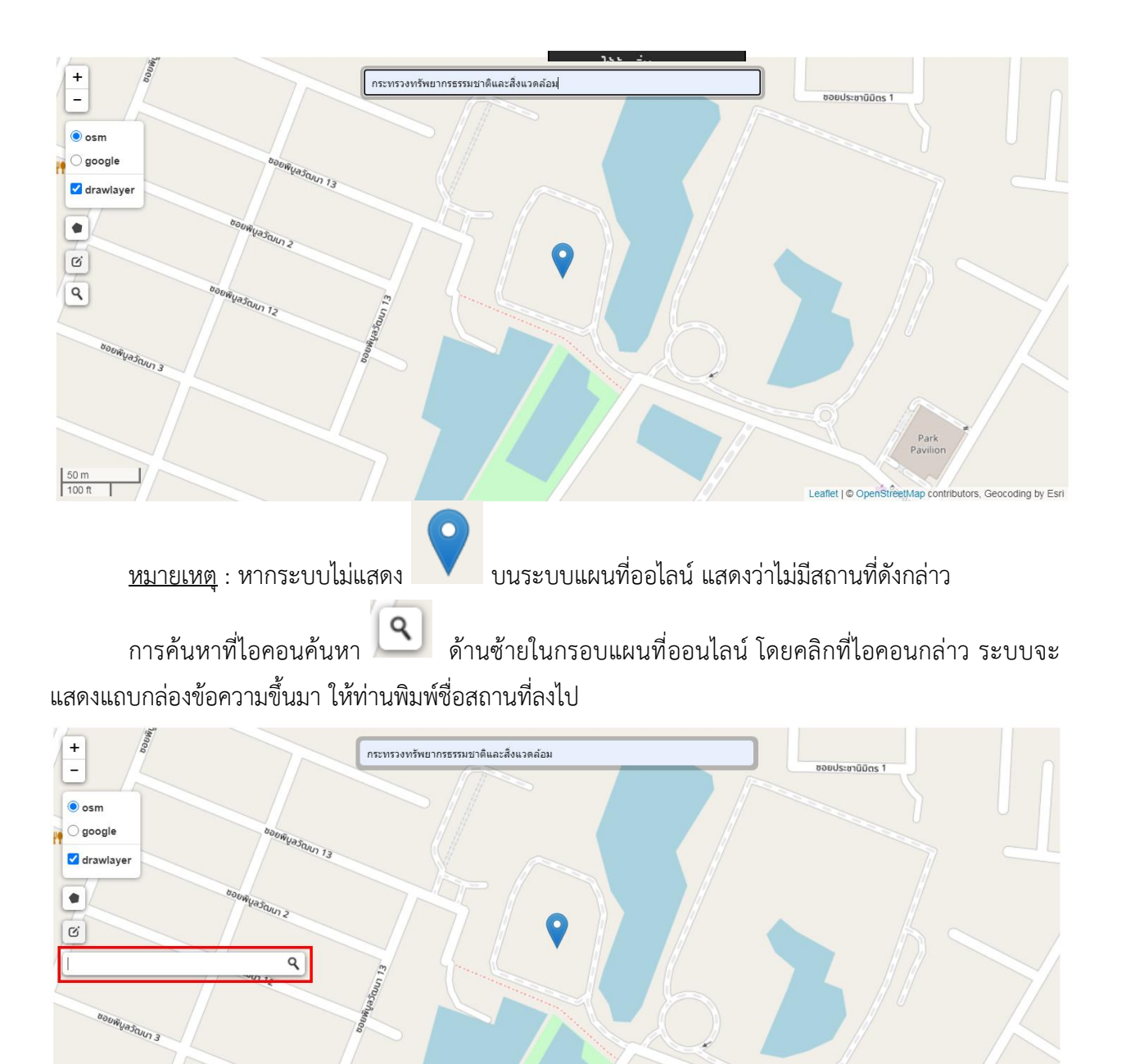

50 m 100 ft

etMap contributors, Geocoding by Esri

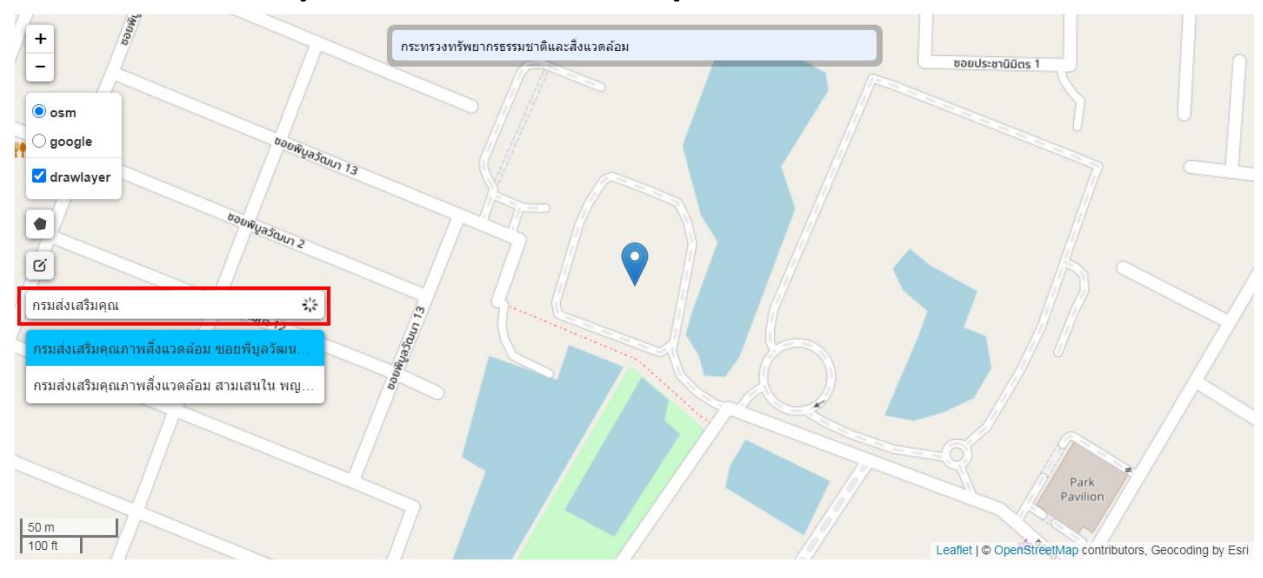

หากระบบพบข้อมูลสถานที่ที่ท่านพิมพ์ จะแสดงข้อมูลขึ้นมาให้ท่านเลือก

เลือกสถานที่ที่ต้องการ หรือ พิมพ์ชื่อสถานที่ จากนั้นให้กดปุ่ม "Enter" ที่แป้นพิมพ์ ระบบจะแสดง 义 นั่นคือ ระบบเจอพิกัดสถานที่ที่ท่านต้องการ

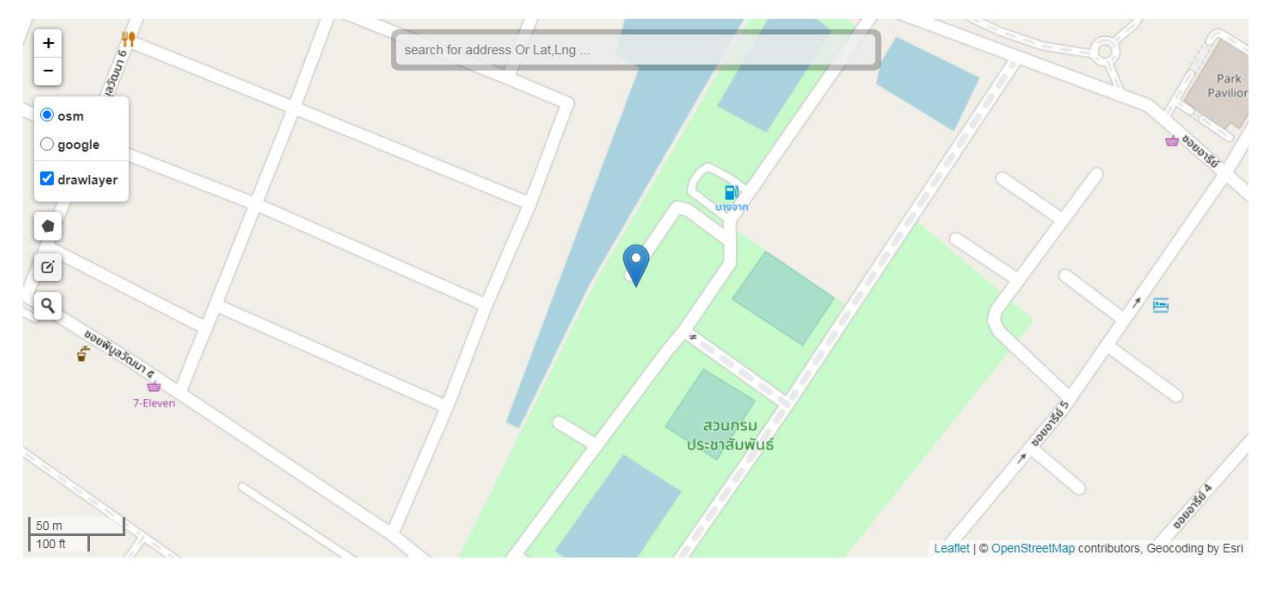

หมายเหตุ : หากระบบไม่แสดง 🕐 บนระบบแผนที่ออไลน์ แสดงว่าไม่มีสถานที่ดังกล่าว

#### 13) การค้นหาสถานที่จากพิกัดละติจูด และลองติจูด

หากท่านมีพิกัดละติจูด และลองติจูด สามารถใส่ลงในช่อง และกดปุ่ม Enter เพื่อค้นหาสถานที่ตามพิกัด ละติจูด และลองติจูดได้

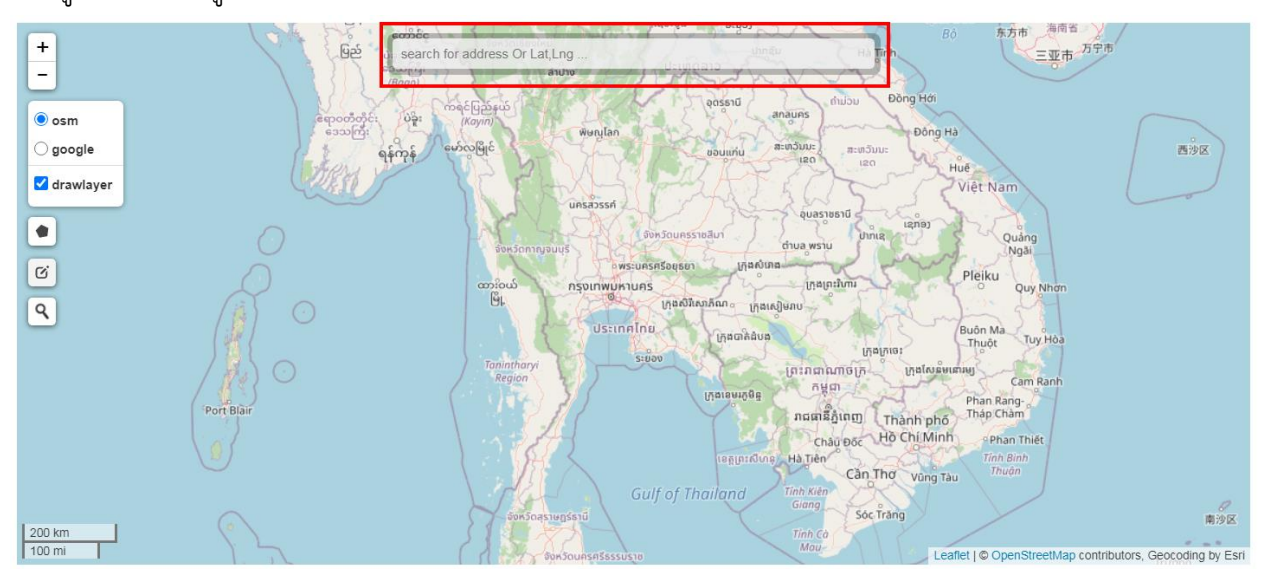

หากท่านไม่มีพิกัดละติจูด และลองติจูด ต้องใช้เครื่องมือจาก Google Map เข้ามาช่วยค้นหาพิกัดละติจูด และลองติจูด ดังนี้

- พิมพ์ URL : google.co.th/maps

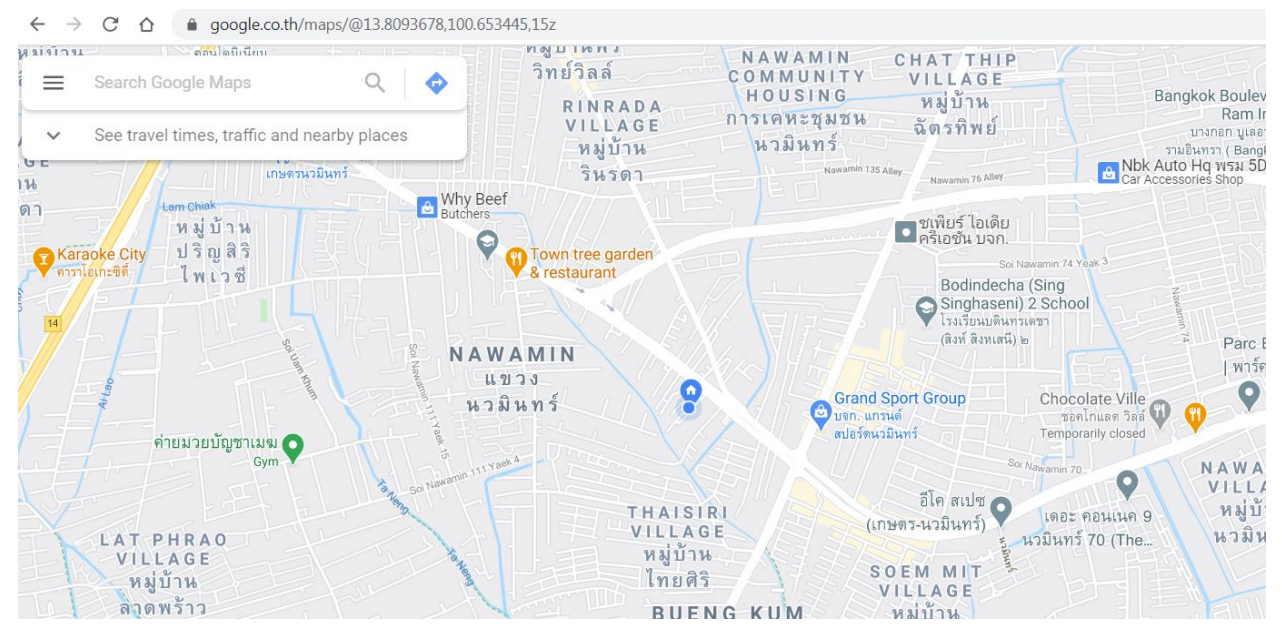

53

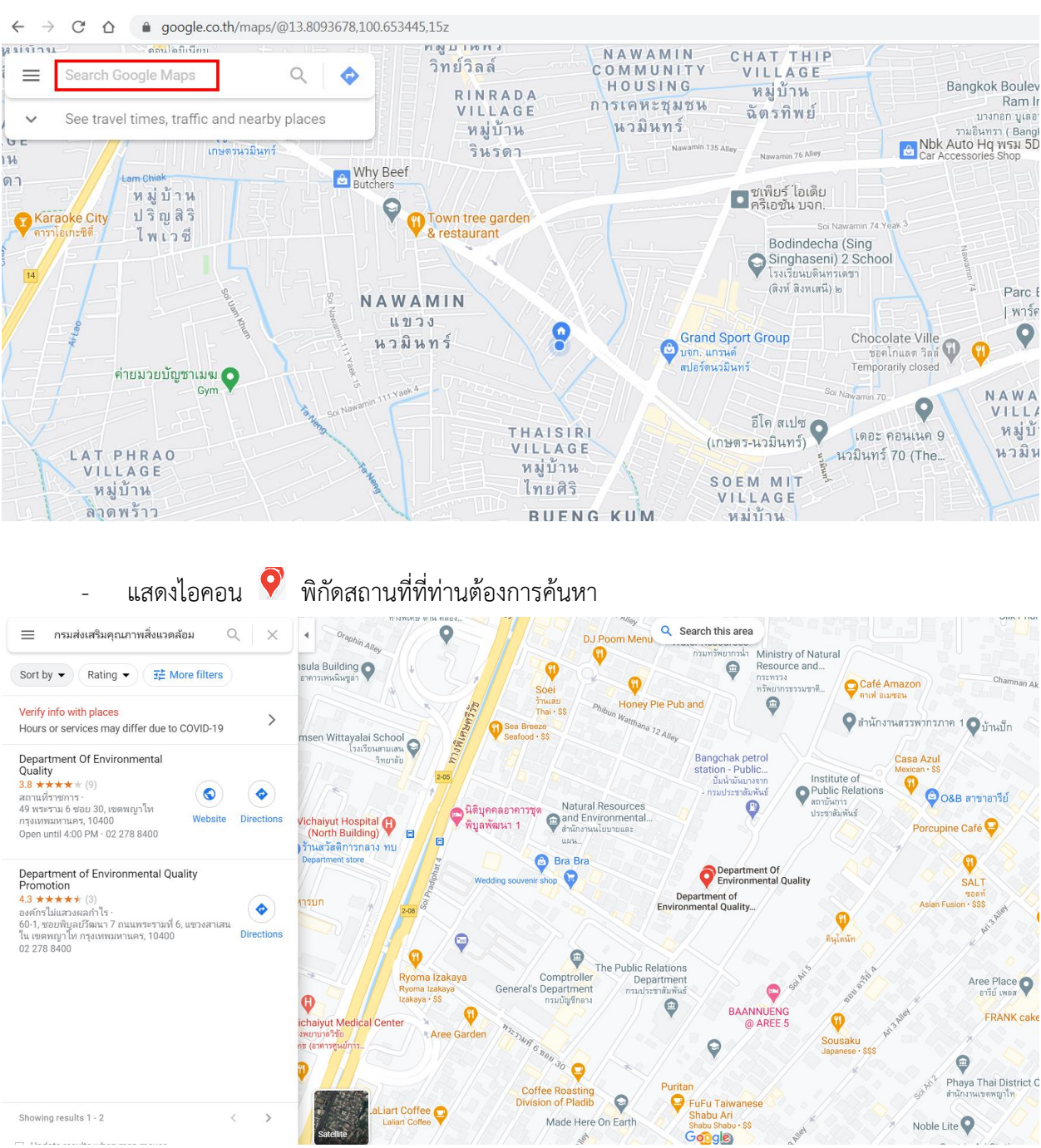

#### พิมพ์ชื่อสถานที่ที่ท่านต้องการค้นหา

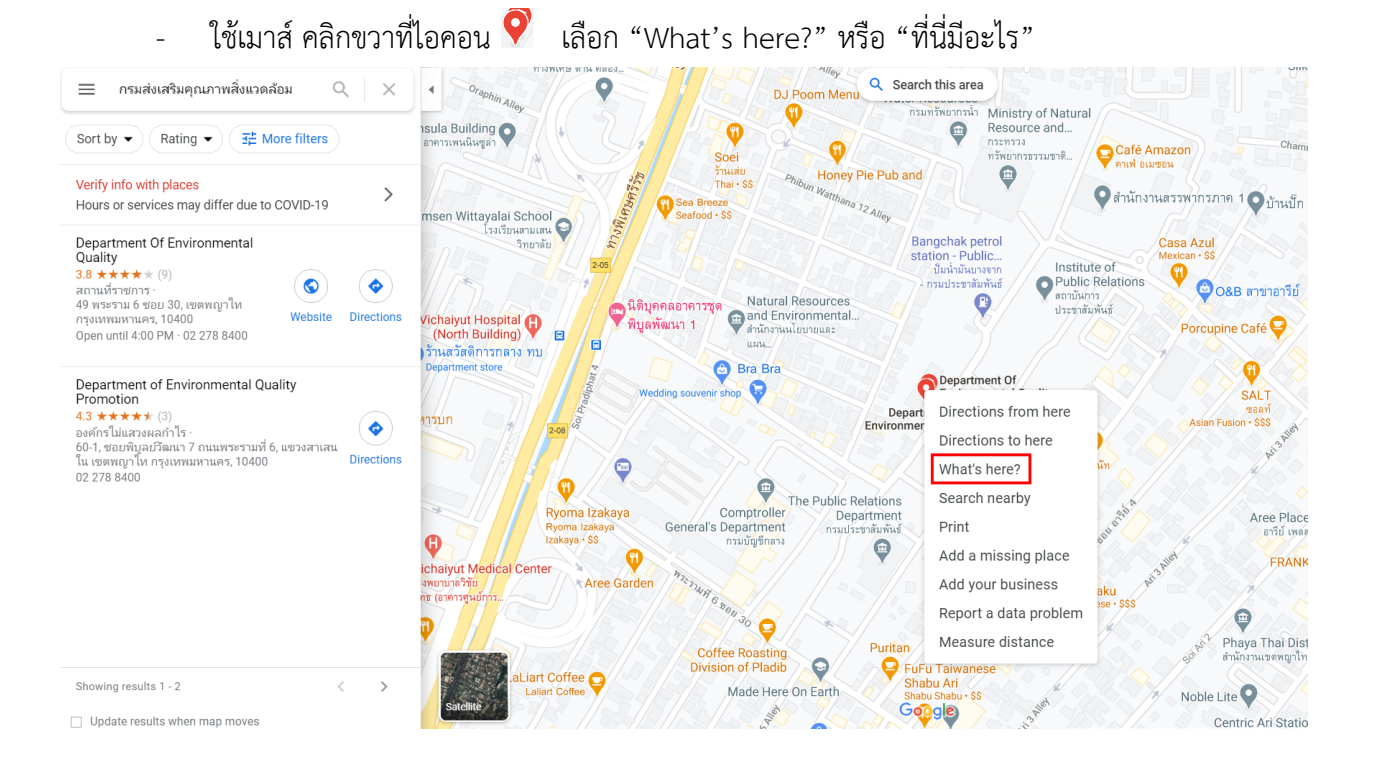

### ระบบจะแสดงค่าพิกัดละติจูดและลองติจูด

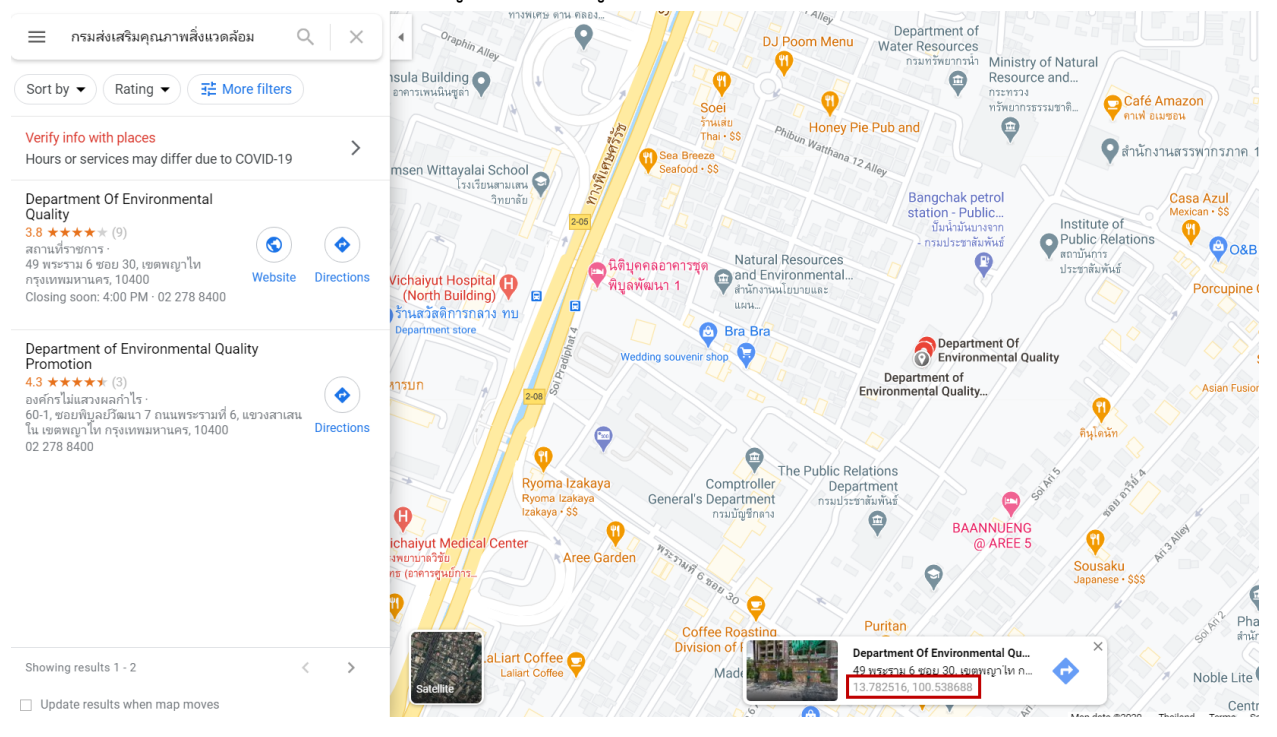

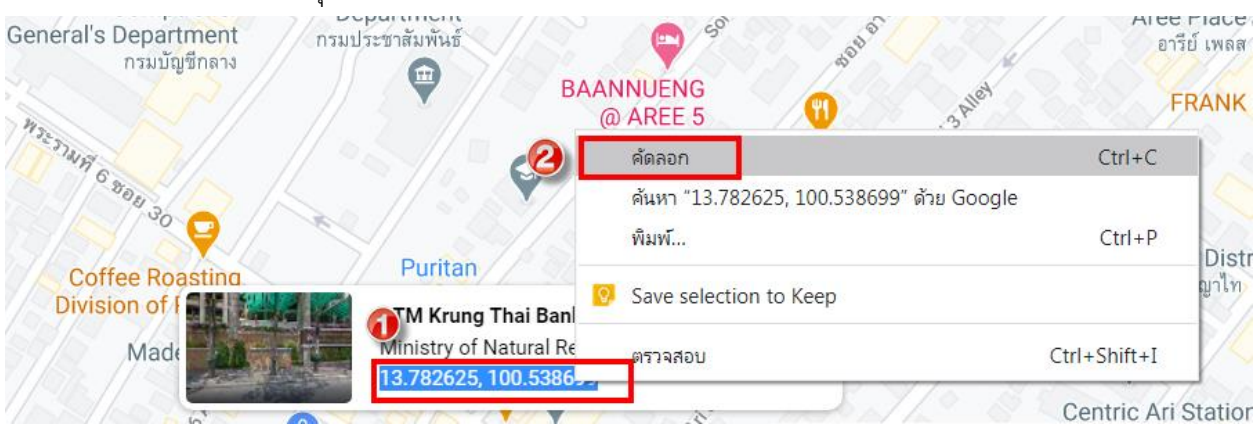

#### นำเมาส์คลิกคลุมตัวเลขทั้งหมด และคลิกขวา เลือกคัดลอกเพื่อคัดลอกค่าตัวเลข

เปิดหน้าจอระบบพื้นที่สีเขียวที่ท่านใช้งานอยู่ ในช่องค้นหาสถานที่ "คลิกขวา" เลือก "วาง"

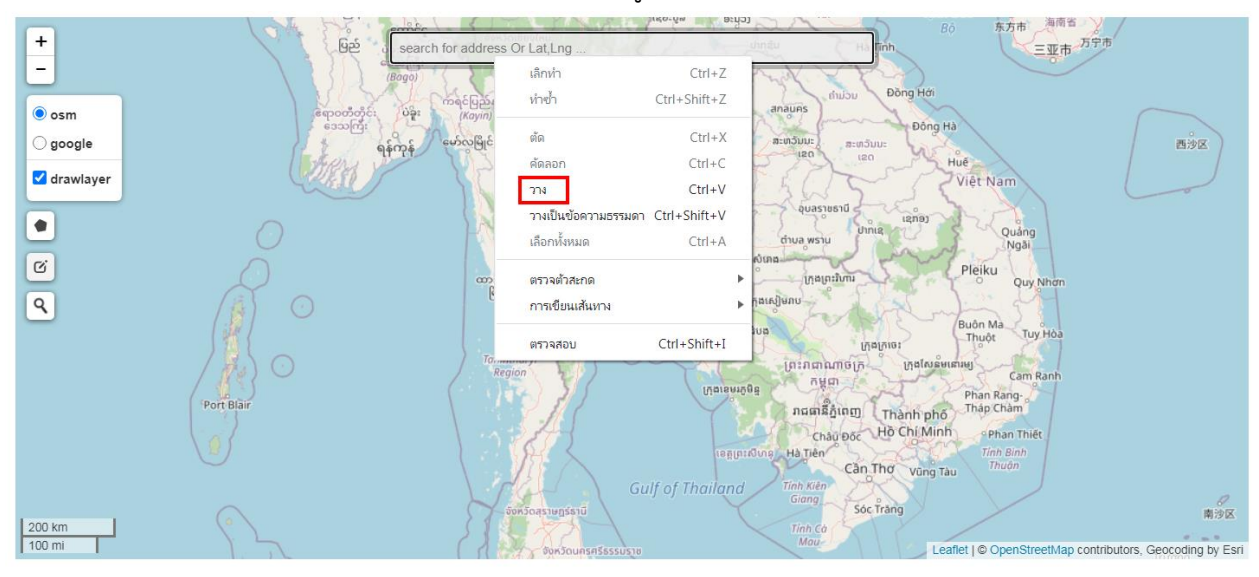

- ค่าพิกัดที่คัดลอกจาก Google Map จะนำมาวางในช่องค้นหา จากนั้นคลิกที่ปุ่ม "Enter" เพื่อ ค้นหาสถานที่จากพิกัดที่ระบุ

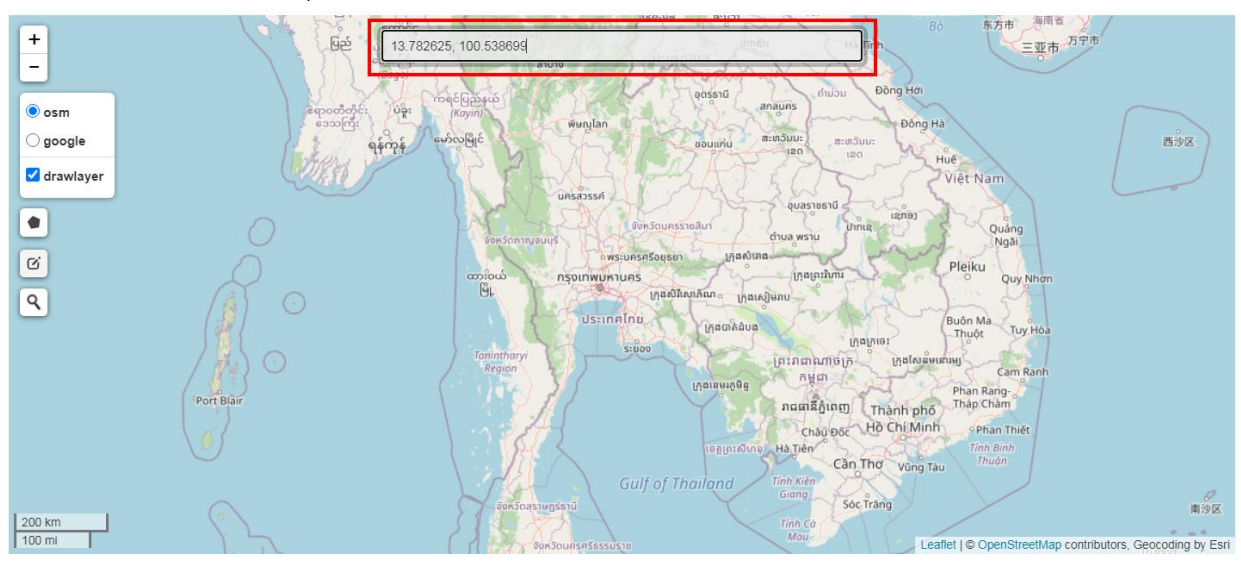

- แสดงไอคอน 오 บนระบบแผนที่ออนไลน์ เพื่อปักหมุดสถานที่ตามพิกัดที่ค้นหา

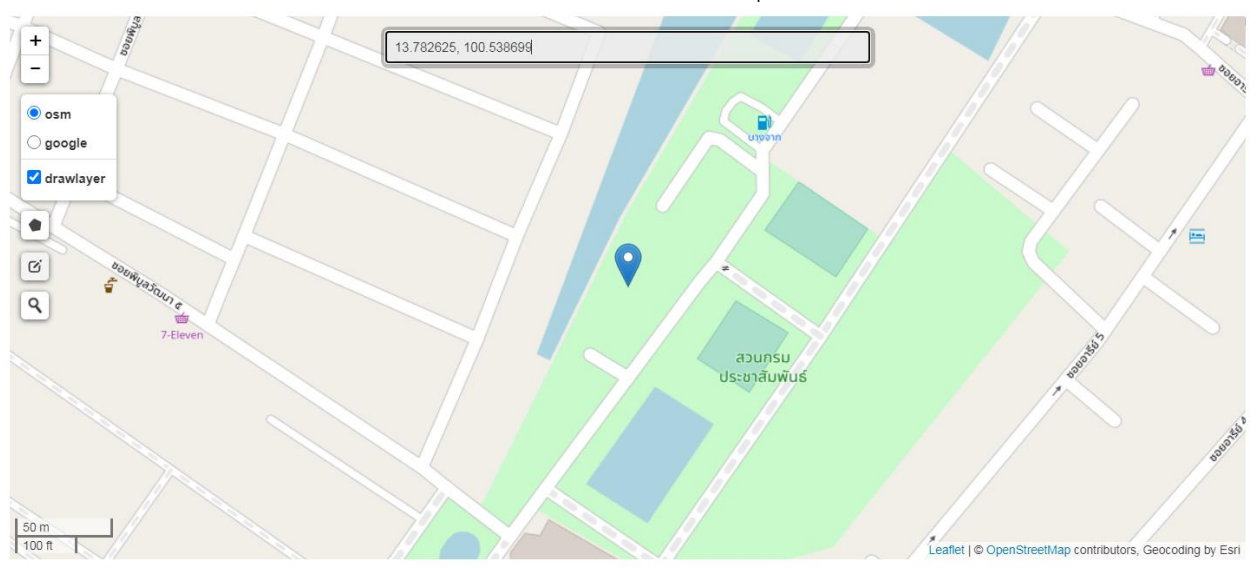

หมายเหตุ : หากระบบไม่แสดง 🕐 บนระบบแผนที่ออไลน์ แสดงว่าไม่มีสถานที่ดังกล่าว

# 14) การดูแผนที่

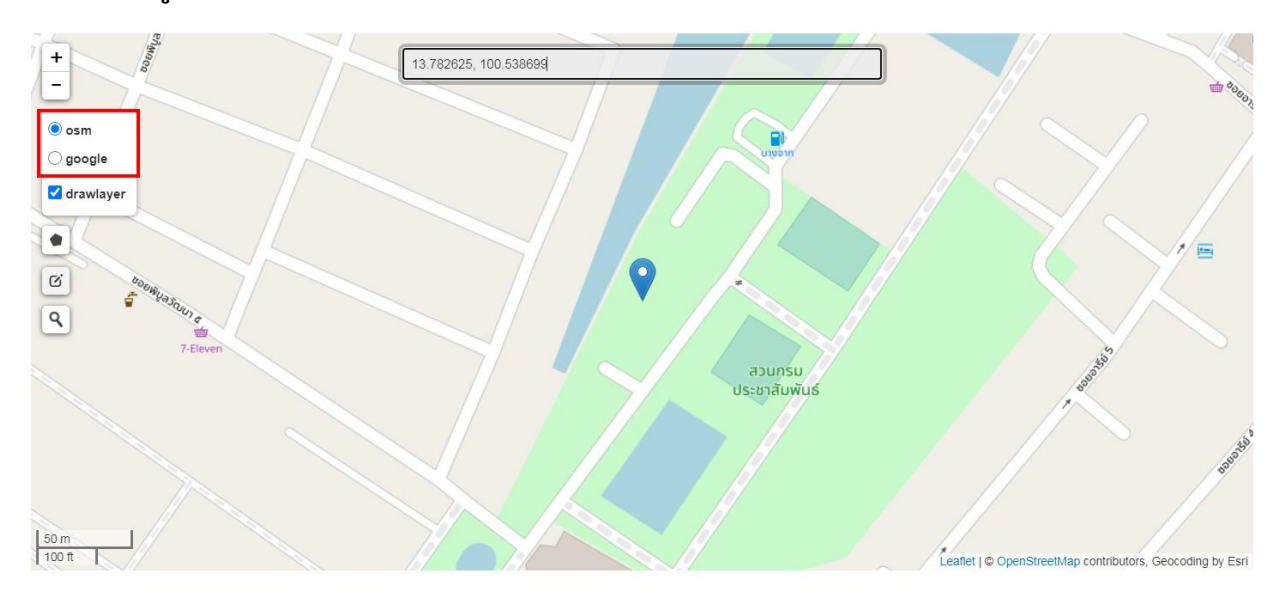

14.1) รูปแบบ/ลักษณะแผนที่

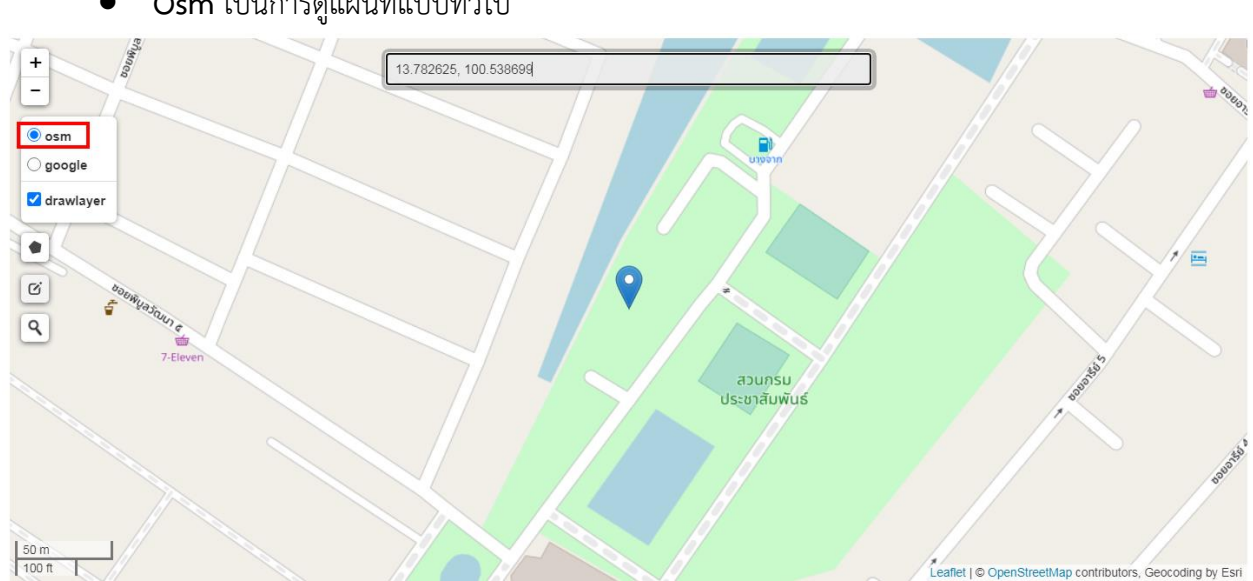

Osm เป็นการดูแผนที่แบบทั่วไป

Google เป็นการดูแผนที่แบบภาพดาวเทียม <u>ทีมผู้พัฒนาแนะนำรูปแบบนี้</u>

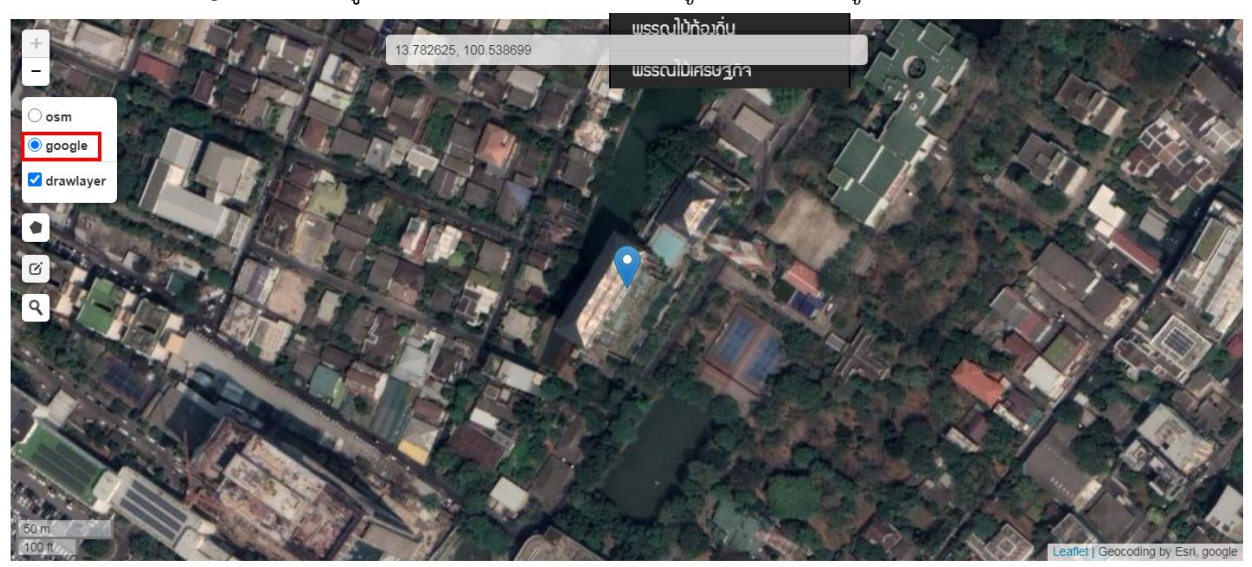

14.2) การซูมเข้าและซูมออก

กดปุ่ม + เพื่อซูมเข้า และกดปุ่ม – เพื่อซูมออก

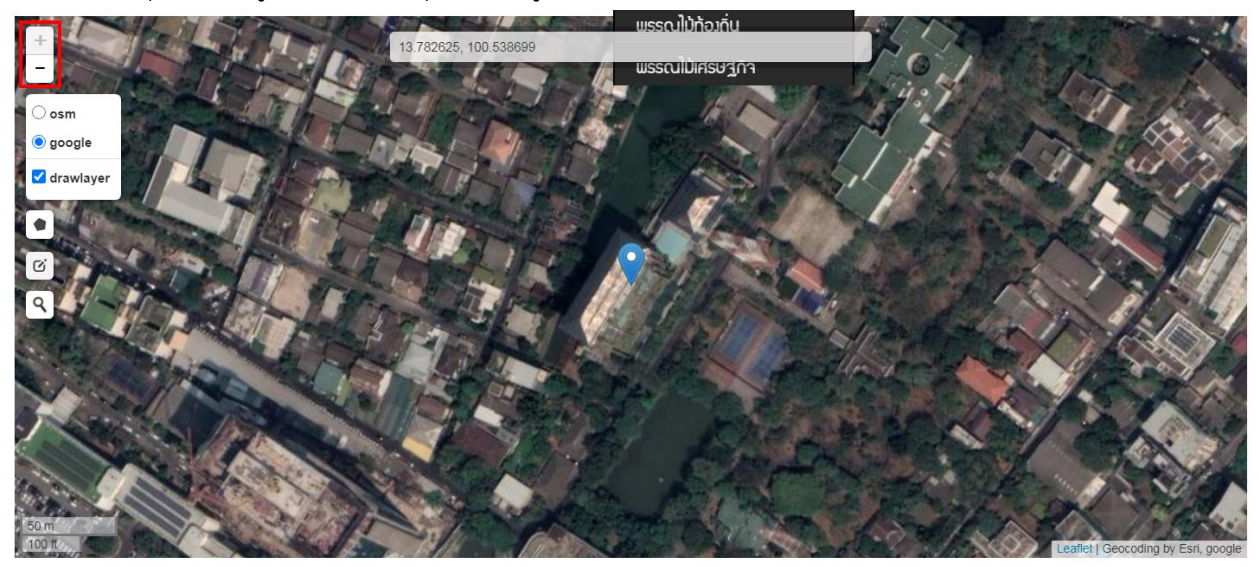

#### 14.3) การตีแปลง/สร้างพื้นที่สีเขียว

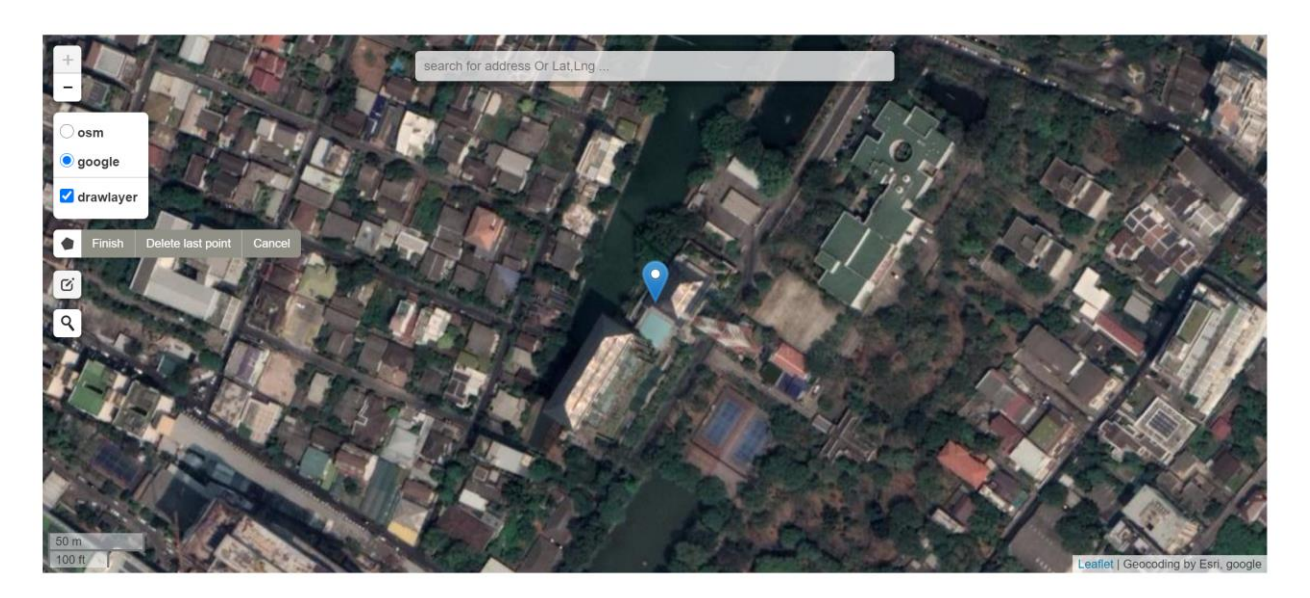

แนะนำเครื่องมือที่ใช้ในการตีแปลง/สร้างพื้นที่สีเขียว

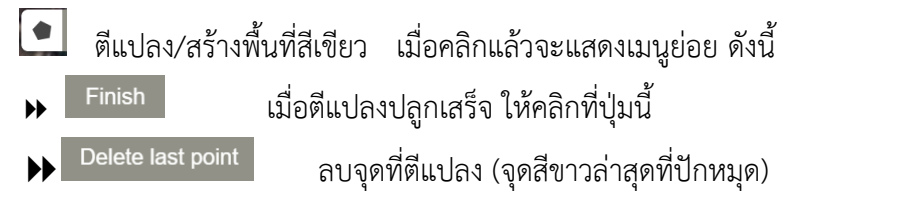

<sup>Cancel</sup> ยกเลิกจุดที่ตีแปลง/สร้างพื้นที่สีเขียวทั้งหมด (ยกเลิกหมุดที่สร้างทั้งหมด) ซึ่งถ้าคลิกที่

ปุ่มนี้สามารถสร้างใหม่ได้

14.4) คลิกที่ปุ่ม 🚺 เพื่อเริ่มสร้างแผนที่

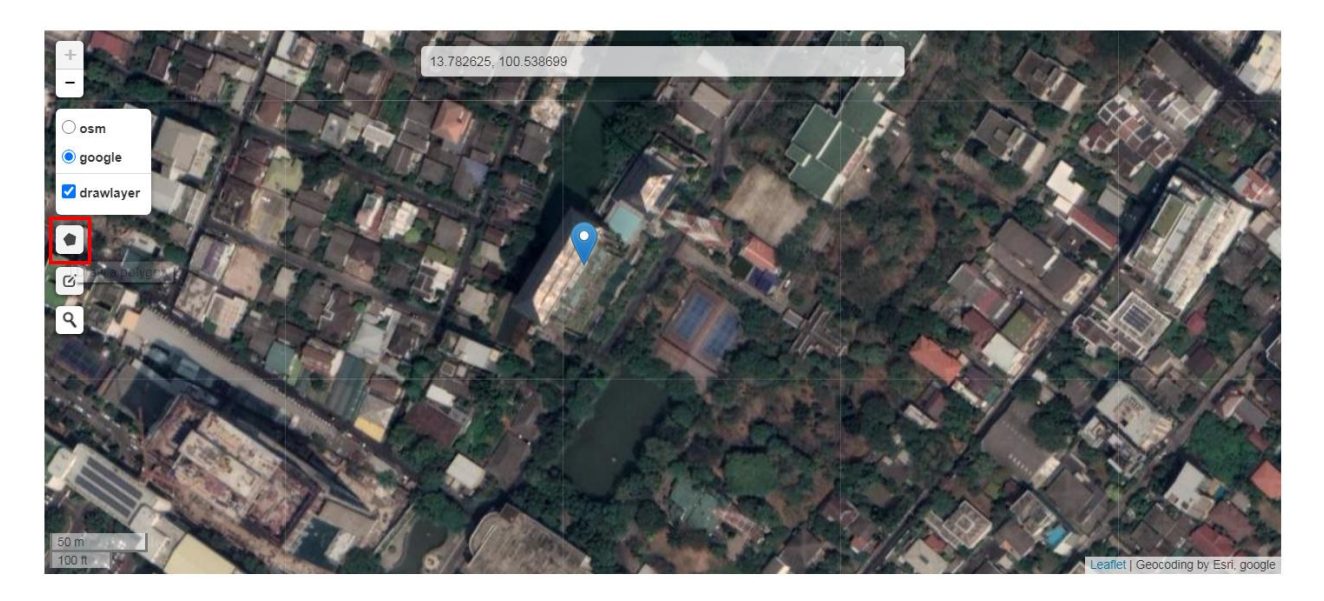

14.5) เมาส์ที่ท่านใช้งานจะเปลี่ยนเป็น + และมีข้อความแสดง ดังนี้ "Click to start drawing shape"

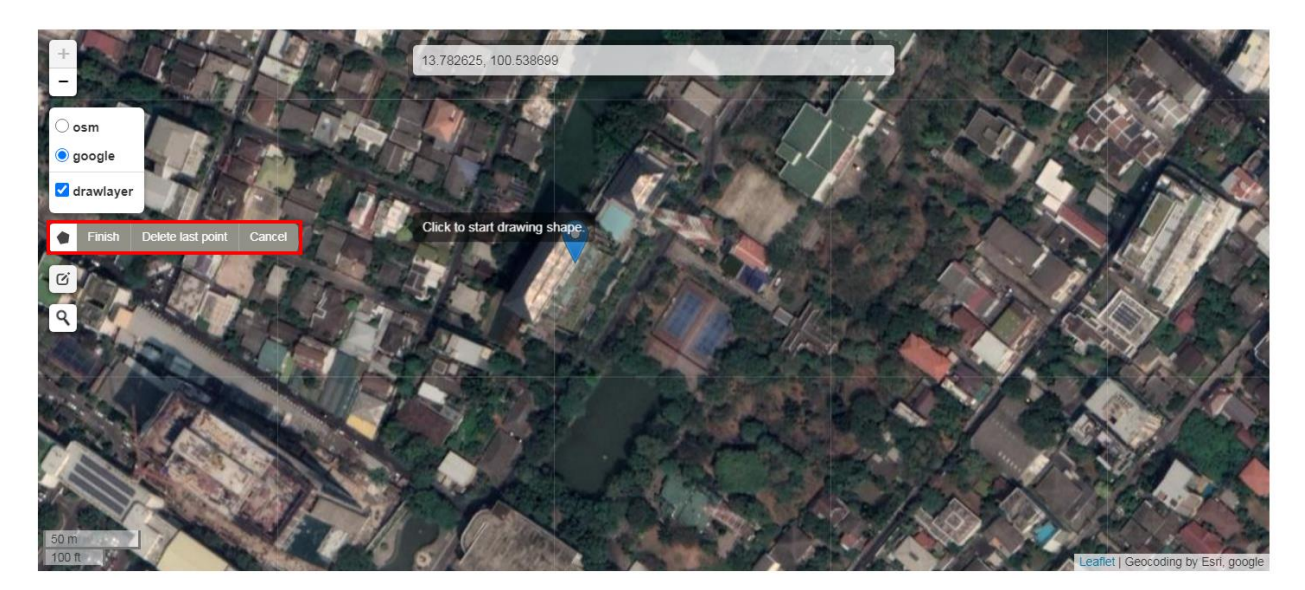

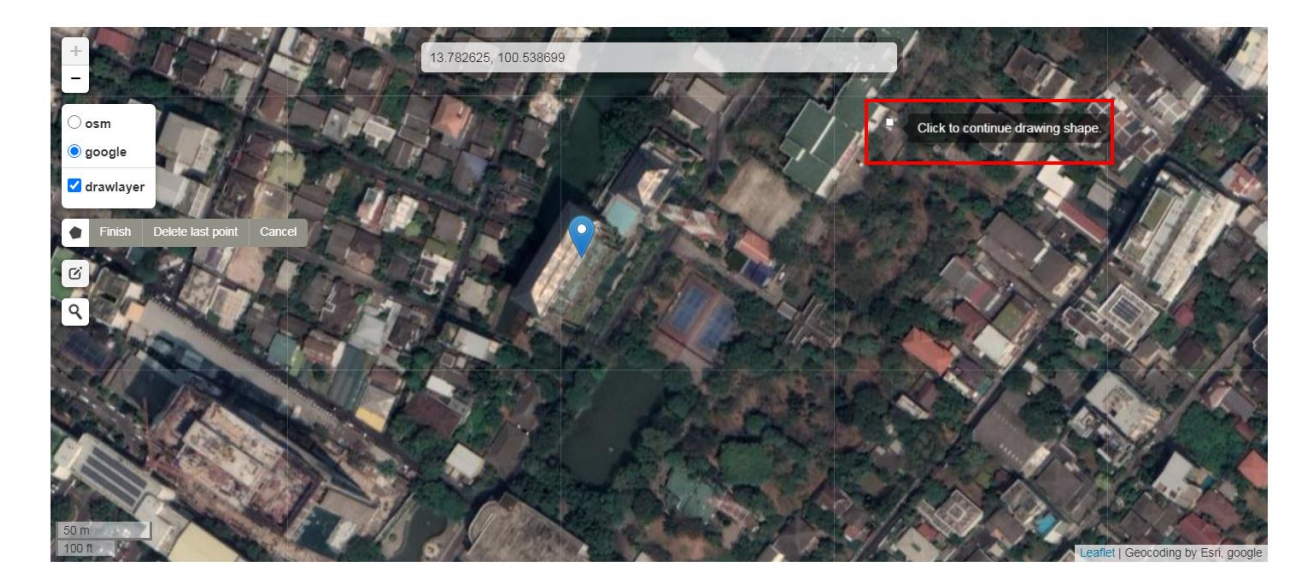

14.6) นำเมาส์ไปวางในจุดที่ต้องการเริ่มตีแปลง/สร้างพื้นที่สีเขียว คลิก 1 ครั้ง จะแสดงจุดสีขาวขึ้น 1 จุด

14.7) เมื่อยกเมาส์ขึ้นจะแสดงเส้นประสีน้ำเงิน เพื่อให้ท่านลากเส้นตีแปลงแบบ Polygon ได้

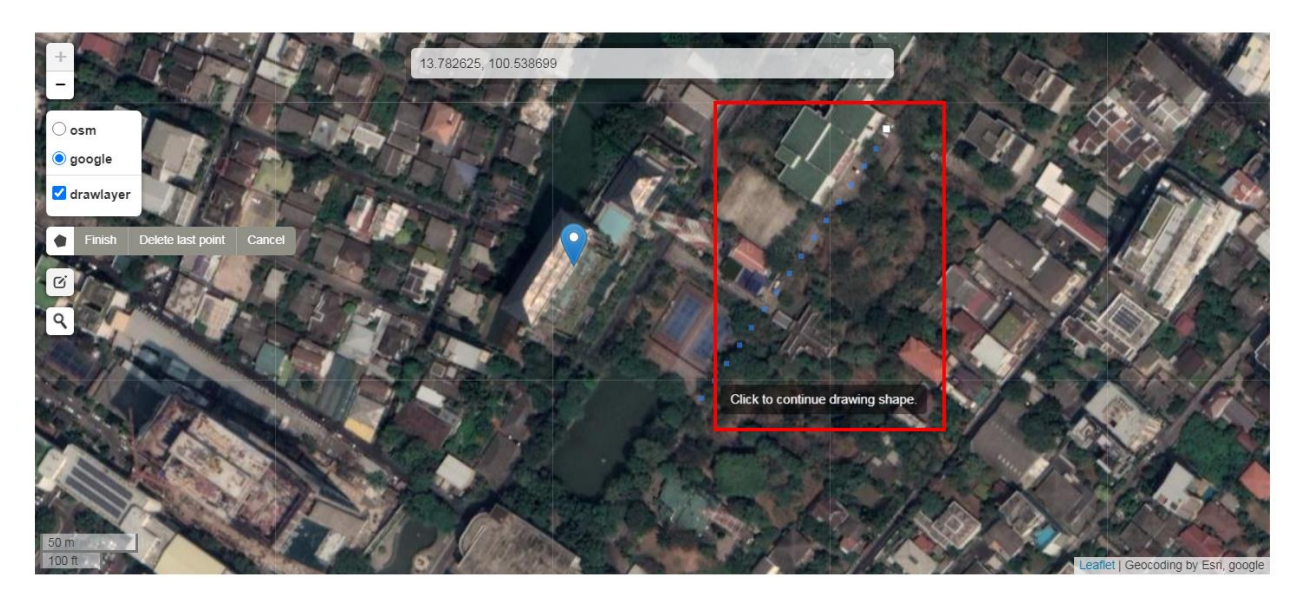

14.8) นำเมาส์ คลิกรอบ ๆ แปลงปลูก/พื้นที่สีเขียว ที่ต้องการสร้างข้อมูล

จุดสีขาว คือ การคลิกเมาส์ 1 ครั้ง โดยท่านสามารถกำหนดจุดให้ถี่ได้ตามความต้องการ เส้นสีน้ำเงิน (สีเข้ม) คือ เส้นขอบพื้นที่สีเขียวที่ตีแปลงแล้ว เส้นสีน้ำเงิน (เส้นประ) คือ การลากเมาส์ไปยังจุดต่อไป

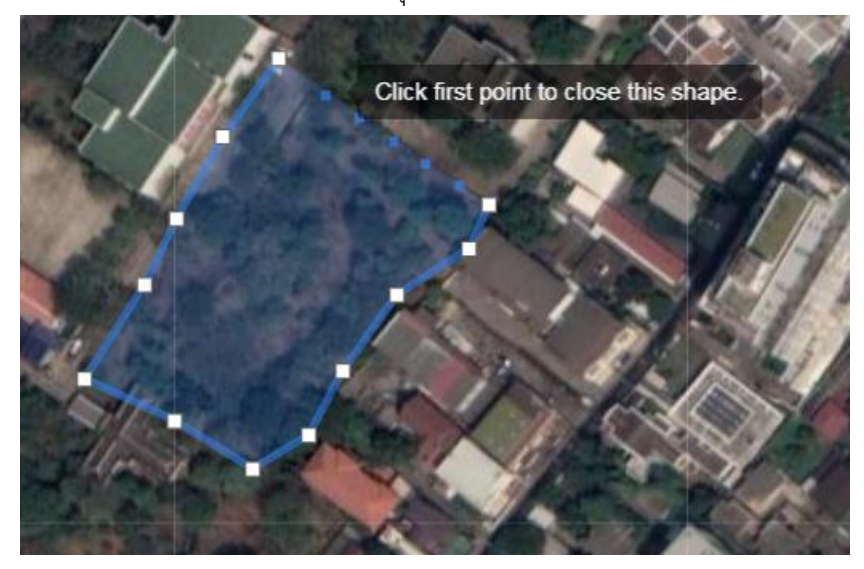

14.9) สิ้นสุดการตีแปลง/สร้างพื้นที่สีเขียว นำเมาส์คลิกที่จุดสีขาวจุดแรกที่เริ่มสร้าง ดังข้อ 13.3

<u>ข้อสังเกต</u> : หากคลิกที่จุดสีขาวจุดแรกแล้ว จะถือว่าสิ้นสุดการสร้าง และไอคอน 🖭 สำหรับการแก้ไข จุดก่อนหน้า และยกเลิกการสร้าง จะหายไป

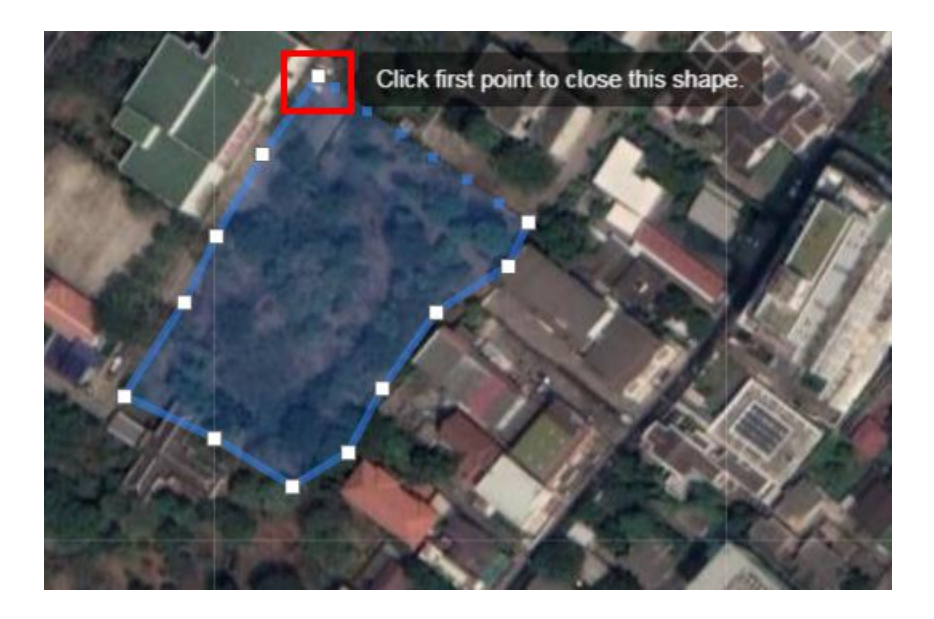

# 14.10) ตีแปลง/สร้างพื้นที่เขียวสำเร็จ

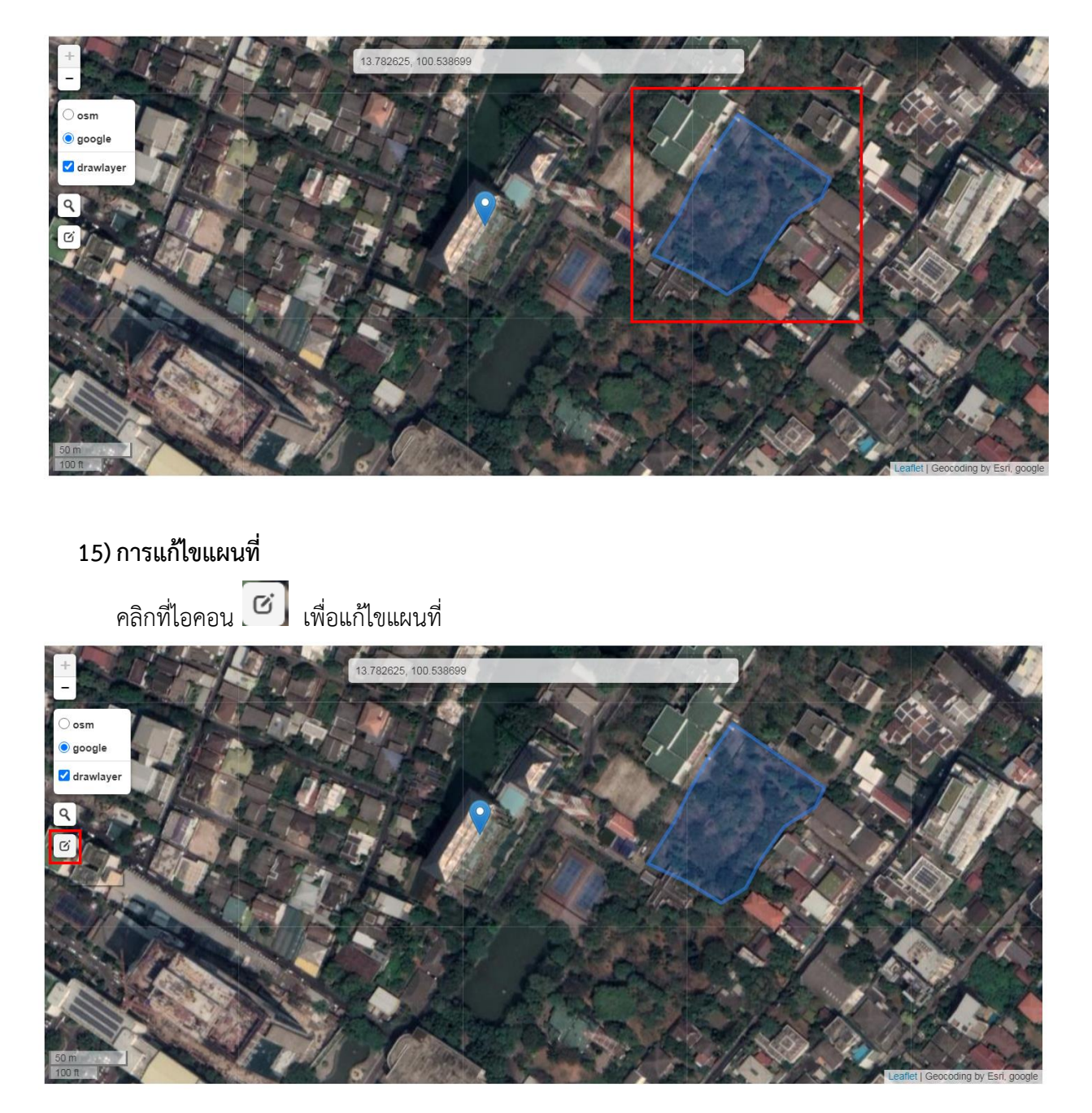

# แสดงขอบเขตแปลงพื้นที่ พร้อมหมุดสีขาว

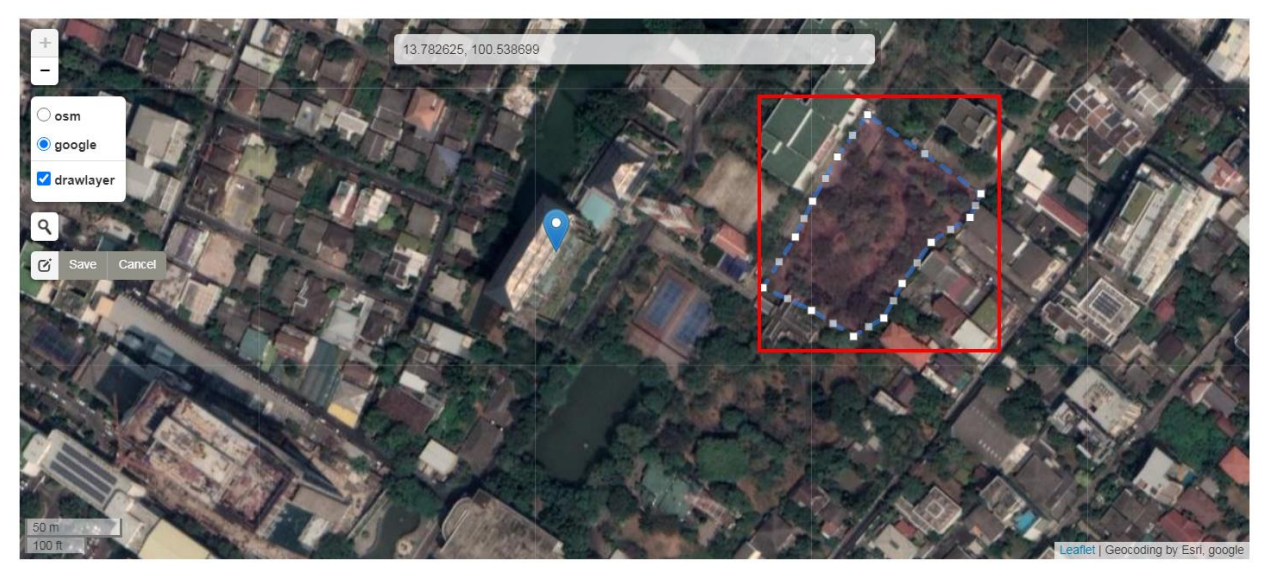

แสดงข้อความ Save เพื่อบันทึกการเปลี่ยนแปลง แสดงข้อความ Cancel เพื่อยกเลิกการแก้ไข

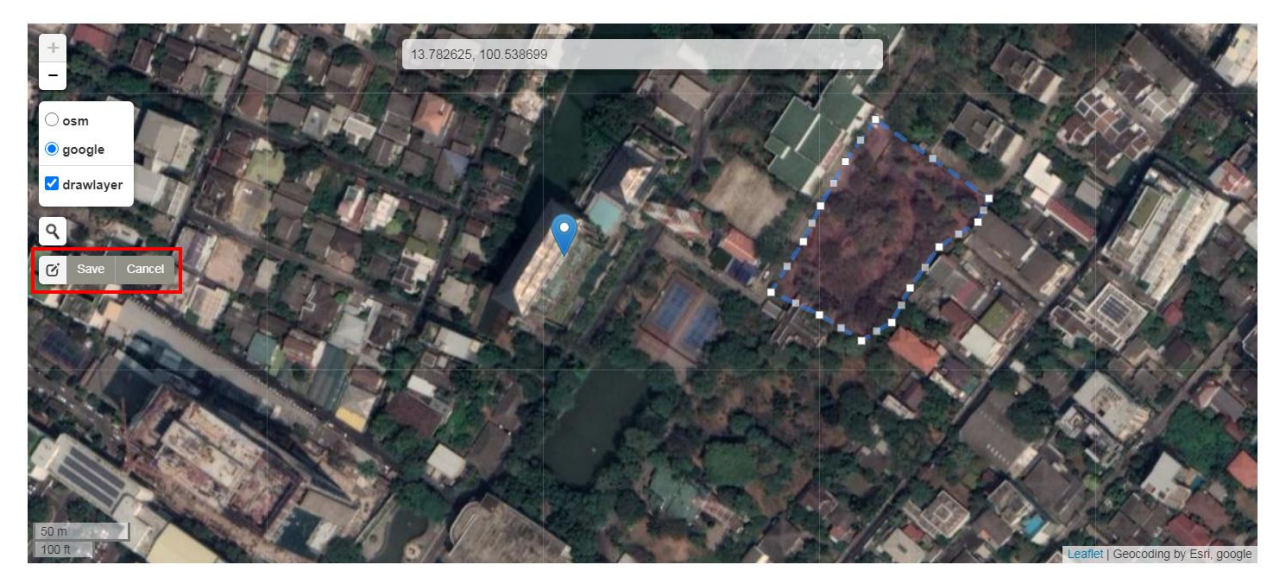

หากท่านต้องการแก้ไขพื้นที่ ให้ใช้เมาส์ َ คลิกที่หมุดสีขาว โดยคลิกค้างเอาไว้ แล้วลากหมุดไปในจุดที่ ท่านต้องการ

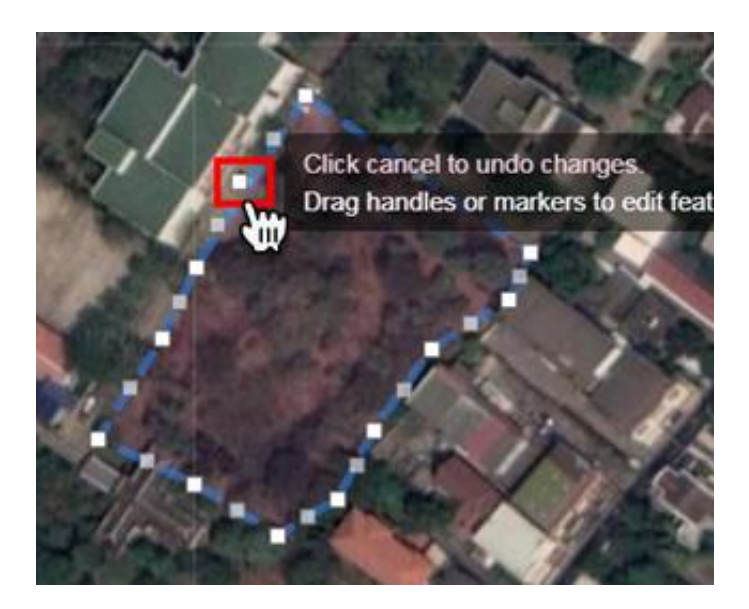

ขณะที่ทำการลากเมาส์ไปในจุดที่ท่านต้องการ เมาส์จะเป็นรูปกำมือ 🖑

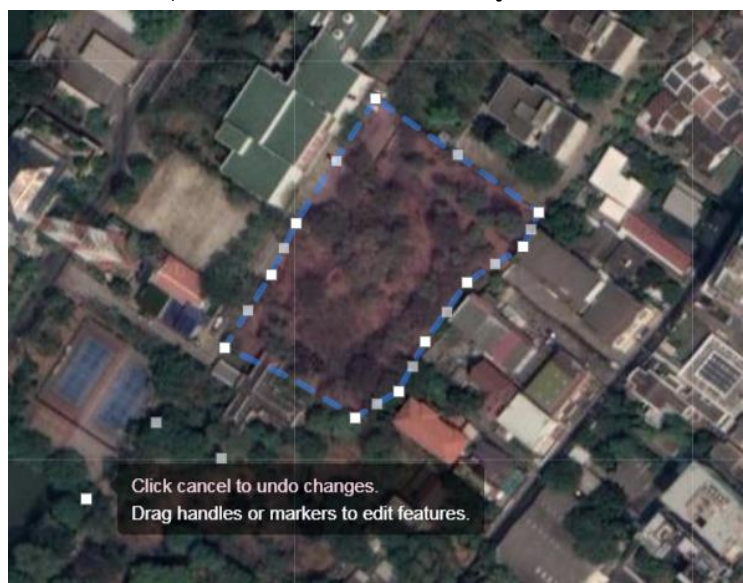

เมื่อแก้ไขแปลงสำเร็จ ให้คลิกที่ปุ่ม save เพื่อบันทึกข้อมูล หรือคลิกที่ปุ่ม "Cancel" เพื่อยกเลิกการ แก้ไขพื้นที่

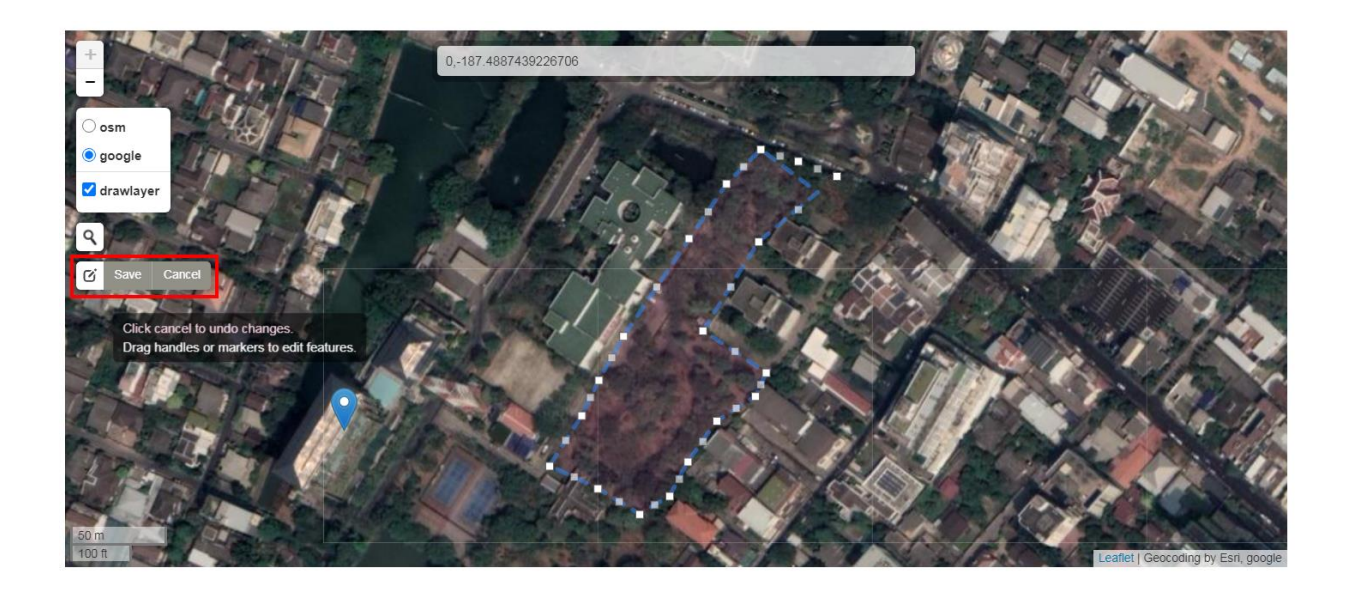

ภาพการตีแปลง/การสร้างพื้นที่สีเขียวสำเร็จ

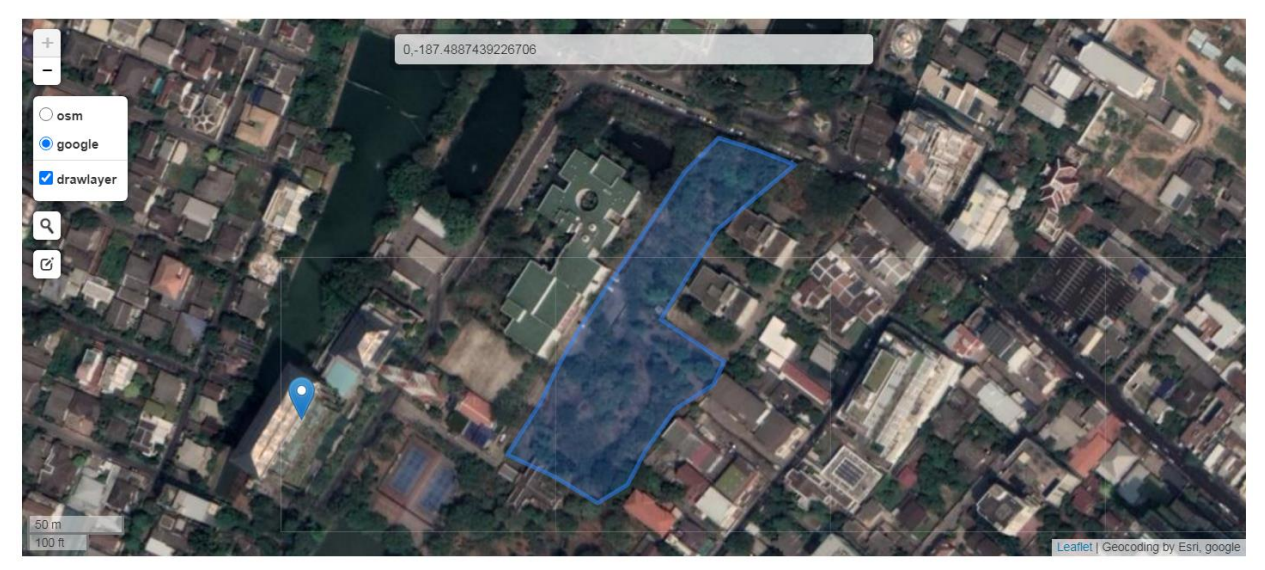

### 16) การแสดงพื้นที่ปลูก

เมื่อตีแปลงปลูก/สร้างพื้นที่สีเขียวสำเร็จแล้ว ระบบจะคำนวณพื้นที่ให้อัตโนมัติ โดยแบ่งหน่วยออกเป็น "ตารางเมตร" และ "ไร่-งาน-ตารางวา"

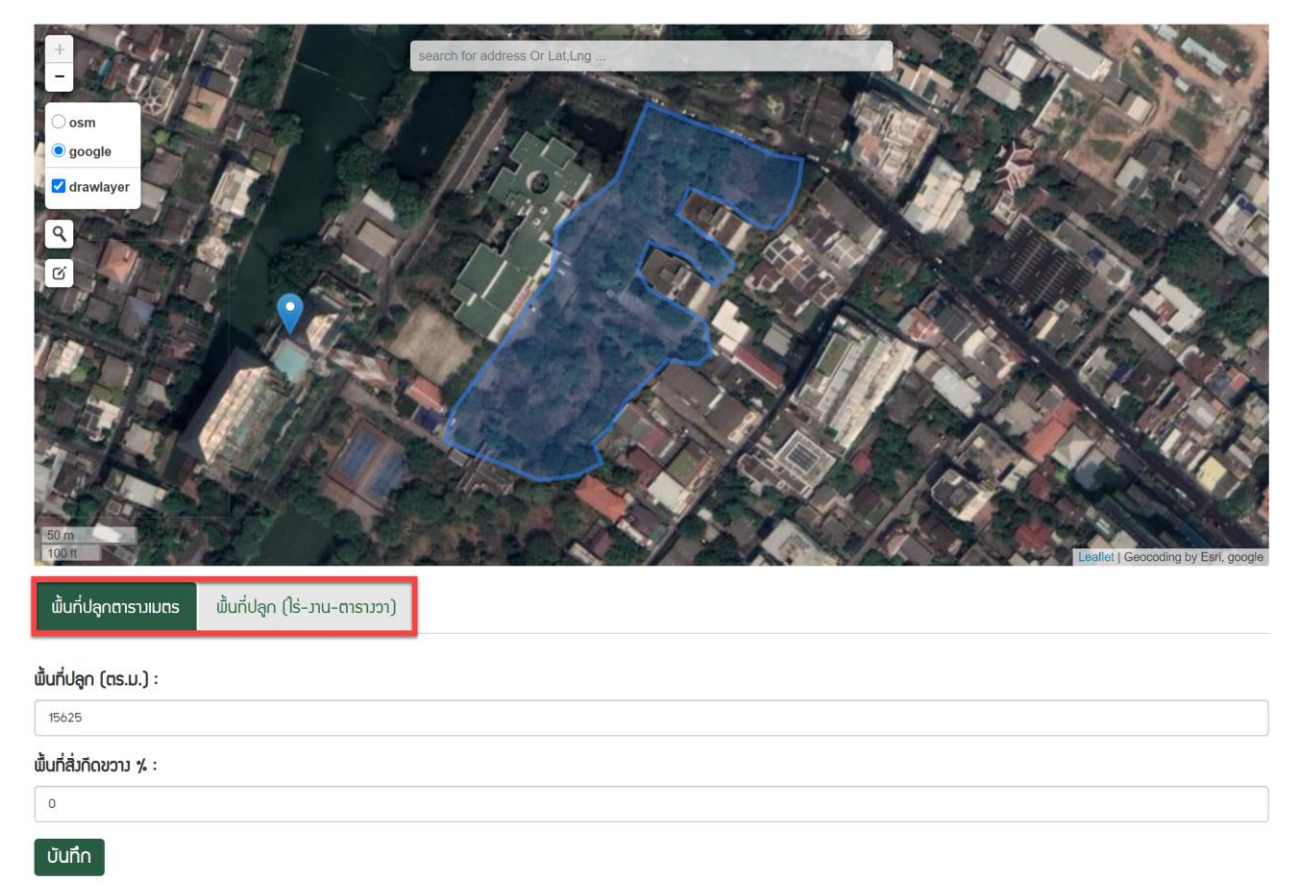

# แสดงข้อมูลพื้นที่หน่วยเป็น "ตารางเมตร"

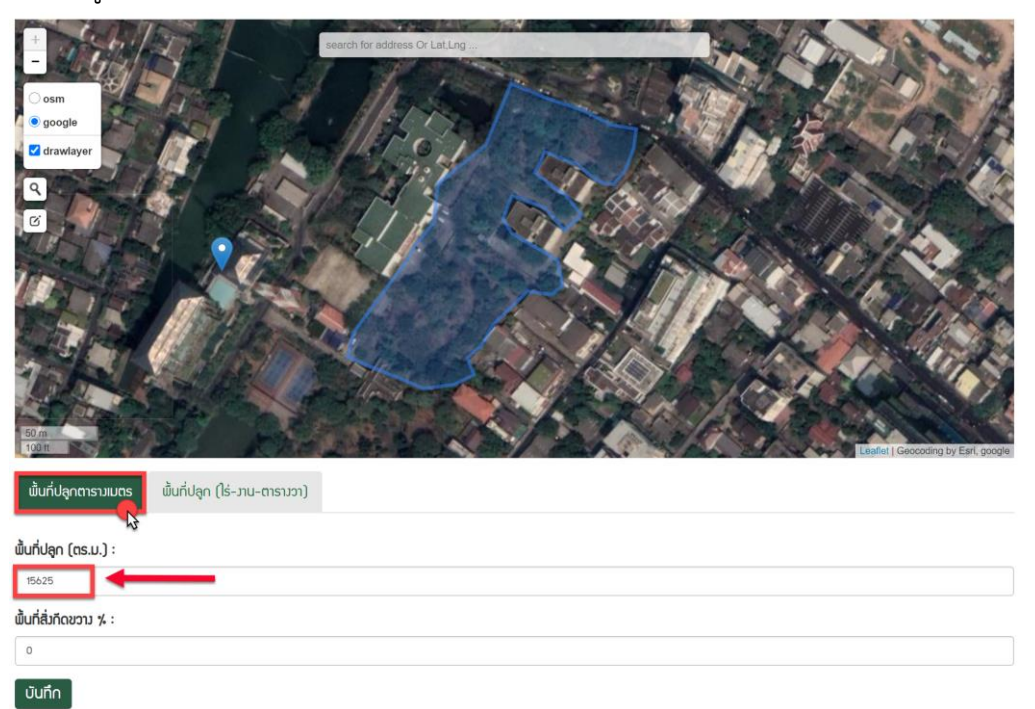

# แสดงข้อมูลพื้นที่หน่วยเป็น "ไร่-งาน-ตารางวา"

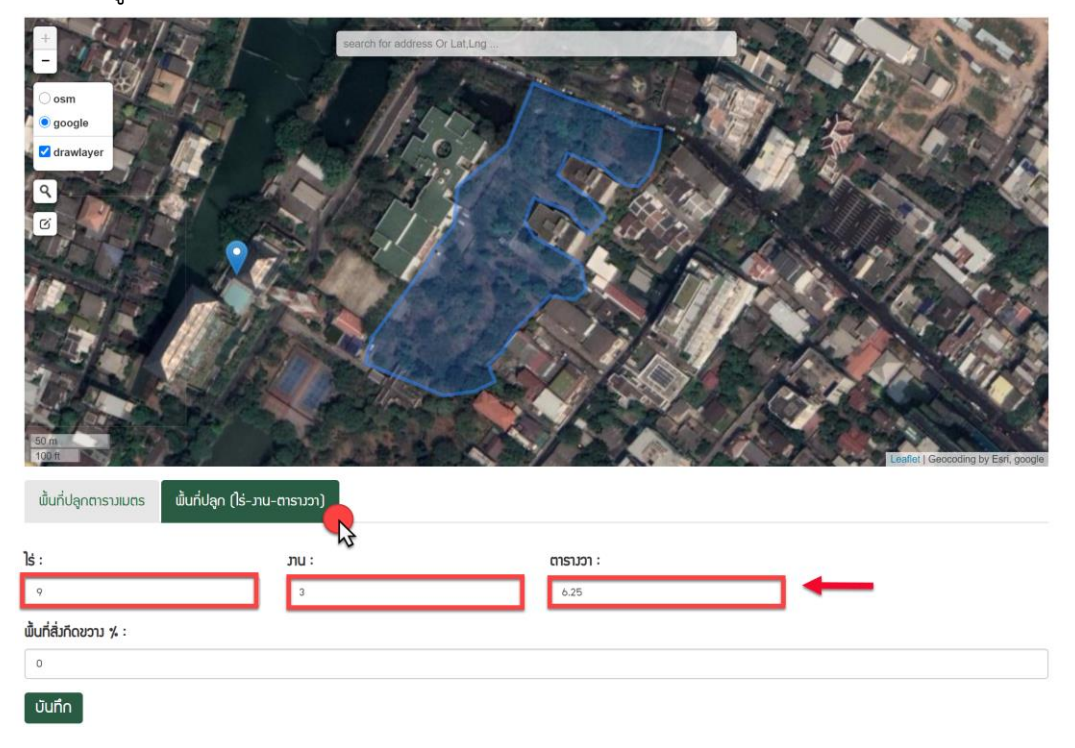

#### 17) สิ่งกีดขวาง

กรณีพื้นที่ที่ตีแปลง/สร้างพื้นที่สีเขียว มีสิ่งกีดขวาง ให้ใส่ข้อมูลสิ่งกีดขวาง โดยประมาณค่าตัวเลขเป็น %

| ี่ พื้นที่ปลูกตารางเมตร | พื้นที่ปลูก (ไร่–งาน–ตารางวา) |  |  |  |
|-------------------------|-------------------------------|--|--|--|
| พื้นที่ปลูก (ตร.ม.) :   |                               |  |  |  |
| 15625                   |                               |  |  |  |
| พื้นที่สิ่มกีดขวาม % :  |                               |  |  |  |
| 0                       |                               |  |  |  |
| บันทึก                  |                               |  |  |  |

ข้อมูลขอบเขตพื้นที่สีเขียวจะแปรผกพันกับพื้นที่สิ่งกีดขวาง นั่นคือ หากขอบเขตพื้นที่มีสิ่งกีดขวางใน % ที่มาก ขอบเขตพื้นที่สีเขียวจะมีจำนวนน้อยลง

| ู้<br>พื้นที่ปลูกตารางเมตร | พื้นที่ปลูก (ไร่-มาน-ตาราชา) |
|----------------------------|------------------------------|
| พื้นที่ปลูก (ตร.ม.) :      |                              |
| 14843.75                   |                              |
| พื้นที่สิ่มกีดขวาม % :     |                              |
| 5                          |                              |
| บันทึก                     |                              |

#### 18) คลิกปุ่ม "บันทึก" เพื่อบันทึกข้อมูลและสร้างโครงการ

| พื้นที่ปลูกตารางเมตร   | พื้นที่ปลูก (ไร่-งาน-ตารางวา) |
|------------------------|-------------------------------|
| พื้นที่ปลูก (ตร.ม.) :  |                               |
| 14843.75               |                               |
| พื้นที่สิ่มกีดขวาม % : |                               |
| 5                      |                               |
| บันทึก                 |                               |

#### 3.1.2 จัดการโครงการ

เมื่อสร้างข้อมูลโครงการตามข้อ 9.1 เสร็จแล้ว สถานะของโครงการจะยังเป็น รอการอนุมัติ ผู้ดูแลระบบ จะต้องตรวจสอบข้อมูลจากระบบ Back Office ก่อน จึงจะเปลี่ยนสถานะเป็น อนุมัต
# โครงการที่มีสถานะ "รอการอนุมัติ"

| ໍ່ສຳດັບ | ชื่อโครงการ          | สดานะ                       | จัมหวัด  | ี่ พื้นที่ ( <b>ใ</b> ร่) | ຕັບໃນ້ (ຕັບ) | tC02e | ຕົດຕາມ | ບໍ່າການ | แก้ไข | au |
|---------|----------------------|-----------------------------|----------|---------------------------|--------------|-------|--------|---------|-------|----|
| 1.      | พื้นที่สีเขียว ทดสอบ | รอการอนุมัติ                | ปทุมธานี | 3.81                      | 1            | 0.00  | *      | •       |       | Ē  |
|         | สรุปะ                | รวม (เฉพาะรายการที่อนุมัติ) |          | 0.00                      | 1            | 0.00  |        |         |       |    |

# โครงการที่มีสถานะ "อนุมัติ"

| ໍ່ສຳດັບ | ชื่อโครมการ     | ส∩านะ   | จัมหวัด   | พื้นที่ (ไร่) | ຕ້ນໄນ້ (ຕ້ນ) | tC02e | ຕົດຕາມ | นำทาง | แก้ไข | ລບ |
|---------|-----------------|---------|-----------|---------------|--------------|-------|--------|-------|-------|----|
| 1.      | วัดป่าสันติรรรม | อนุมัติ | นครสวรรค์ | 23.28         | 0            | 0.00  | *      | •     |       | Ē  |

# คลิกที่ "ชื่อโครงการ"

| ໍ່ສຳດັບ | ชื่อโครมการ          | สกานะ                        | จัมหวัด  | ี่ พื้นที่ (ไร่) | ຕ້ນໄນ້ (ຕ້ນ) | tC02e | ຕົດຕາມ | นำทาม | แก้ไข | ລບ |
|---------|----------------------|------------------------------|----------|------------------|--------------|-------|--------|-------|-------|----|
| 1.      | พื้นที่สีเขียว ทดสอบ | รอการอนุมัติ                 | ปทุมธานี | 3.81             | 1            | 0.00  | ŧ      | 0     |       | Û  |
|         | สรุเ                 | Jรวม (เฉพาะรายการที่อนุมัติ) |          | 0.00             |              | 0.00  |        |       |       |    |

### แสดงข้อมูลรายละเอียดโครงการที่สร้างขึ้น

希 / โครงการ : พื้นที่สีเขียว ทดสอบ

🕽 รายละเอียดโครงการ พื้นที่สีเขียว ทดสอบ

ชื่อโครมการ : พื้นที่สิเขียว ทดสอบ วันที่ปลูก : 0000-00-00 วันที่สำรวจ : 2020-08-18 สถานที่ปลูก : หมู่ 18 ตำบล คูคต อำเภอ ลำลูกกา จังหวัด ปทุมธานี เขตการปกครอมท้อมกิ่น : เทศบาลเมือม คูคต เอกสารดาวน์โหลด : -จำนวนพรรณใม้ที่ปลูก ພຣຣດປໃນ້ กักเก็บคาร์บอน (tC02e) กรรณิการ์ 0.0000 1 พื้นที่ปลุกสีเขียว 3 ไร่ 3 มาน 25 ตารามวา (6,099 ตรม.) 8  $CO_2$  (t $CO_2e$ ) 0.00

## คลิกที่ไอคอน 希 เพื่อกลับสู่หน้ารายการโครงการทั้งหมด

โครงการ : พื้นที่สีเขียว ทดสอบ

\*

💭 รายละเอียดโครงการ พื้นที่สีเขียว ทดสอบ

| หน่วยมาน : เทศบาลตัวอย่าง1 ตัวอย่าง                            |
|----------------------------------------------------------------|
| ชื่อโครงการ : พื้นที่สีเขียว ทดสอบ                             |
| วันที่ปลูก : 0000-00-00                                        |
| วันที่สำรวา : 2020-08-18                                       |
| สถานที่ปลูก : หมู่ 18 ตำบล คูคต อำเภอ ลำลูกกา จัมหวัด ปทุมธานี |
| เขตการปกครอมท้อมกิ่น : เทศบาลเมือม คูคต                        |
| เอกสารดาวน์โหลด : -                                            |
| จำนวนพรรณไม้ที่ปลุก                                            |
|                                                                |

### 1) ติดตามพื้นที่สีเขียว รายต้น

การติดตามพื้นที่สีเขียว คือ การสร้างรายการข้อมูลต้นไม้ลงในระบบ หากต้นไม้มีความสูงตั้งแต่ 1.30 เมตร ขึ้นไป และมีเส้นรอบวงตั้งแต่ 15 เซนติเมตร ขึ้นไป จะนำมาคำนวณการกักเก็บคาร์บอนของต้นไม้ หน่วย เป็น CO2 (KgCO2e)

ข้อสังเกต : จำนวนต้นไม้แปรผันตามปริมาณคาร์บอนเครดิต ทั้งนี้ขึ้นอยู่กับส่วนสูงและเส้นรอบวงของ ต้นไม้

|              | คลิกที่ไอคอน                                             | 🜲 เพื่อติดตามพื้น              | เที่สีเขียวรายต้ | ัน                                     |              |                        |                     |             |             |    |
|--------------|----------------------------------------------------------|--------------------------------|------------------|----------------------------------------|--------------|------------------------|---------------------|-------------|-------------|----|
| ໍ່ລຳດັບ      | ชื่อโครมการ                                              | ส∩າປະ                          | จังหวัด          | ี่ <sup>นื</sup> ้นที่ (ใร่)           | ຕັບໄນ້ (ຕັບ) | tC02e                  | ຕົດຕາມ              | นำทาง       | แก้ไข       | ลเ |
| 1.           | พื้นที่สีเขียว ทดสอบ                                     | รอการอนุมัติ                   | ปทุมธานี         | 3.81                                   | 1            | 0.00                   | *                   | 9           |             | Ê  |
|              | สร                                                       | รุปรวม (เฉพาะรายการที่อนุมัติ) |                  | 0.00                                   | 1            | 0.00                   |                     |             |             |    |
| <b>*</b> / 1 | แสดงข้อมูลต้นไ<br><sub>ถิดถามพิ้นกี่ลีเขียว รายต้น</sub> | ม้ที่มีในโครงการ               |                  |                                        |              |                        |                     |             |             |    |
|              |                                                          | Ĉ                              | ່າດຕາມພໍ້ບກໍ່ສັ  | เขียว รายต้น                           | I            |                        |                     |             |             |    |
| ที่ละต้น     |                                                          |                                |                  | ที่ละหลายต้น                           |              |                        |                     |             |             |    |
|              |                                                          |                                |                  |                                        |              |                        | สร้า                | າງข้อมูลต้น | າໄນ້ກົລະຕ້າ | u  |
| อนุมัติ      |                                                          |                                |                  | รอตรวาสอบ                              |              |                        |                     |             |             |    |
|              |                                                          |                                |                  | ค้นหา :                                |              |                        |                     | ค้นหา       | ียกเลิเ     | n  |
| ຄຳດັບ        | พรรณ รหัสต้นไม้<br>ใม้                                   | Lat Lng                        | QR Code C        | 0 <sub>2</sub> (KgCO <sub>2</sub> e) č | ົາດຕາມ       | วันที่ติดตาม<br>ล่าสุด | สกานะการอยู่<br>รอด | แก้ไข       | au          |    |

**່** ມ່ພບข้อมูล

### 2) สร้างข้อมูลต้นไม้

การสร้างข้อมูลต้นไม้ สามารถทำได้ 2 แบบ ดังนี้

希 / ติดตามพื้นที่สีเขียว รายต้น

## ติดตามพื้นที่สีเขียว รายต้น

| ที่ละต้น |                      |            |     |     |         | ที่ละหลายต้น                          |        |                        |                     |              |             |
|----------|----------------------|------------|-----|-----|---------|---------------------------------------|--------|------------------------|---------------------|--------------|-------------|
|          |                      |            |     |     |         |                                       |        |                        | ສຣັ                 | ່າງข้อมูลต้น | ເໄນ້ກົລະຕ້u |
| อนุมัติ  |                      |            |     |     |         | รอตรวาสอบ                             |        |                        |                     |              |             |
|          |                      |            |     |     |         | ค้นหา :                               |        |                        |                     | ค้นหา        | ยกเลิก      |
| ຄຳດັບ    | ພຣຣດ<br><b>່</b> ານ້ | รหัสต้นไม้ | Lat | Lng | QR Code | CO <sub>2</sub> (KgCO <sub>2</sub> e) | ຕັດຕາມ | วันที่ติดตาม<br>ล่าสุด | สกานะการอยู่<br>รอด | แก้ไข        | au          |
|          |                      |            |     |     |         |                                       |        |                        |                     |              |             |

**່**ມ່ພບข้อมูล

2.1) การสร้างข้อมูลต้นไม้ทีละต้น เป็นการปักหมุดต้นไม้ลงในพื้นที่ที่ได้สร้างในข้อ 3.1.1 ทีละต้น โดยมี
 วิธีการ ดังนี้

O คลิกที่แท็บเมนู "ทีละต้น"

希 / ติดตามพื้นที่สีเขียว รายต้น

## ติดตามพื้นที่สีเขียว รายต้น

| ที่ละต้น |             |            |     |     |         | ที่ละหลายต้น                          |        |                        |                     |              |                  |
|----------|-------------|------------|-----|-----|---------|---------------------------------------|--------|------------------------|---------------------|--------------|------------------|
|          |             |            |     |     |         |                                       |        |                        | สร้                 | ່າງข้อมูลต้น | J<br>ນໄມ້ทีละต้น |
| อนุมัติ  |             |            |     |     |         | รอตรวาสอบ                             |        |                        |                     |              |                  |
|          |             |            |     |     |         | ค้นหา :                               |        |                        |                     | ค้นหา        | ยกเลิก           |
| ຄຳດັບ    | ພຣຣດ<br>ໄມ້ | รหัสต้นไม้ | Lat | Lng | QR Code | CO <sub>2</sub> (KgCO <sub>2</sub> e) | ຕົດຕາມ | วันที่ติดตาม<br>ล่าสุด | สดานะการอยู่<br>รอด | แก้ไข        | ຄ∪               |

່ໄມ່ພບข้อมูล

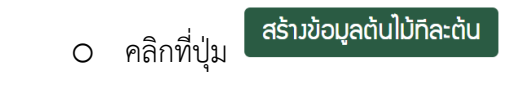

希 / ติดตามพื้นที่สีเขียว รายต้น

### ติดตามพื้นที่สีเขียว รายต้น

| ที่ละต้น |             |            |     |     |         | ที่ละหลายต้น                          |        |                        |                     |             |             |
|----------|-------------|------------|-----|-----|---------|---------------------------------------|--------|------------------------|---------------------|-------------|-------------|
|          |             |            |     |     |         |                                       |        |                        | สร้                 | າງข้อมูลต้น | າໄນ້ກົລະຕ້u |
| อนุมัติ  |             |            |     |     |         | รอตรวาสอบ                             |        |                        |                     |             |             |
|          |             |            |     |     |         | ค้นหา :                               |        |                        |                     | ค้นหา       | ยกเลิก      |
| ຄຳດັບ    | พรรณ<br>ไม้ | รหัสต้นไม้ | Lat | Lng | QR Code | CO <sub>2</sub> (KgCO <sub>2</sub> e) | ຕັດຕາມ | วันที่ติดตาม<br>ล่าสุด | สกานะการอยู่<br>รอด | แก้ไข       | au          |

່ໄມ່ພບข้อมูล

### แสดงแบบฟอร์มในการสร้างต้นไม้ ผู้ใช้งานกรอกข้อมูลให้ครบทุกช่อง

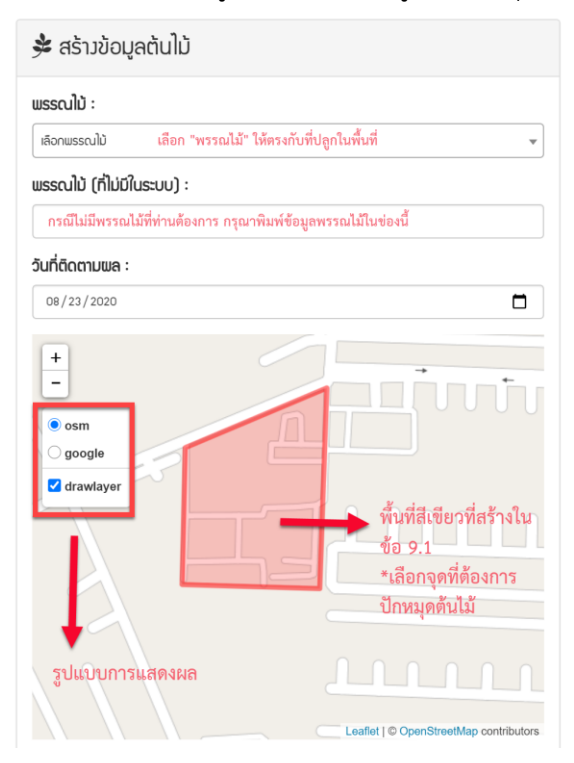

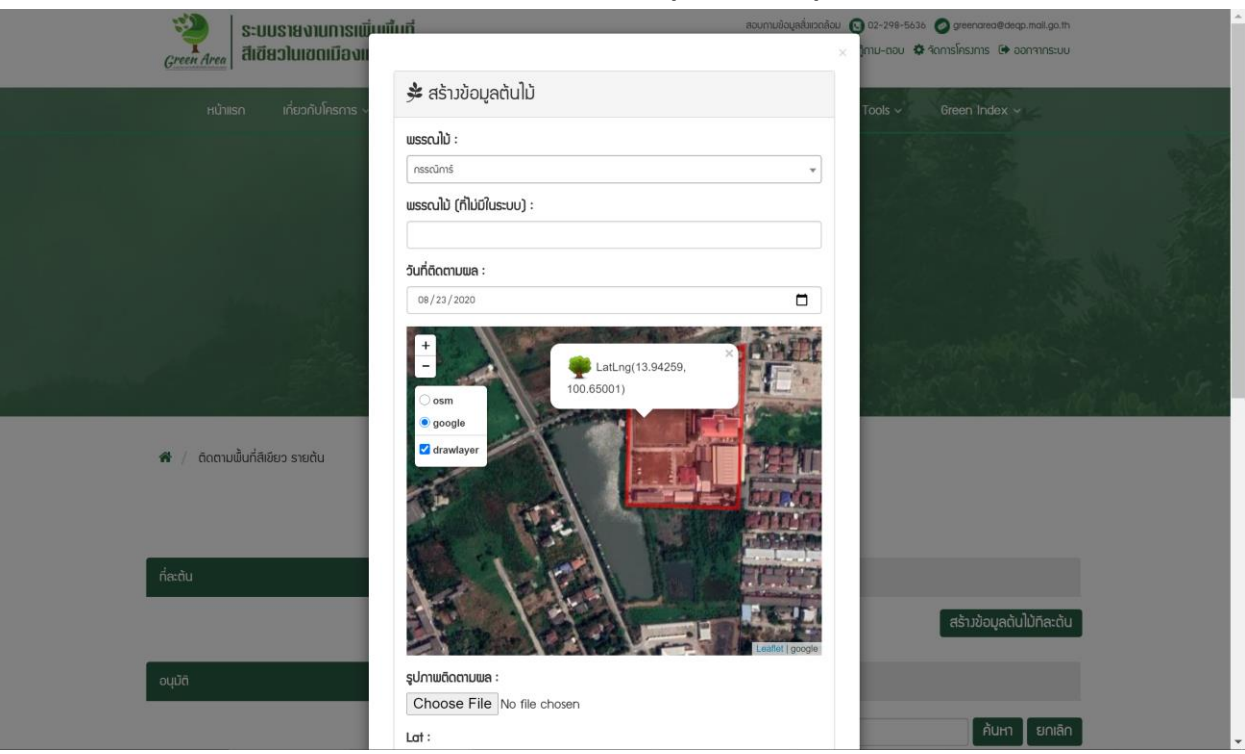

ปักหมุดต้นไม้ลงไปในแผนที่ ระบบจะแสดงพิกัดละติจูดและลองติจูด

สามารถเปลี่ยนหมุดต้นไม้ได้ โดยพิกัดละติจูดและลองติจูด จะเปลี่ยนแปลงตาม

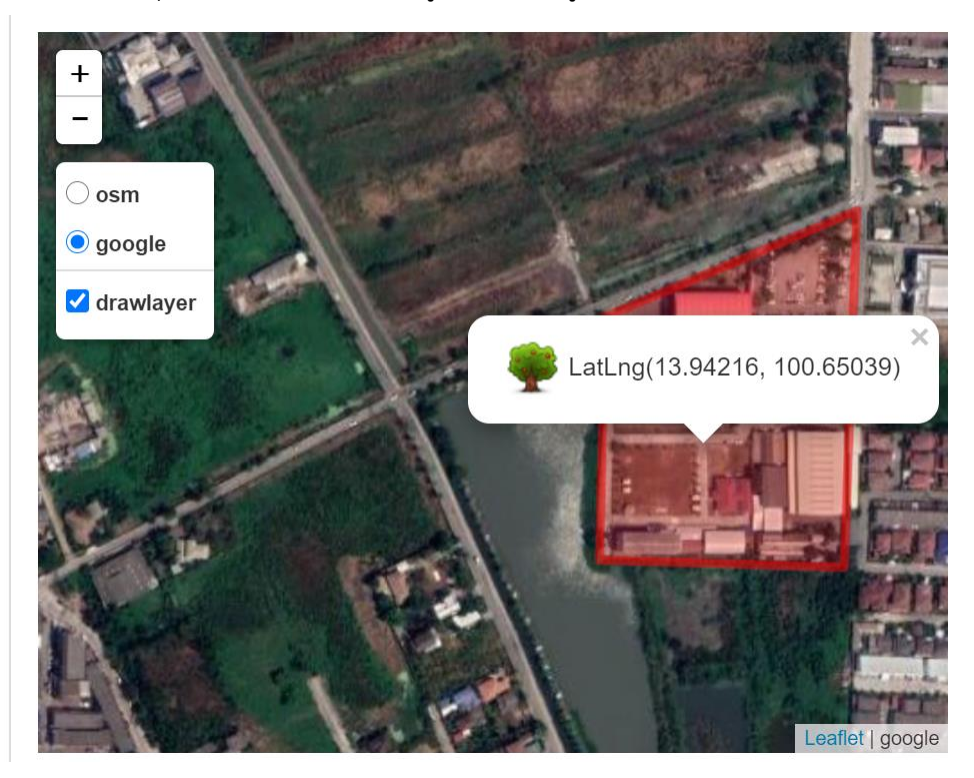

### ຮູປກາພຕັດຕາມພລ :

Choose File No file chosen

#### Lat :

ค่าละติจูด

#### Lng:

ค่าลองติจูด

### ความสูง (เมตร) :

ความสูงของต้นไม้

### เส้นรอบวม (เซนติเมตร) :

ขนาดเส้นรอบวงของต้นไม้

#### หมายเหตุ :

| Dafi |  |
|------|--|
| ветт |  |
|      |  |

กรณีมีรหัสอ้างอิงเดิมในระบบ

Ref2:

#### Ref3:

บันทึก

ยกเลิก

คลิกปุ่ม

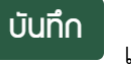

เพื่อบันทึกข้อมูลต้นไม้ลงในระบบ

## แสดงรายละเอียดข้อมูลต้นไม้

希 🖉 ติดตามพื้นที่สีเขียว รายต้น

# ติดตามพื้นที่สีเขียว รายต้น

| ที่ละต้น |         |            |     |     | ที่ละหลายชื่ | วัน                                   |        |                        |                     |          |           |
|----------|---------|------------|-----|-----|--------------|---------------------------------------|--------|------------------------|---------------------|----------|-----------|
|          |         |            |     |     |              |                                       |        |                        | สร้างข้อ            | ວນູລຕ້นໃ | ້ນກົລະຕ້u |
| อนุมัติ  |         |            |     |     | รอตรวาส      | ÐU                                    |        |                        |                     |          |           |
|          |         |            |     |     | ค้นหา :      |                                       |        |                        | Ŕ                   | าันหา    | ยกเลิก    |
|          |         |            |     |     |              |                                       |        |                        |                     |          |           |
| ໍ່ສຳດັບ  | พรรณใม้ | รหัสต้นไม้ | Lat | Lng | QR Code      | CO <sub>2</sub> (KgCO <sub>2</sub> e) | ຕົດຕາມ | วันที่ติดตาม<br>ล่าสุด | สกานะการ<br>อยู่รอด | แก้ไข    | ຨຩ        |

# คลิกที่ชื่อพรรณไม้ เพื่อดูรายละเอียดของพรรณไม้ที่ท่านเลือก

| ໍ່ສຳດັບ | พรรณไม้          | รหัสต้นไม้       | Lat      | Lng       | QR Code | CO <sub>2</sub> (KgCO <sub>2</sub> e) | ติดตาม | วันที่ติดตาม<br>ล่าสุด | สถานะการ<br>อยู่รอด | แก้ไข | ລ∪ |
|---------|------------------|------------------|----------|-----------|---------|---------------------------------------|--------|------------------------|---------------------|-------|----|
| 1.      | กรรณิการ์ 130601 | 1001617004036950 | 13.94216 | 100.65039 |         | 10.10                                 | V      | 2020-08-<br>23         | ວຍູ່                |       | Ē  |

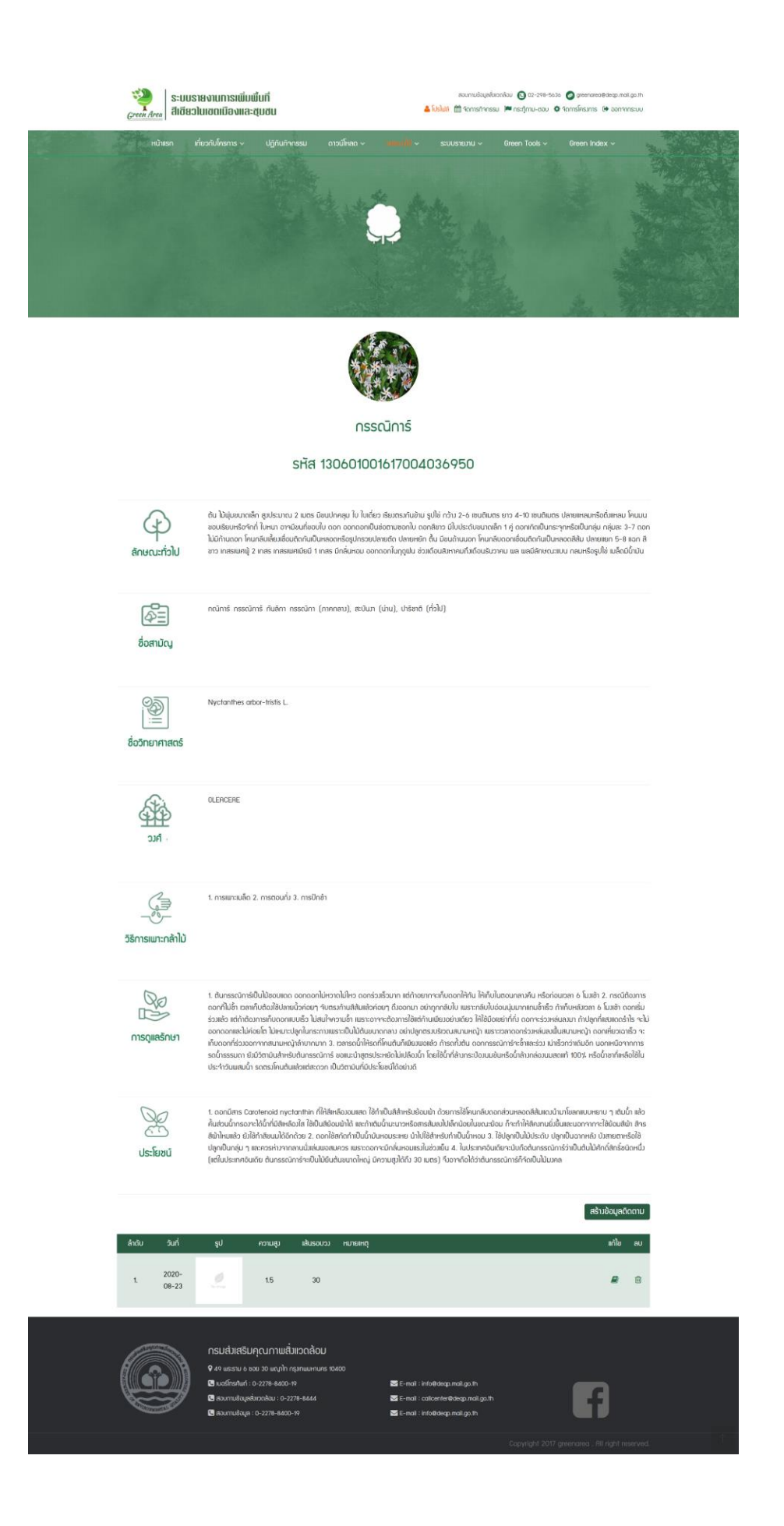

O รหัสต้นไม้ ได้มาจากตำแหน่งที่ตั้งพื้นที่สีเขียวที่ท่านสร้าง โดยระบบจะ Generate รหัสให้อัตโนมัติ

| ໍ່ສຳດັບ | ພຣຣດໄນ້       | รหัสต้นไม้         | Lat      | Lng       | QR Code | CO <sub>2</sub> (KgCO <sub>2</sub> e) | ຕົດຕາມ | วันที่ติดตาม<br>ล่าสุด | สกานะการ<br>อยู่รอด | แก้ไข | au |
|---------|---------------|--------------------|----------|-----------|---------|---------------------------------------|--------|------------------------|---------------------|-------|----|
| 1.      | กรรณิการ์ 130 | 601001617004036950 | 13.94216 | 100.65039 |         | 10.10                                 | V      | 2020-08-<br>23         | ວຍູ່                |       | Ē  |

คลิกที่รูป QR CODE เพื่อแสดงแผนป้าย QR CODE ของต้นไม้ที่ท่านปักหมุดในระบบ

<u>ข้อสังเกต</u> : QR CODE จะเปลี่ยนตามรหัสต้นไม้ และรหัสต้นไม้จะเปลี่ยนตามพิกัดละติจูดลองติจูด

| ໍ່ສຳດັບ | พรรณไม้   | รหัสต้นไม้            | Lat      | Lng       | QR Code | CO <sub>2</sub> (KgCO <sub>2</sub> e) | ຕົດຕາມ | วันที่ติดตาม<br>ล่าสุด | สถานะการ<br>อยู่รอด | แก้ไข | au |
|---------|-----------|-----------------------|----------|-----------|---------|---------------------------------------|--------|------------------------|---------------------|-------|----|
| 1.      | กรรณิการ์ | 130601001617004036950 | 13.94216 | 100.65039 |         | 10.10                                 | V      | 2020-08-<br>23         | ວຍູ່                |       | Ē  |

O QR CODE สามารถพิมพ์ และนำไปติดที่ต้นไม้ได้ เพื่อใช้สำหรับทำทะเบียนต้นไม้ ภายในหน่วยงาน

ของท่าน

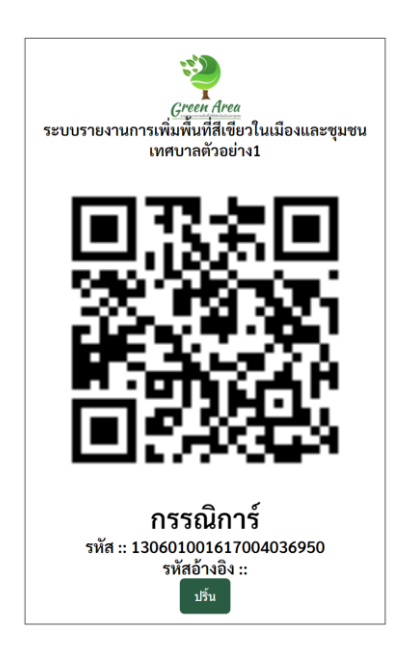

### 2.2) สร้างข้อมูลต้นไม้ทีละหลายต้น

O คลิกที่แท็บเมนู

# ติดตามพื้นที่สีเขียว รายต้น

| ที่ละต้น                                                    | ที่ละหลายต้ม |
|-------------------------------------------------------------|--------------|
| ดาวน์โหลดตัวอย่าง Excel                                     |              |
| Choose File No file chosen                                  |              |
| อัพม <b>์หลด</b> so admin อนุมัติ แล้วต้นไม้ถึงาะเข้าในระบบ |              |
|                                                             |              |

# O ดาวน์โหลดไฟล์ตัวอย่าง Excel ลงเครื่องคอมพิวเตอร์ของท่าน

# ติดตามพื้นที่สีเขียว รายต้น

|                                                                                                    | u                                                                                                    |                                |                               |                                             | ที่ละหลายต้น                                 |               |           |           |           |                                                   |                                   |      |
|----------------------------------------------------------------------------------------------------|----------------------------------------------------------------------------------------------------|--------------------------------|-------------------------------|---------------------------------------------|----------------------------------------------|---------------|-----------|-----------|-----------|---------------------------------------------------|-----------------------------------|------|
| ດາວບ໌<br>Choc                                                                                                    | โหลดตัวอย่าง Excel                                                                                             |                                |                               |                                             |                                              |               |           |           |           |                                                   |                                   |      |
| ວັພໂກ                                                                                                    | ลด so admin อนุมัติ แล้วต้นไม้ข                                                                                | ถึงาะเข้าในระบบ                |                               |                                             |                                              |               |           |           |           |                                                   |                                   |      |
|                                                                                                    |                                                                                                    |                                |                               |                                             |                                              |               |           |           |           |                                                   |                                   |      |
|                                                                                                    |                                                                                                    | _                              |                               |                                             | _                                            |               |           |           |           |                                                   |                                   |      |
|                                                                                                    | 〇 ไฟล์ที่ได้จะชื่อ                                                                                             | 🖾 Exam                         | ple_for                       | m_tree.xlsx                                 |                                              |               |           |           |           |                                                   |                                   |      |
|                                                                                                    |                                                                                                    |                                |                               |                                             |                                              |               |           |           |           |                                                   |                                   |      |
|                                                                                                    | <ul> <li>เปิดไฟล์ที่ดาาบ์โ</li> </ul>                                                                          | ์หลด ใส่•                      | ข้อบลใจ                       | ห้ครบทกคอะ                                  | ຈັງທຳ                                        |               |           |           |           |                                                   |                                   |      |
| ٥                                                                                                    | <ul> <li>เปิดไฟล์ที่ดาวน์โ</li> </ul>                                                                          | ์หลด ใส่•                      | ข้อมูลใจ                      | ห้ครบทุกคอส                                 | ลัมน์                                        | 6             | И         |           |           |                                                   |                                   |      |
| A<br>แบบฟอร์มสร้าง<br>ชื่อพรรณไม้                                                                                                    | <ul> <li>เปิดไฟล์ที่ดาวน์โ</li> <li>เปิดไฟล์ที่ดาวน์โ</li> <li>มห์ต่องนับ</li> </ul>                           | ์หลด ใส่<br>c                  | ข้อมูลใจ                      | ห้ครบทุกคอส<br>ความสูง (เมลร) (ตัวเลม)      | ลัมน์<br>เก๋เรอบว (เชนติเเตร) (ตัวเคข)       | G<br>หมายเหตุ | H<br>Ref1 | I<br>Ref2 | J<br>Ref3 | K<br>Username (คืองใต้พุคแดว)                     | ן<br>Project ID (พื่องไก่งุกแถว)  |      |
| A<br>แบบพ่อรับสร้าง<br>ชื่อพรรณไม้                                                                                                    | <ul> <li>เปิดไฟล์ที่ดาวน์โ</li> <li>งการสร้างสนับ</li> <li>มหลังสนับ</li> </ul>                                | รัทลด ใส่<br>c                 | ข้อมูลใจ<br>D                 | ห้ครบทุกคอส<br>ะ                            | ลัมน์<br>เต้นรอบวง (เชนติเมตร) (ดัวเคข)      | G<br>หมายเหตุ | H<br>Ref1 | I<br>Ref2 | J<br>Ref3 | K<br>Username (ตื่องไส่ทุกแดว)<br>เทศมาลตัวอย่าง1 | L<br>Project ID (ต่องไส่หุกแกว)   | 1617 |
| A<br>แบบฟอร์มสร้าง<br>ชื่อพรรณไม้<br>เ                                                                                                    | <ul> <li>เปิดไฟล์ที่ดาวน์โ</li> <li>การสรงสนับ</li> <li>รับที่สัดตามผล (รูปแบบ yyyy mm-dd ค.ส.)</li> </ul>     | ์หลด ใส่<br>c<br>Lat (ดัวเดข)  | ข้อมูลใร<br>                  | ห้ครบทุกคอย<br>ะ<br>ความลุง (เมตร) (ตัวเดย) | รัมน์<br>เก่นรอบวง (เชนติเมตร) (ดัวเลข)      | G<br>หมายเหตุ | H<br>Ref1 | I<br>Ref2 | J<br>Ref3 | K<br>Username (ต้องไข่กุกแตว)<br>เทศบาลตัวอย่าง1  | L<br>Project ID (คืองใส่ทุกแกว)   | 1617 |
| A<br>[ แบบฟอร์บสร้าง<br>! ชื่อพรรณไม่<br>!<br>!<br>!                                                                                                    | <ul> <li>เปิดไฟล์ที่ดาวน์โ</li> <li>"พาสสารสนไป</li> <li>รับที่สีดลามผล (รูปแบน yyyy mm-dd ค.ศ.)</li> </ul>    | ์หลด ใส่•<br>c<br>Lat (ตัวเลข) | ข้อมูลใจ<br>D                 | ห้ครบทุกคอย<br>                             | รัมน์<br>F<br>เสนรอบวง (เชนส์เมตร) (ตัวเลข)  | G<br>หมายเหตุ | H<br>Ref1 | I<br>Ref2 | J<br>Ref3 | K<br>Username (คือได้จุกแดว)<br>เหตุมาลตัวอย่าง1  | և<br>Project ID (ឥន-វៅរវុទ្ភាមភว) | 1617 |
| A           แบบพ่อรับสร้า           ชื่อพรรณไม่           เ           เ           เ           เ           i           i           i           i           i           i           i           i           i           i           i           i           i           i           i           i           i           i | <ul> <li>เปิดไฟล์ที่ดาวน์โ</li> <li>มหัสรางสนบ</li> <li>รับห์สีลลามผล (รุปแบบ yyyy-mm-dd ค.ศ.)</li> </ul>      | โหลด ใส่ฯ<br>⊂<br>Lat (ศัวเลข) | ข้อมูลใจ                      | ห้ครบทุกคอส<br>ะ<br>ความลุง (เมตร) (ตัวเลย) | รัมน์<br>เสษรอบวง (เช่นต์เมตร) (ตัวเลข)      | G<br>หมายเหตุ | H<br>Ref1 | l<br>Ref2 | J<br>Ref3 | K<br>Username (ต่องได้จากแกว)<br>เหตะมาลตัวอย่าง1 | L<br>Project ID (ต้องไส่หุกแถว)   | 1617 |
| A<br>LUUWofsaeft<br>2 daweroclui<br>1<br>1<br>1<br>1<br>1<br>1<br>1<br>2<br>2<br>3<br>4                                                                                                    | <ul> <li>เปิดไฟล์ที่ดาวน์โ</li> <li>การสรางผ่นป</li> <li>รับที่สีดตามผล (รูปแบบ yyyy-mm-dd ค.ศ.)</li> </ul>    | ใหลด ใส่"<br>Lat (ดัวเลข)      | ข้อมูลใจ<br>เกร (ตัวเลข)      | ห้ครบทุกคอส<br>ะ<br>ความลุง (เมตร) (ดัวเคย) | รัมน์<br>F<br>เส้นรอบวง (เซนติเมตร) (ตัวเลข) | G<br>หมายเหตุ | H<br>Ref1 | l<br>Ref2 | J<br>Ref3 | K<br>Username (สือจิได้พุกแกว)<br>เหศนาลสิวอย่าง1 | L<br>Project ID (អីនេទីវៃអូកណា)   | 1617 |
| A<br>แบบฟอร์มสร้าง<br>ชื่อพรรณไบ้<br>เ                                                                                                    | <ul> <li>เปิดไฟล์ที่ดาวน์โ</li> <li>งการสร้างส่นไป</li> <li>รับที่ติดตามผล (รูปแบบ yyyy mm-dd ค.ส.)</li> </ul> | ์หลด ใส่<br>c                  | ข้อมูลใจ<br>D<br>Lng (ตัวเลข) | ห้ครบทุกคอส<br>ะ<br>ความลุง (เมตร) (ตัวเตย) | ลัมน์<br>เส้นรอบวง (เซนติเมตร) (ตัวเลข)      | G<br>หมายเหตุ | H<br>Ref1 | I<br>Ref2 | J<br>Ref3 | K<br>USername (ต้องได้ทุกแกว)<br>เทศมาลตั้วอย่าง1 | L<br>Project ID (ต้องได้พุทแกว)   | 1617 |

O เมื่อทำไฟล์ตามรูปแบบไฟล์ Excel เรียบร้อยแล้ว ให้นำไฟล์นำเข้าระบบ โดยเลือกปุ่ม Choose File เมื่อเลือกไฟล์ที่ถูกต้องแล้วให้คลิกที่ปุ่ม

### 3) การตรวจสอบสถานะ

เมื่อสร้างรายการต้นไม้เรียบร้อยแล้ว ข้อมูลต้นไม้จะยังไม่แสดงในระบบ ต้องรอผู้ดูแลระบบตรวจสอบ ข้อมูลที่นำเข้าระบบก่อน

ท่านสามารถตรวจสอบรายการต้นไม้ที่อนุมัติ และรอการตรวจสอบได้ที่แท็บเมนู

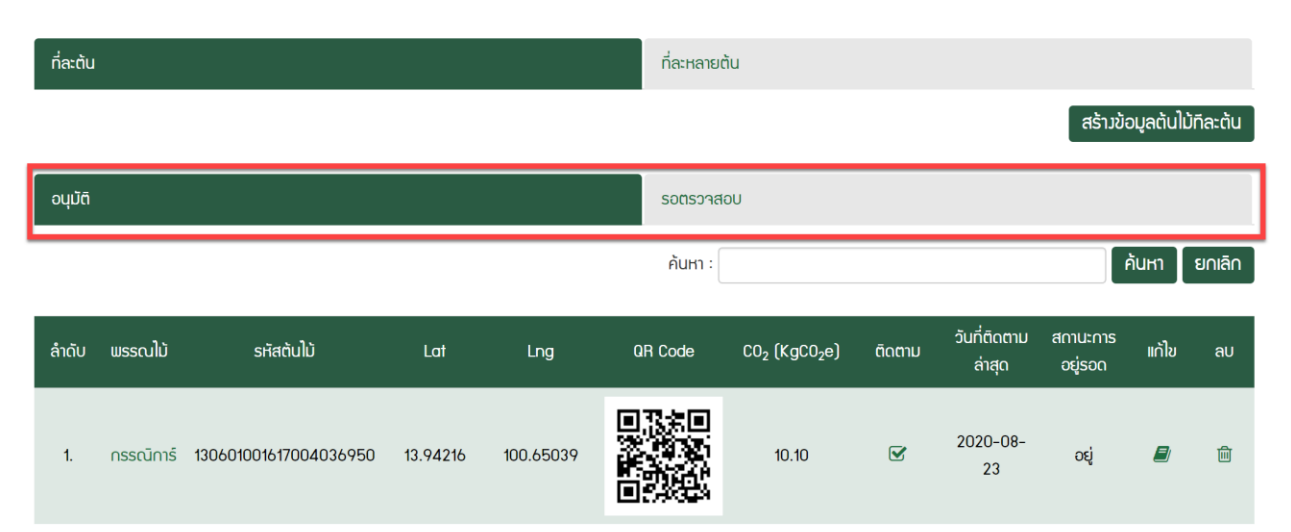

### ติดตามพื้นที่สีเขียว รายต้น

### 3.3 พื้นที่สีเขียวจากระบบ Al

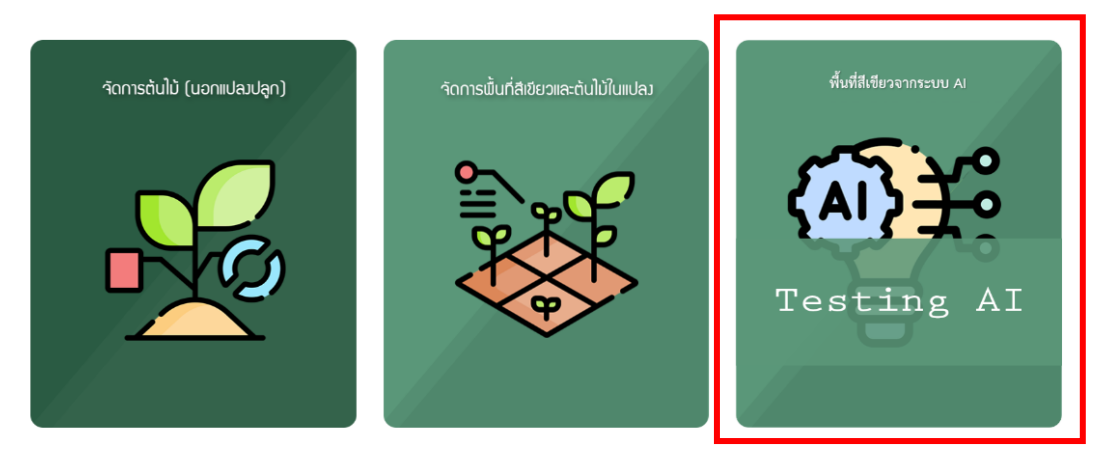

พื้นที่สีเขียวจากระบบ AI คือ ข้อมูลพื้นที่สีเขียวแปลงใหญ่ที่ได้จากการวิเคราะห์ของ AI เมื่อคลิกที่ "พื้นที่สี เขียวจากระบบ AI" ระบบจะแสดงหน้าจอนำท่านมายังส่วน พื้นที่สีเขียวแปลงใหญ่จากระบบ AI

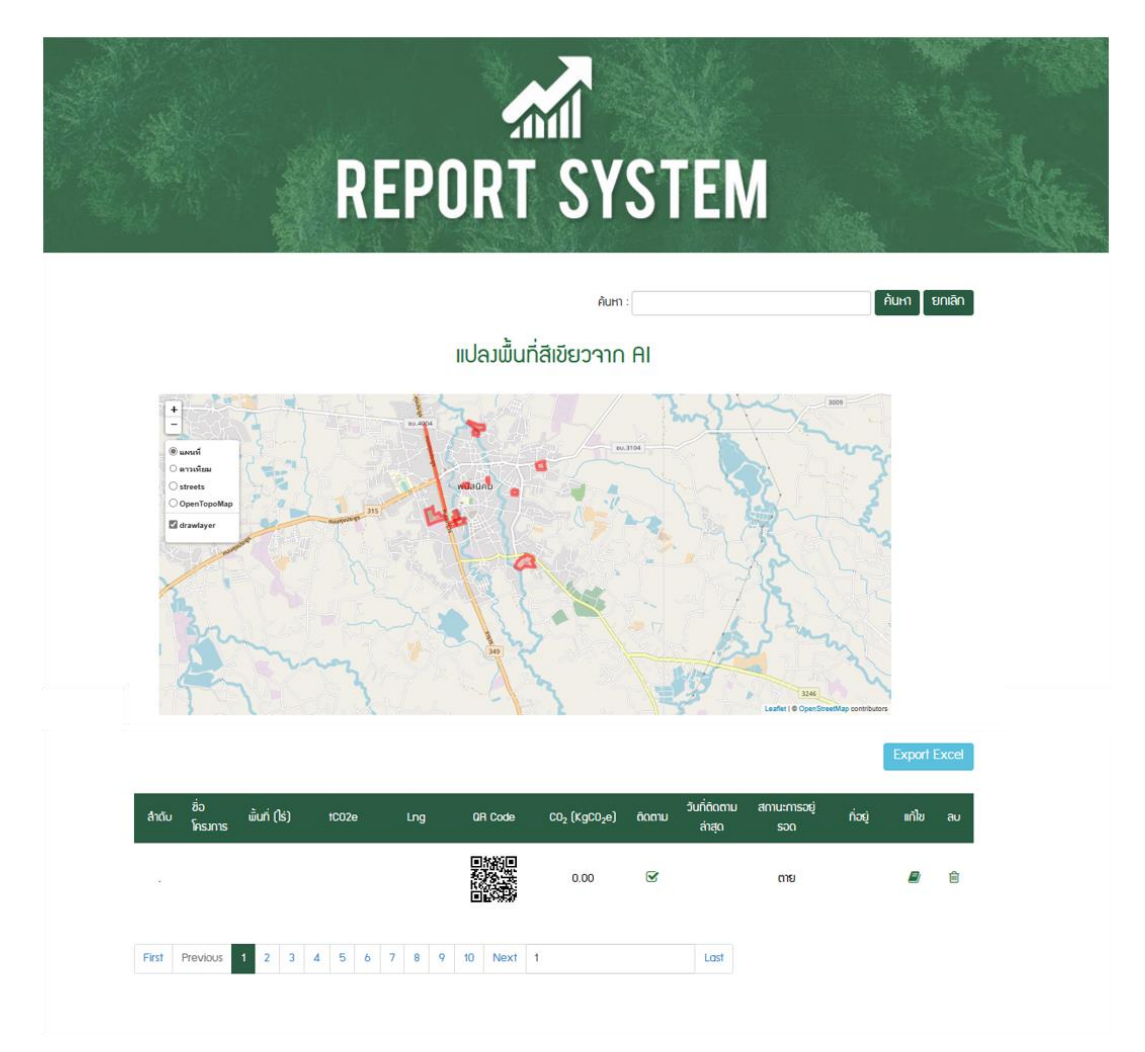